| 推  | 展   | 名   | \$  | 家   | 學   | 術   | 文   | 化    | 衣   | 甫   | 助      | 案      |
|----|-----|-----|-----|-----|-----|-----|-----|------|-----|-----|--------|--------|
| 線  | 上   | 獎   | 補   | 助   | 系   | 統   | 操   | 作    | 手   | 册   | 目      | 錄      |
| 推展 | 客家學 | 術文化 | 七補助 | 案「相 | 關檔案 | 下載」 | 流程  |      |     |     | P. 2-  | P.4    |
| 推展 | 客家學 | 術文化 | 亡補助 | 案獎補 | 助線上 | 申辨系 | 統「中 | 長號申訪 | 青」流 | 程   | P. 5-  | P.10   |
| 推展 | 客家學 | 術文化 | 七補助 | 案獎補 | 助線上 | 申辨系 | 統「日 | 申請作業 | 【 操 | 作流拜 | e P.11 | -P. 29 |

# 推展客家學術文化補助案「相關檔案下載」流程

#### 一、 先至客委會全球資訊網(本頁圖案僅供參考)

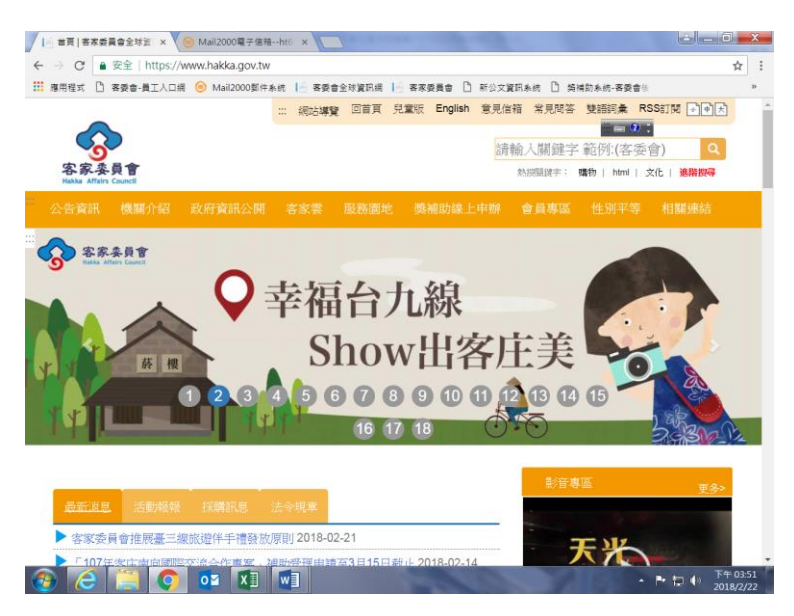

### 二、點選「服務園地」,下拉選單「表單下載」

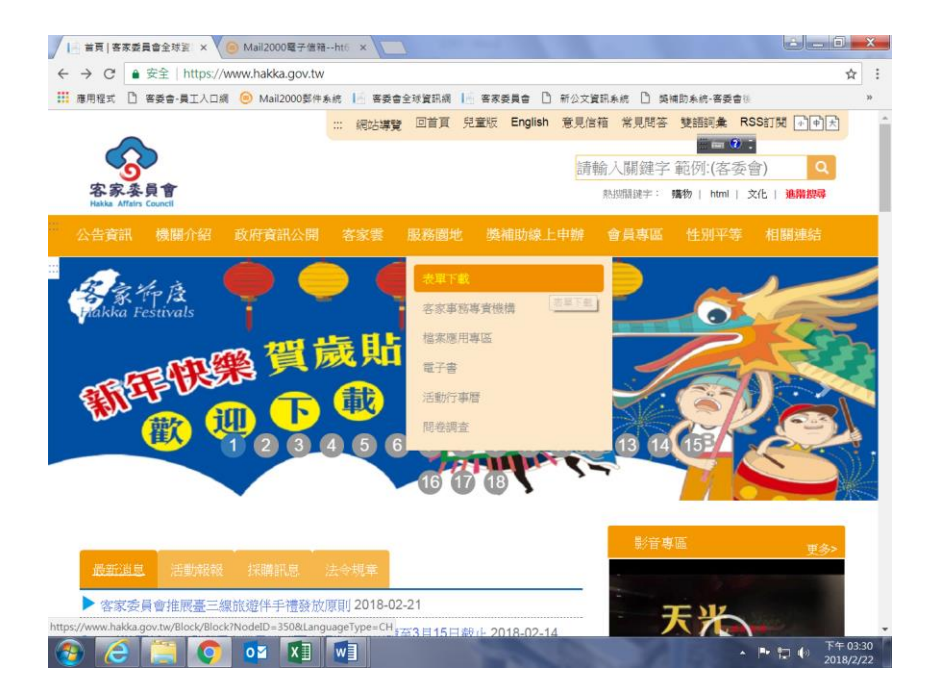

#### 三、點選「藝文發展類」

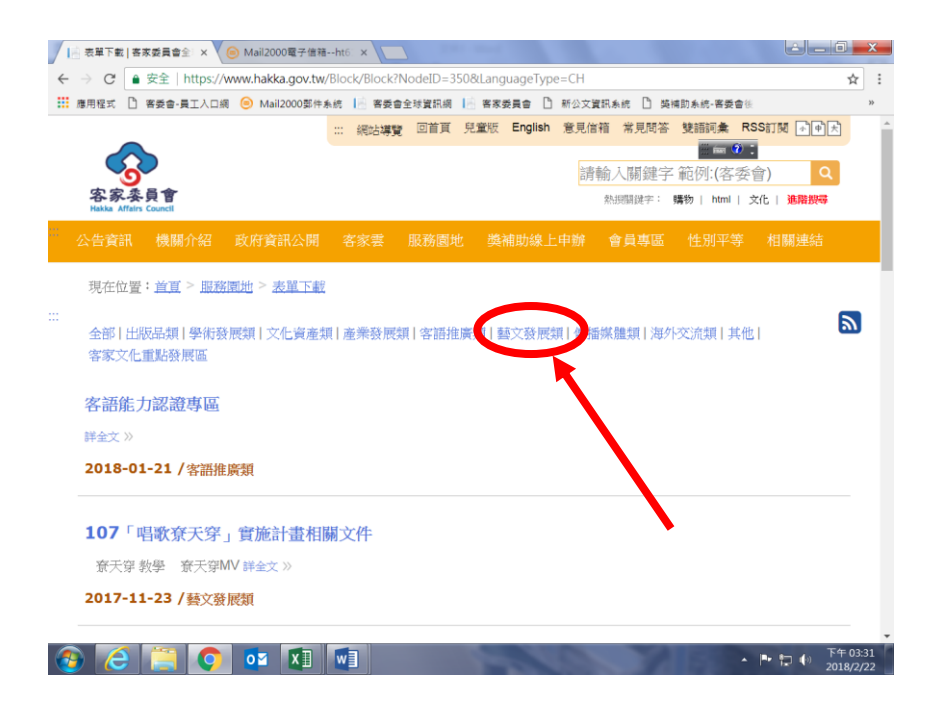

四、下拉至螢幕最下方,找到「客家委員會推展客家學術文化活動補 助作業要點相關文件」

| 應用程式          | <ul> <li>文主「IIIIPS//</li> <li>答委會-員工人口:</li> </ul> | 阁 😑 Mail2000郞件券 | 總 📙 客委 | 會全球資訊網 | 客家委員會 ① 新公文 | 資訊系統 🗋 獎 | 情助系統-客委會後    |      |
|---------------|----------------------------------------------------|-----------------|--------|--------|-------------|----------|--------------|------|
| 公告資計          | 、機關介紹                                              | 政府資訊公開          | 客家雲    | 服務園地   | 獎補助線上申辦     | 會員專區     | 性別平等<br>一面の: | 相關連結 |
| ۲ <b>20</b> : | 17客庄12大                                            | 節慶」活動相關         | 關文件    |        |             |          |              |      |
| 詳全文 >         | >                                                  |                 |        |        |             |          |              |      |
| 2016-         | <b>10-28 /</b> 藝文藝                                 | 後展類             |        |        |             |          |              |      |
|               |                                                    |                 |        |        |             |          |              |      |
| 客家委           | 長員會輔導藝                                             | 文團隊成長補助         | 加作業要認  | 貼相關文件  |             |          |              |      |
| 詳全文》          | >                                                  |                 |        |        |             |          |              |      |
| 2015-         | 12-03 / 藝文發                                        | 發展類             |        |        |             |          |              |      |
|               |                                                    |                 |        |        |             |          |              |      |
| 客家委           | 員會推展客                                              | 家學術文化活動         | 加補助作詞  | 業要點相關  | 文件          |          |              |      |
| 詳全文〉          |                                                    |                 |        |        |             |          |              |      |
|               | 05-19 / 藝文翁                                        | を展開             |        |        |             |          |              |      |
| 2014-         |                                                    |                 |        |        |             |          |              | -    |
| 2014-         |                                                    |                 |        |        |             |          |              |      |
| 2014-         |                                                    |                 |        |        |             |          |              |      |

#### 五、依個人需求,點選「補助作業要點」、「申請」、「變更」或「核 銷」相關檔案

註:「公部門核銷範例」為縣(市)政府、區(鄉)(鎮)公所等公家機關使用表格,非上述 公家機關請使用「民間團體及公、私立學校核銷範例」

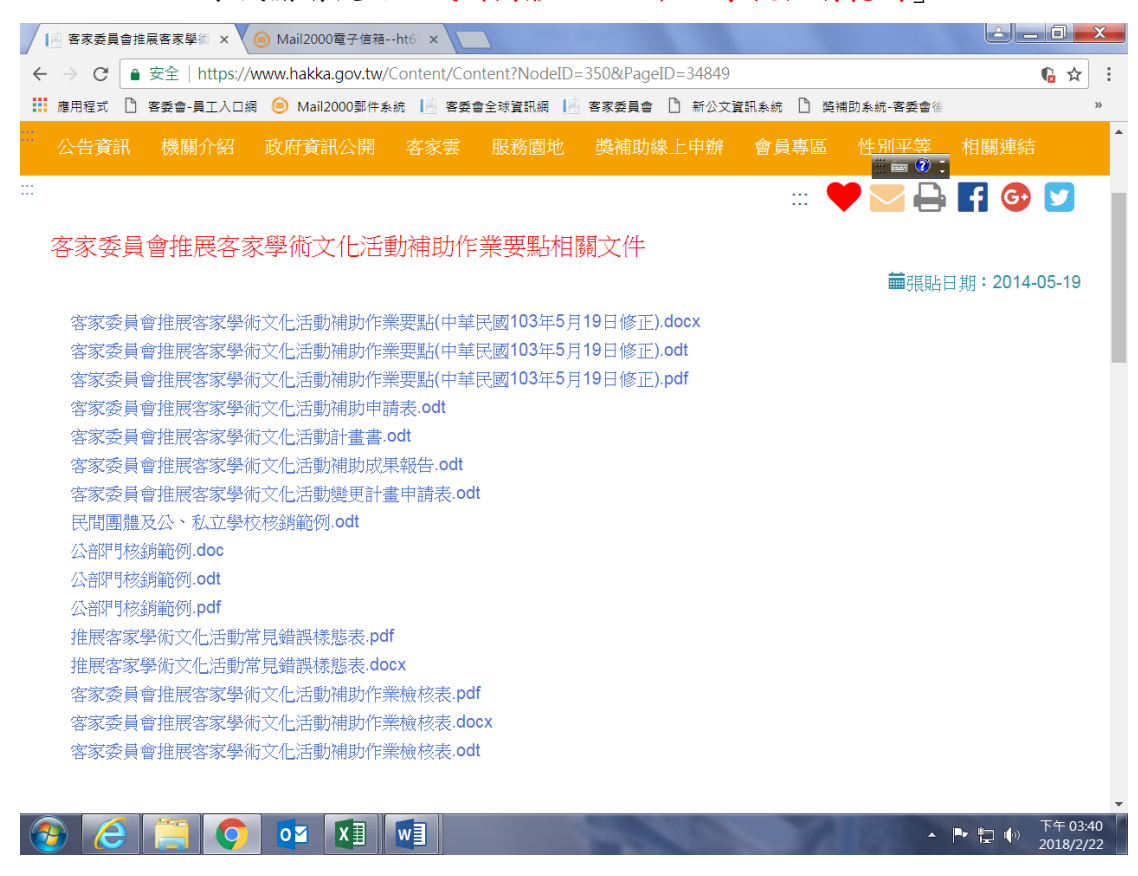

推展客家學術文化補助案獎補助線上申辦系統「帳號申請」流程

一、至本會全球資訊網,點選「獎補助線上申辦」,在下拉式選單中 點選「獎補助線上申辦」

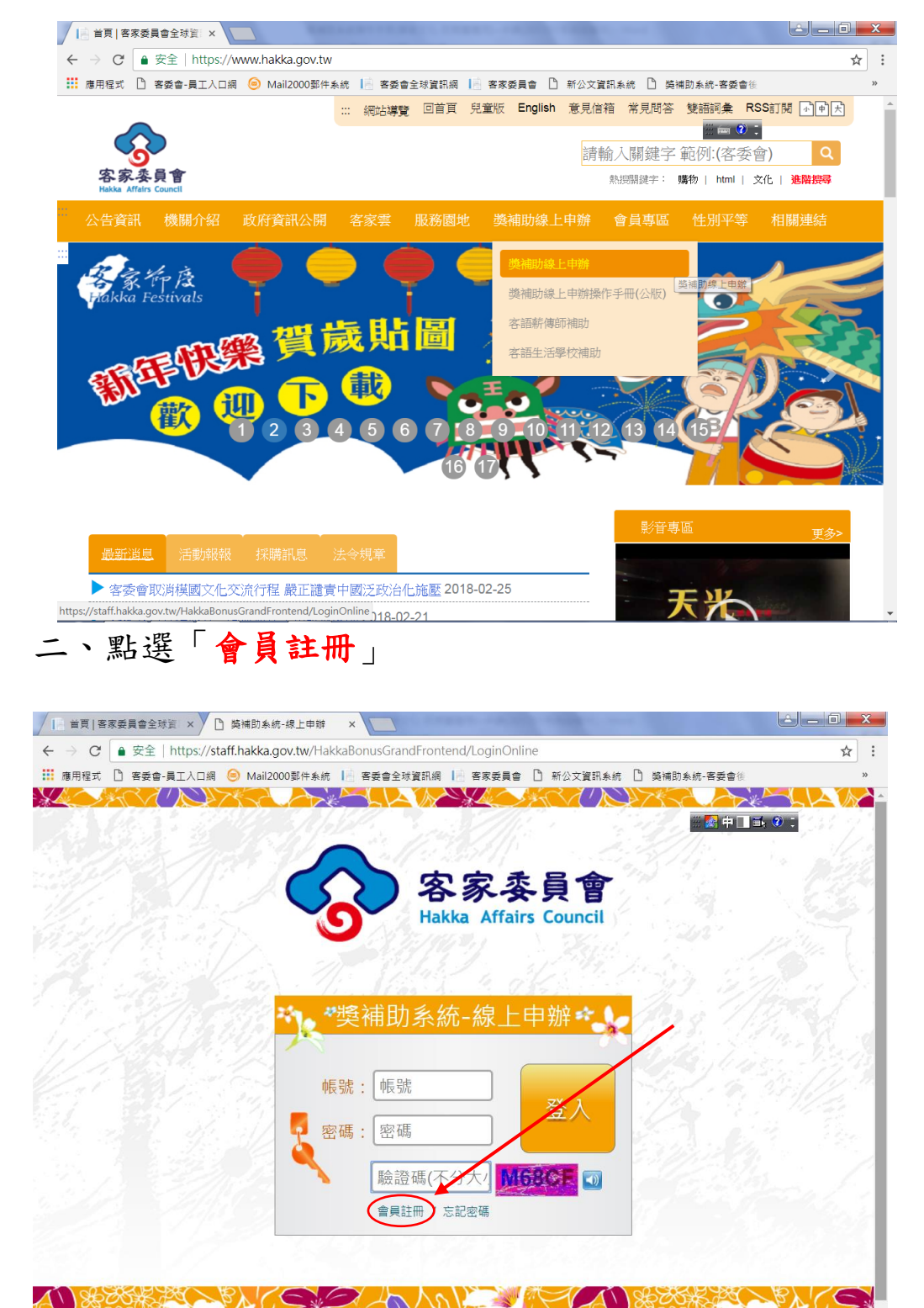

5

#### 三、加入會員,會員條款

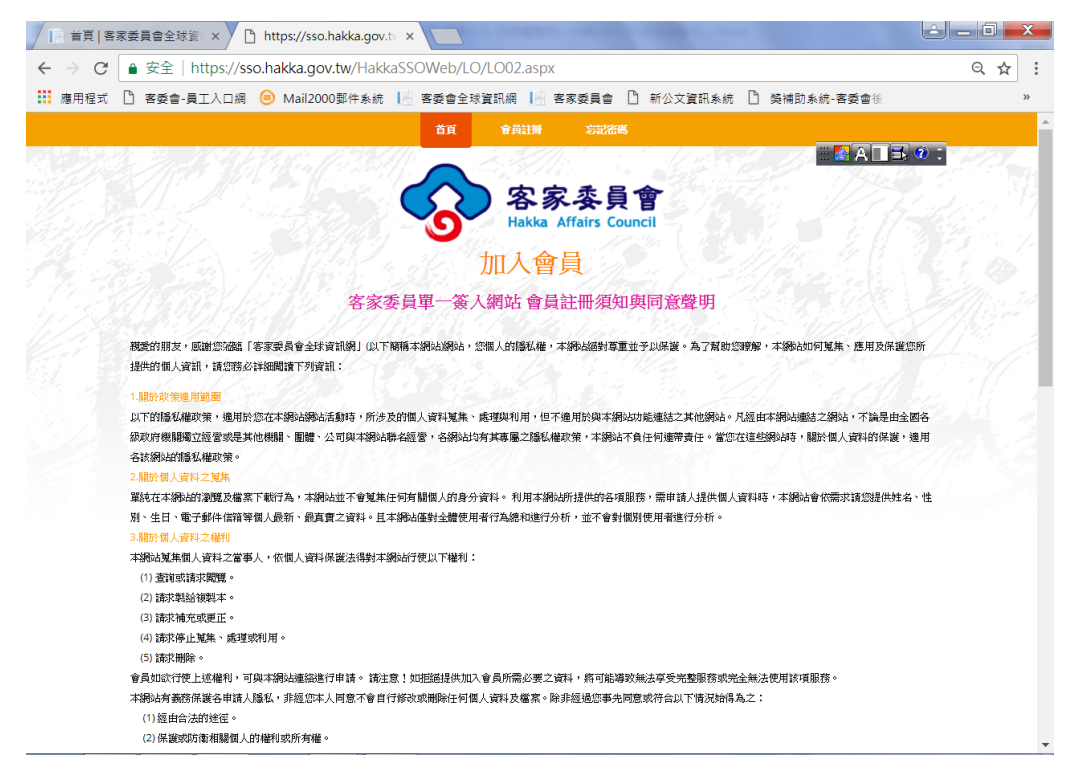

#### 四、下拉至本頁最下方,點選「同意」

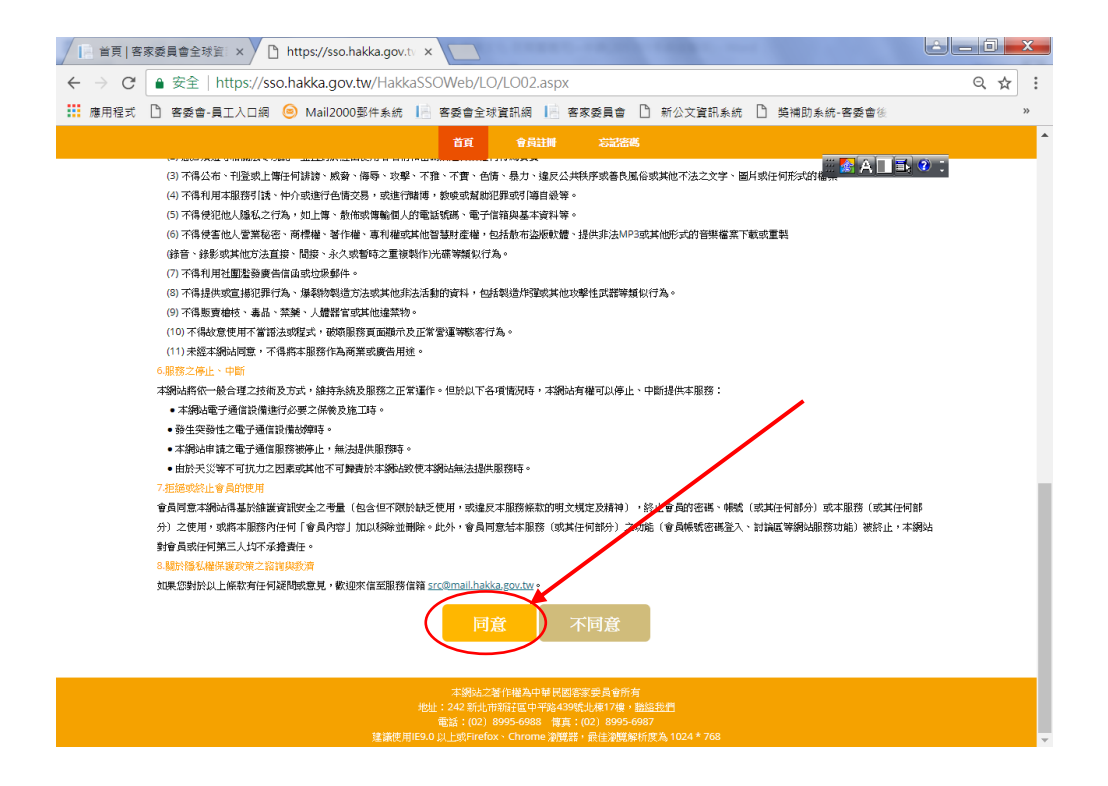

### 五、進入會員註冊,依網頁引導填寫個人基本資料(2-1)

|                  | akkaSSOWeb/LO/LO02.aspx                                                                                                    | @ ☆     |
|------------------|----------------------------------------------------------------------------------------------------|---------|
| 應用程式 □ 客委會-員工入口網 | 統 📄 客委會全球資訊網 📄 客家委員會 🗋 新公文資訊系統 🗋 築補助系統-客委會後                                                                                                    | 33      |
|                  |                                                                                                    |         |
|                  |                                                                                                    | . (2) - |
|                  |                                                                                                    |         |
|                  | 名家委員會 おおお (人)                                                                                                    |         |
|                  | Hakka Affairs Council                                                                                                    |         |
|                  | 金昌註冊 6 6 6 6 6 6 6 6 6 6 6 6 6 6 6 6 6 6 6                                                                                                    |         |
|                  | 目見山川                                                                                                    |         |
|                  | 歡迎您加入會員                                                                                                    |         |
|                  | 請確實輸入表格內的所有資料                                                                                                    |         |
|                  | 註冊資料將嚴格保密,个做仕何具他用途<br>等更值但勞自己的解謝和處理                                                                                                    |         |
|                  | 胡女俱不官日心的喉咙和盜吻                                                                                                    |         |
| AFTR -           | and the second of the second of the second o |         |
| Vet Sit :        | 小山殿                                                                                                    |         |
| *密碼:             |                                                                                                    |         |
|                  | 密碼至少6個字元並需包含大小寫英文字及數字                                                                                                    |         |
| *確認密碼:           |                                                                                                    |         |
|                  | 確認密碼,結再輸入相同的密碼                                                                                                    |         |
| *密碼提示:           | abc12345                                                                                                    |         |
|                  | 你忘記麼磚時的場示訊機                                                                                                    |         |
| *瞭之報任信幣,         | ht6160@mail.haldes.cou.tu                                                                                                    |         |
|                  |                                                                                                    |         |
|                  | 讀填爲備用電子郵件信相,所有寄返至王電子郵件信相的信件包會一件寄返全此。<br>當你因爾邊即設備關環政主義子動住信題牛动啥,仍可使用此備用信題收购多好要點之信件。                                                                                                    |         |
|                  |                                                                                                    |         |
|                  | 依經驗使用免費值精如Yahoo容易發生延遲收值之情形。                                                                                                    |         |
| *姓名:             |                                                                                                    |         |

# 六、繼續依網頁引導填寫個人基本資料(2-2),並點選「**註冊**」

| ☐ 首頁   客家委員會全球資:× ☐ https://sso.hakka.go  | x.tv × (                                                                                                    |            |
|-------------------------------------------|----------------------------------------------------------------------------------------------------|------------|
| ← → C ● 安全   https://sso.hakka.gov.tw/Hak | kkaSSOWeb/LO/LO02.aspx                                                                                                    |            |
| 🗰 應用程式 🎦 客委會-員工入口網 🍥 Mail2000鄞件系統         | ң 📄 客委會全球資訊網 🔝 客家委員會 🎦 新公文資訊系統 🎦 裝補助系統-客委會後                                                                                                    | »          |
|                                           | 首頁 會員計畫 忘記語篇                                                                                                    | <b>^</b>   |
|                                           |                                                                                                    | <b>@</b> : |
| 戰位別:                                      | 企業負责人/老闆                                                                                                    |            |
| <b>表高學歷</b> :                             | 请選擇                                                                                                    |            |
| 國家:                                       | Taiwan                                                                                                    |            |
| 居住地:                                      | 新北市                                                                                                    |            |
| 聯絡電話:                                     | 02-89956988#643                                                                                                    |            |
|                                           | 填嘉懿例:02-89511234#238,#123                                                                                                    |            |
| 手機號碼:                                     | 0911-123456                                                                                                    |            |
|                                           | · 填寫範例:0911-123456                                                                                                    |            |
| 通訊地址:                                     | 新北市新驻国中平路439號                                                                                                    |            |
|                                           | 填寫範例:新北市新莊區中正路100號                                                                                                    |            |
| *臉證碼:                                     | N87LW N87LW 🕥                                                                                                    |            |
| 注意,本站正式會員申請流程:                            | 步驟1: 註冊帳號成功。                                                                                                    |            |
|                                           | 步驟2:至註冊電子信箱收到本網站所寄的【炒號啟動信】                                                                                                    |            |
|                                           | 步駅3:點罐【帳號啟動信】裡,啟動您於展號。<br>今時以上2月15日17日                                                                                                    |            |
|                                           | 2016/WTD 5/ 98/04 43 +                                                                                                    |            |
|                                           | <u> 主</u> 一 取消                                                                                                    |            |
| 建築得                                       | 本時版之著作編為中華民國客家委員會所有<br>地址:242 新出市新祥區中平路439號比較1746 # 基盤型置<br>電話:(02) 8995-6988 博賞:(02) 8995-6987<br>E用IE9.0 LL版Tinefox - Chrome 瀏覽者,最佳證證解析是4,1024 * 768 |            |

## 七、完成註冊,點選「確定」

| │   首頁   客家委員會全球資 ×                     | gov.tv ×                                                                                                    |                                     | A - 0 - X |
|-----------------------------------------|----------------------------------------------------------------------------------------------------|-------------------------------------|-----------|
| ← → X 🔒 安全   https://sso.hakka.gov.tw/H | akkaSSOWeb/LO/LO02.aspx                                                                                           |                                     | ९ ☆ :     |
| ご 應用程式 ① 客委會-員工入口網 ④ Mail20005 SS 原規 通  | o.hakka.gov.tw 顯示<br>就已註冊,但尚未知用。<br>至註冊電子鄧作信箱收信,庫可收到本網站鄧藝的帳號取用<br>,轉起傳點選連結進行敵用動作,以完成帳號正式敵用                        | □ 装補助系統-客委會後           □ 装補助系統-客委會後 | »         |
|                                         | 82<br>會員註冊<br>歡迎您加人會員<br>請確實輸人表格內的所有資料<br>註冊資料將嚴格保密,不做任何其他用途<br>請妥慎保管自己的報號和密碼                                     |                                     |           |
| *嗟號:                                    | 小灯卷<br>空碑至少6侄子元泣看起色大小将英文字及数字                                                                                      |                                     |           |
| *確認書碼:<br>*密碼進示:                        | 撮影定语,議再輸入相同的定语<br>abc12345                                                                                        |                                     |           |
| *電子影件倫辅:                                | 您忘記被預時的揭示訊量<br>ht6168@mail.hakka.gov.tw<br>最高寫俱用電子影件值種,所有要認至主電子影件值種的面件也會一件要找<br>當這面要與感謝機種等致重電子影件准確表效時,仍可使用此萬用准確認意 | 1至此。<br>2条 <del>成</del> 署發之信件。      |           |
| "姓名:<br>正在萼候 sso.hakka.gov.tw           | 依望勤使用会員信頼加Yahoo容易發生延遠次信之情形。<br>王大同<br>※ 在士 0 小MB                                                                  |                                     |           |

# 八、至「步驟五」中所填寫的個人 E-mail 信箱,找到「啟動信」

| 0 14 11 0 16 1        |                                                                               |                   |                        | X       |
|-----------------------|-------------------------------------------------------------------------------|-------------------|------------------------|---------|
| 🗲 🔿 國 https://webma   | il.hakka.gov.tw/cgi-bin/start?m=957511131 🔎 🖌 🔒 🕐 阃 Mail2000電子信箱ht6168 🗴      |                   | $\widehat{\mathbf{h}}$ | * 🌣     |
| 檔案(F) 編輯(E) 檢視(V) 我   | 的最愛(A) 工具(T) 說明(H)                                                            |                   |                        |         |
| 눩 🥙 客委會-員工入口網 🥺       | Mail2000郵件系統 📄 客委會全球資訊網 📄 客家委員會 🎒 新公文資訊系統 🎒 裝補助系統-客委會後台 🌡                     | 💕 獎補助系統-線上申       | 辦                      |         |
| Openfind™<br>MAIL2000 |                                                                               |                   | 登出  🤇                  |         |
| (a) ht6168            | 收信匣                                                                           |                   |                        |         |
| 寫信                    | ④回信 ④ 全回 ④ 轉寄 ▼   ④ 標籤 ▼ → 移至 ▼   廣告信 ▼ ※ ▼   檢視 ▼ 更多 ▼                       | 336 封信            | , <sub>1</sub> / 14 頁  | >       |
| 信件匣                   |                                                                               | 寄件人               | 日期 💼                   | 大小      |
|                       | 🗌 🔤 客委會 振號啟動                                                                  | src               | 03/01 15:12            | 2 K     |
|                       | 🔞 🗌 🧧 Returned Mail: 550-55. 1 The email account that you tried to reach does | MAILER-DAEMON(Mai | 03/01 14:40            | 12873 I |
| ▶ 📉 收信匣(4/336)        | 資訊小組通知: 3/10(六)下午 時起至3/12(一)上午8時止停                                            | src(src)          | 03/01 14:09            | 9 K     |
| (L) 待處理信件             |                                                                               |                   | 3/01 13:08             | 409 K   |
| 🔁 寄件備份匣(222)          |                                                                               | Same Start        | 3/01 11:35             | 27 K    |
| ✓ 其稿匣(19/23)          | 10. 谷豕谷貝冒                                                                     |                   | 3/01 11:19             | 63 K    |
| ▲ 四収間(6/6)            | Hakka Affairs Council                                                         |                   | 3/01 10:55             | 61 K    |
|                       | ◎ □ ● RE: 1070302-嘉義縣政府-2018台灣燈會在嘉嘉·客家主題燈區-來嘉作客(0227奉                         | ha0320(何俊賢)       | 03/01 10:46            | 62 K    |
|                       | 🖟 🗌 💳 通知:為建立溫馨醋讀的工作環境,雄誠大家的身體健康,爰於教每日運動20分                                    | he001(客委會人事室)     | 03/01 10:44            | 27 K    |
|                       |                                                                               |                   |                        |         |
|                       |                                                                               |                   |                        |         |

#### 九、移動滑鼠點選連結,啟動帳號

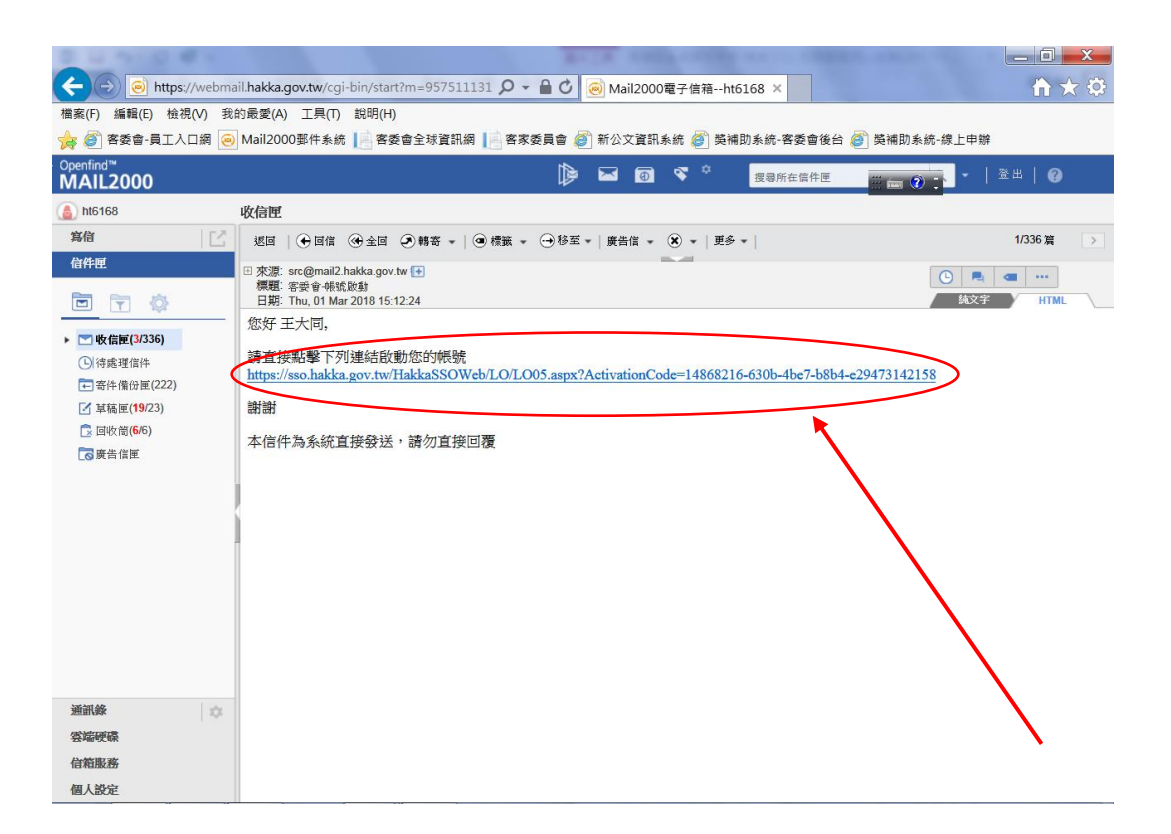

#### 十、啟動帳號成功

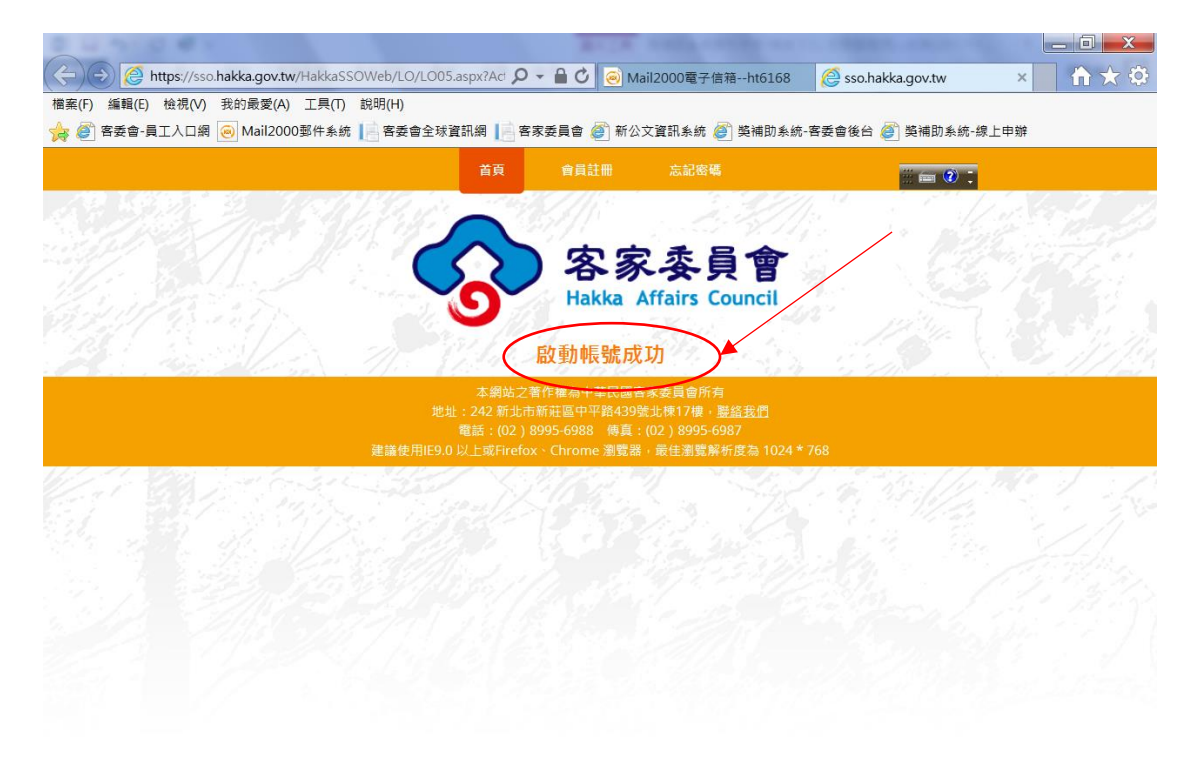

# 十一、進入「會員登入」畫面

| │ □ 首頁   客家委員會全球選 × □ https://sso.hakka.gov.tv × □                                                              |       |
|----------------------------------------------------------------------------------------------------|-------|
| ← → C ● 安全   https://sso.hakka.gov.tw/HakkaSSOWeb/LO/LO01.aspx                                                  | ९ ☆ : |
| 👬 應用程式 🗋 客委會-員工人口網 🥥 Mail2000鄞件条统 📙 客委會全球資訊網 📙 客家委員會 🗋 新公文資訊条統 🗋 英補助系統-客委會後                                     | >>    |
| 首页 會員註冊 忘記密碼                                                                                                    |       |
|                                                                                                    | 0 t   |
| 安宏表昌會                                                                                                    |       |
|                                                                                                    |       |
|                                                                                                    |       |
| 了了,我们就是我们们的你们的。""你们们的你们,你们们们们们们们们们们们们们们们们们们们们们们们们们们们们们们们                                                        |       |
| 陳號: 0888                                                                                                    |       |
| A CARLES AND A CARLES AND A CONTRACT OF A CARLES AND A CARLES AND A CARLES AND A CARLES AND A CARLES AND A CARL |       |
|                                                                                                    |       |
| 聯讀講: 講輸入辦證碼,可不分大小寫 ■ B66577 💶                                                                                   |       |
|                                                                                                    |       |
| 登入 重填資料 重送啟動連結                                                                                                  |       |
|                                                                                                    |       |
| 1. 铸使用您注册於客委會的傳說及密碼亞入。<br>2. 完好為入代號或來碼註: 諸利用"完好來嗎"書證。                                                           |       |
| 3.裸號改容碼講妥善並分別管理,遵由以個人或公司或與基本資料相關之具規則性排列資料為棵號或密碼。                                                                |       |
|                                                                                                    |       |
| 本網站之著作權為中華民國客家委員會所有                                                                                             |       |
| 地址:242 新比市新莊區中平跳439%比種17樓。 <u>點溢批們</u><br>電話:(02) 8995-6988 傳真:(02) 8995-6987                                   |       |

正在等候 sso.hakka.gov.tw...

#### 十二、輸入所申請之「帳號」及「密碼」,點選「登入」 ← → C ● 安全 | https://sso.hakka.gov.tw/HakkaSSOWeb/LO/LO01.aspx Q ☆ 🗰 應用程式 🗋 客委會-員工入口網 🧿 Mail2000鄞件系统 📙 客委會全球資訊網 📄 客家委員會 🗋 新公文資訊系統 🗋 築補助系統-客委會後 🗄 🌆 中 🔳 🛋 📀 : 客家委員會 Hakka Affairs Council 會員登入 帳號: 小叮噹 密碼: ..... 驗證碼: B68JW в68јw 🕥 1.請使用您註冊於客委會的帳號及密碼登入。 2.忘記登入代號或密碼時,請利用"忘記密碼"查詢。 3.帳號及密碼請妥善並分別管理,避免以個人或公司或與基本資料相關之具規則性排列資料為帳號或密碼。 本級佔之著作權為中華民國客家委員會所有 地址: 242 新尼市新驻區中平路439號比種17種, <u>器盜我們</u> 電話: (02) 8995-6988 傳真: (02) 8995-6987

| 正在等候      | sso bakka dov tw  |  |
|-----------|-------------------|--|
| IL L 국 IK | 550.Hakka.gov.tvv |  |

推展客家學術文化補助案獎補助線上申辦系統「申請作業」操作流程

一、至本會全球資訊網,點選「獎補助線上申辦」,在下拉式選單中 點選「獎補助線上申辦」

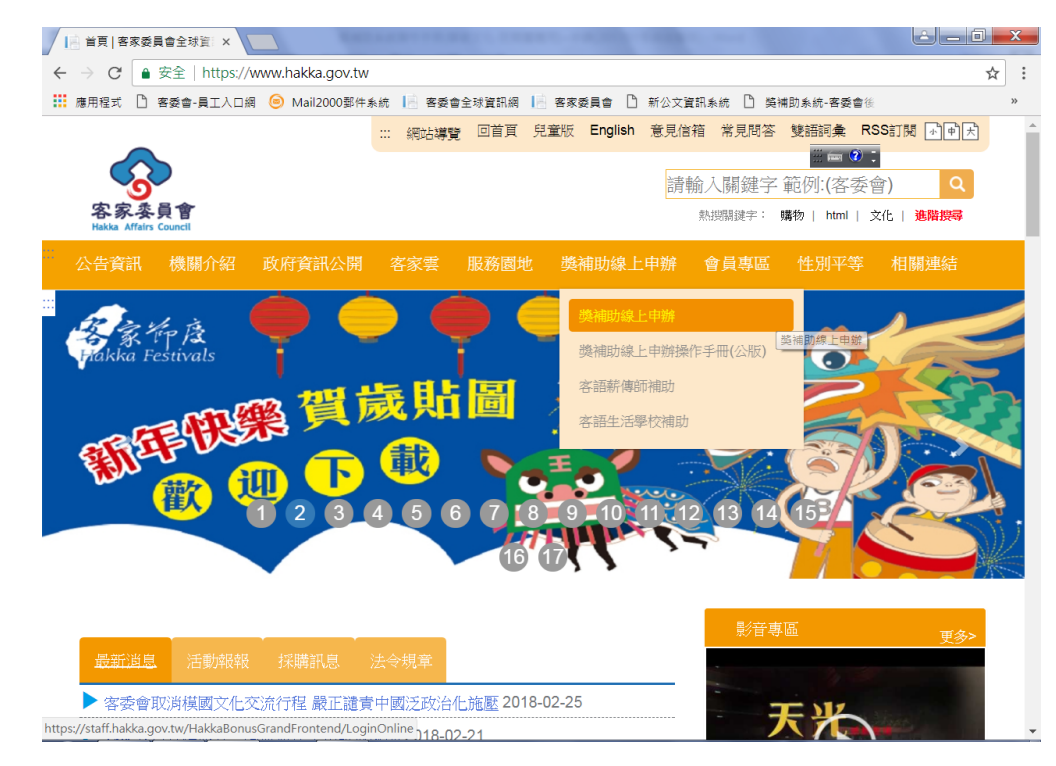

#### 二、以申辦之帳號、密碼及系統提供之驗證碼登入系統

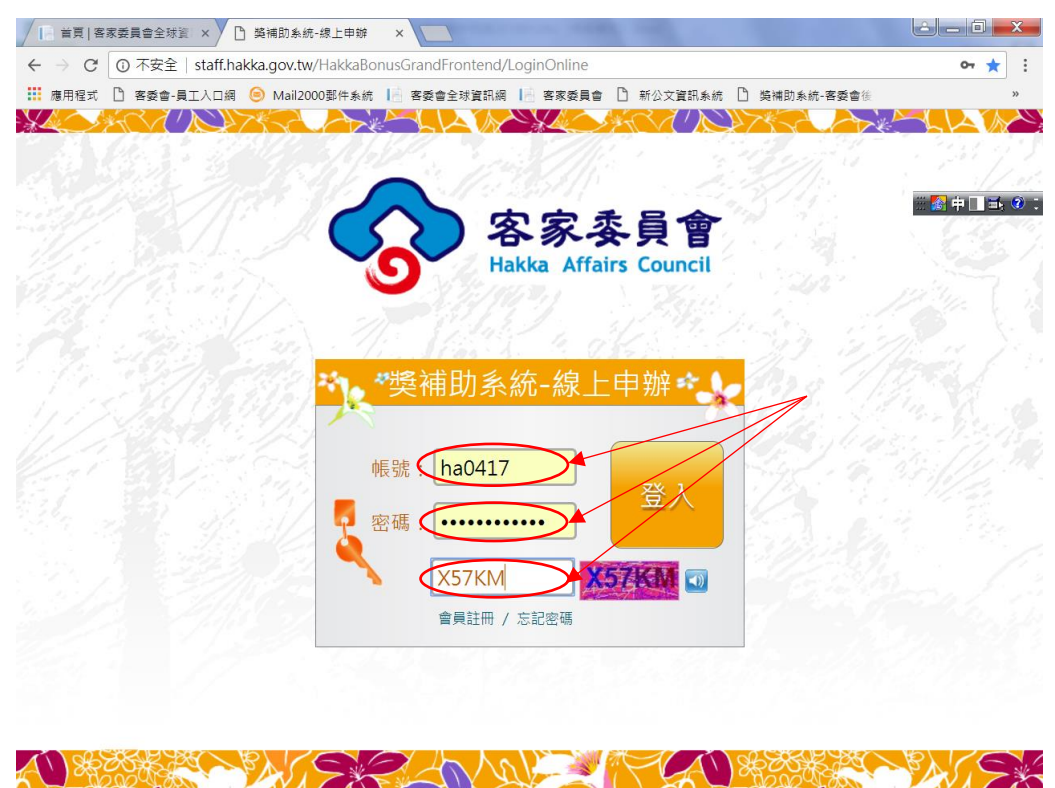

登入後畫面

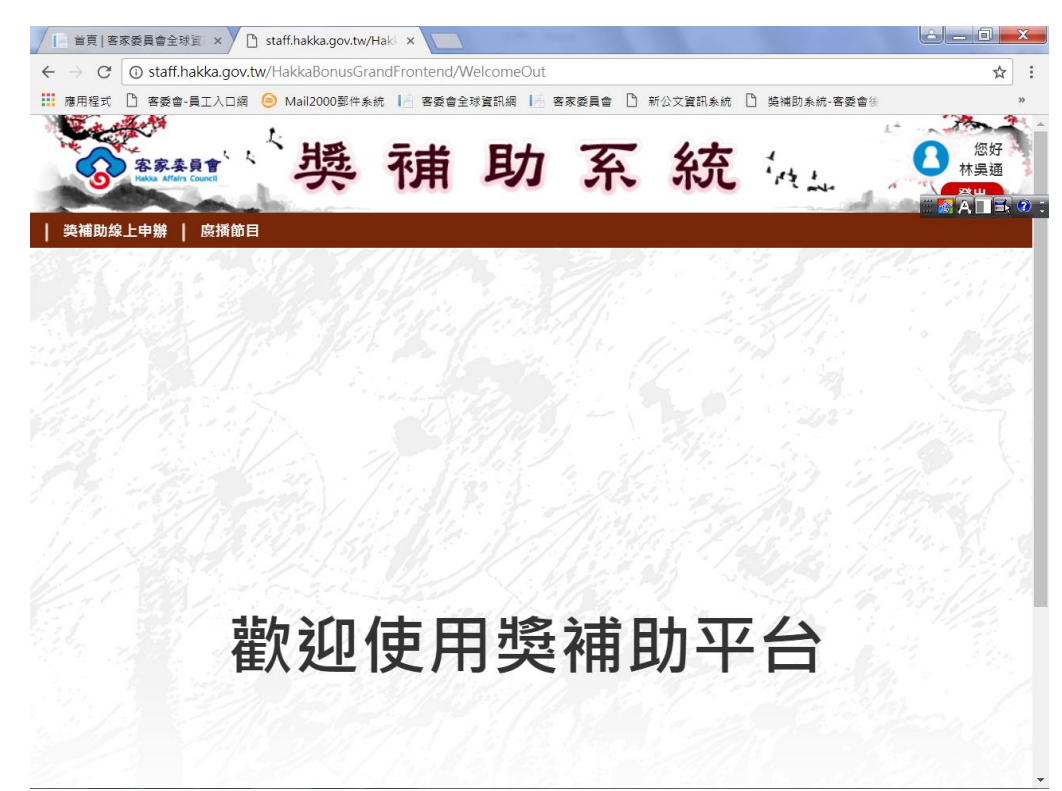

三、點選左上角「獎補助線上申辦」→選取「獎補助可申請清單」

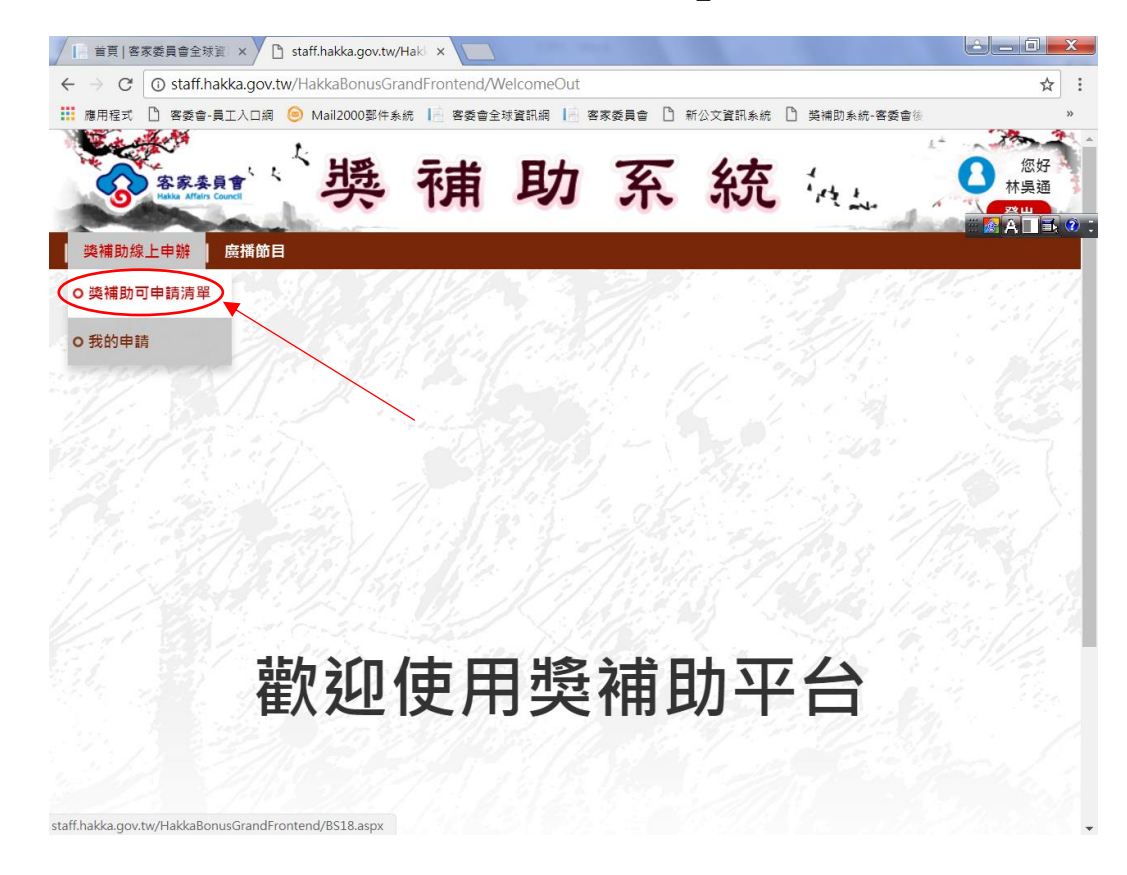

# 四、在關鍵字欄位輸入「學術文化」→按「查詢」

| / 🖪 首頁                     | [ 客家委員會全球資:× 🎦 staff.hakka.gov.tw/Hak × 📃               |           |            |                             | ف ا                                                   | X   |
|----------------------------|---------------------------------------------------------|-----------|------------|-----------------------------|-------------------------------------------------------|-----|
| $\leftarrow \ \rightarrow$ | C ① 不安全   staff.hakka.gov.tw/HakkaBonusGrandFre         | ontend/B  | S18        |                             |                                                       | ☆ : |
| 🏥 應用程                      | 武 🗋 客委會-員工入口網 🥯 Mail2000鄄件系統 📗 客委會全                     | 球資訊網      | 📕 客家委      | 員會 🗋 新公文資訊系統 🗋 🖇            | 8補助系統-客委會後                                            | >>  |
|                            | 频 補                                                     | 助         | : ל        | 系統                          |                                                       | 好通  |
| 獎補!                        | 助線上申辦   廣播節目                                            |           |            |                             |                                                       |     |
| 獎補助<br>類別: :<br>開鍵::       | <b>町申請清單</b><br>全部<br><u>學術文化</u> 重該                    |           |            |                             |                                                       |     |
| 類別                         | 計畫名稱                                                    | 負責科<br>別  | 負責處<br>(室) | 服務窗口                        | 管理                                                    |     |
| 傳播媒<br>體類                  | 107年度客家委員會補助製作客家議題電視節目(第1次)                             | 傳播媒<br>體科 | 傳播行<br>銷處  |                             | <mark>線上申辦</mark><br>開放申請區間:2018/01/24~<br>2018/03/09 |     |
| 客語推<br>廣類                  | 107年度推行公事客語無障礙環境補助計畫(醫療院)                               | 語言教<br>育科 | 文化教<br>育處  | (02)8995-6988 分機651<br>姜小姐  | 線上申辦<br>開放申請區間:2018/01/03~<br>2018/03/30              |     |
| 藝文發<br>展類                  | 107年度喜家委員會推展喜家學術文化活動補助(藝文發展類)                           | 文藝發<br>展科 | 文化教<br>育處  | (02)8995-6988 分機546<br>林吳先生 | <mark>線上申辦</mark><br>開放申請區間:2017/11/01~<br>2018/12/31 |     |
| 出版品<br>類                   | 107年度喜家委員會喜家出版品補助(第1次)<br>森作手冊                          | 資訊管<br>理科 | 綜合規<br>劃處  | (02)8995-6988 分機<br>611 何小姐 | <mark>線上申辦</mark><br>開放申請區間:2018/01/01~<br>2018/01/31 |     |
| 藝文發<br>展類                  | 「2018客家桐花祭」活動計畫(線上補登·未於12/22<br>送達紙本不予受理)               | 文藝發<br>展科 | 文化教<br>育處  |                             | <mark>線上申辦</mark><br>開放申請區間:2017/12/21~<br>2018/01/31 |     |
| avascript:                 | _doPostBack('cti00\$MainContent\$LinkButton_Search','') |           |            |                             | / 4 上山 1 1 1 1 1 1 1 1 1 1 1 1 1 1 1 1 1 1            |     |

# 五、找到今(107)年度承辦人(林吳先生)→點選「線上申辦」

| [2] 首頁                             | 客家委員會全球資 × 🎦 staff.hakka.gov.tw/Hak ×      |           | -          |                              |                                                        |
|------------------------------------|--------------------------------------------|-----------|------------|------------------------------|--------------------------------------------------------|
| $\leftrightarrow \rightarrow c$    | ③ staff.hakka.gov.tw/HakkaBonusGrandFronte | nd/BS18   |            |                              | ☆ :                                                    |
| ▋ 應用程式                             | t 🗋 客委會-員工入口網 🥯 Mail2000郵件系統 📗 客           | 委會全球資訊    | 網 📙 客調     | 家委員會 🗋 新公文資訊系統 🗋             | 腾補助系統-客委會後 »                                           |
|                                    | "弊 祖                                       | į         | 功          | 系 統                          |                                                        |
| 獎補助                                | 線上申辦   廣播節目                                |           |            |                              |                                                        |
| <mark>獎補助可</mark><br>類別: 全<br>關鍵字: | <b>申請清單</b><br>部     ▼<br>學術文化 <b>查詢</b>   |           |            |                              |                                                        |
| 類別                                 | 計畫名稱                                       | 負責科別      | 負責處<br>(室) | 服務窗口                         | 管理                                                     |
| 藝文發展<br>類                          | 107年度客家委員會推展客家學術文化活動補助<br>(藝文發展類)          | 文藝發展<br>科 | 文化教育<br>處  | (02)8995-6988 分機546 林<br>吳先生 | <u>線上申辦</u><br>開放申請區間:2017/11/01~<br>2018/12/31        |
| 客語推廣<br>類                          | 107年度客家委員會推展客家學術文化活動補助<br>(語言推廣類)          | 語言教育<br>科 | 文化教育<br>處  | (02) 8995-6988 分機553<br>孫先生  | <mark>線上申辦</mark><br>開放申請區間:2017/11/01~<br>2018/11/01  |
| 藝文發展<br>類                          | 106年度客家委員會推展客家學術文化活動補助<br>(藝文發展類)          | 文藝發展<br>科 | 文化教育<br>處  | (02)8995-6988 分機546 王<br>小姐  | <mark>線上申辦</mark><br>開放申請區間:2016/11/07 ~<br>2018/01/31 |
|                                    |                                            |           |            |                              | 上一頁 1 下一頁                                              |
|                                    |                                            |           |            |                              |                                                        |

## 點選「同意」

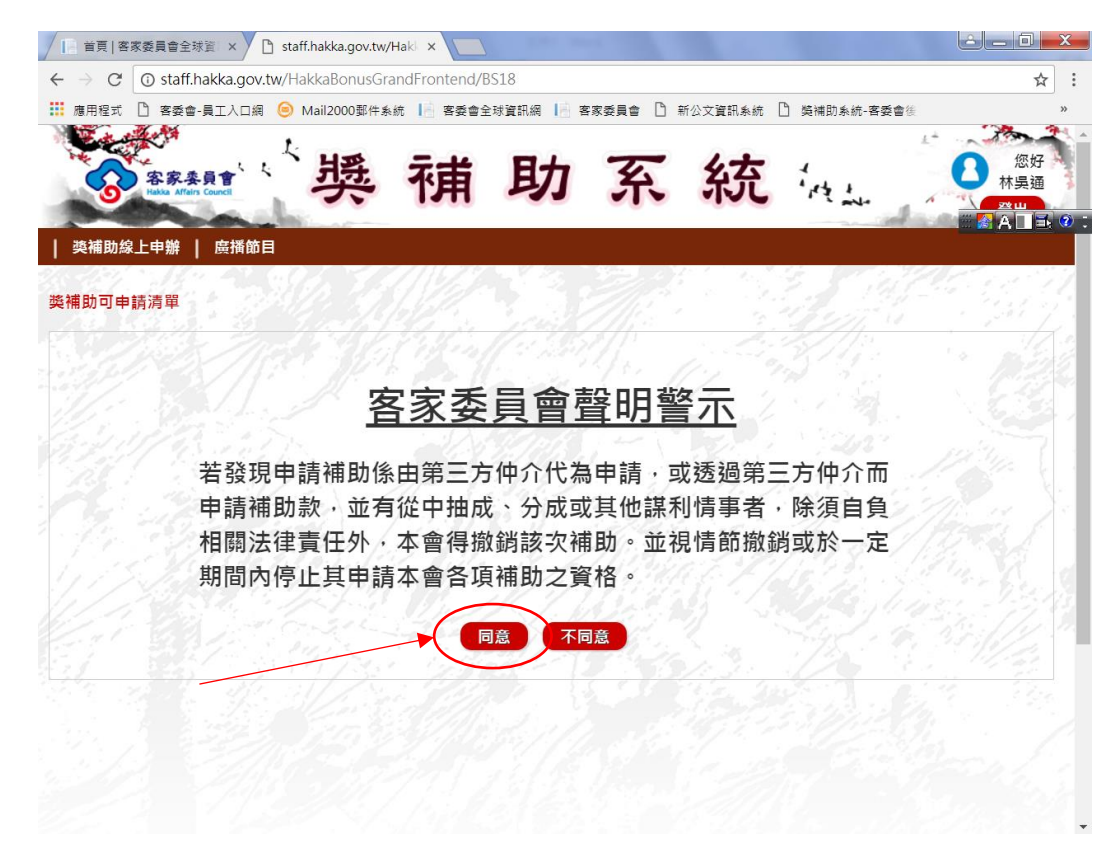

#### 六、進入線上申請畫面→逐項填寫

| (E) 檢視(V) 我的最愛       | :(A) 工具(T) 說明(H)      |                                            |                   |                |             |
|----------------------|-----------------------|--------------------------------------------|-------------------|----------------|-------------|
| 會-員工入口網 🤕 Mailź      | 2000郵件系統 📔 客委會全       | è球資訊網 📙 客家委員會                              | 🍯 新公文資訊系統 🏉 獎     | 浦助系統-客委會後台 🍯 獎 | 補助系統-線上申辦   |
|                      |                       | 元書 日・                                      | h T. 4:           | * • •          | 您好          |
| S PA                 | n Council             | ・「用・り                                      | 了个系               | T 'rt          | 林吳通 登出      |
| 獎補助線上申辦              | 廣播節目                  |                                            |                   |                |             |
| 16- 16- 5            |                       |                                            |                   | Call Cont      | S. A. Sala  |
| 線上申請                 |                       |                                            |                   |                |             |
| 由結留號·                | ± ∟/#                 |                                            | ※由該約里,            | 107年度客家委員會推    | 展客家學術文化活    |
| 中间平360.              | *TB                   |                                            | 成平明11曲.           | 動補助(藝文發展類)     |             |
| *業務類別:               | 補助費                   | · P. Main                                  | *申請者身分類別:         | 請選擇            | ~           |
|                      |                       |                                            |                   | 12 11          | 1 125 1     |
| *申請計畫名稱:             |                       | 189 31 3.163                               | 17.2 To           | s second al    | 檢查是否重複      |
|                      | <u>22/ [. ; ] ] ]</u> | <u>.</u>                                   |                   | 0 / 10 m       |             |
|                      | 單一計畫                  | <b></b> ////////////////////////////////// |                   |                |             |
| 申請年度: 107            | ~                     | 縣(市)別/鄉鎮市區                                 | 引: 請選擇            | ✔請選擇           | ~           |
|                      |                       |                                            | 1 1 1 1 P         |                |             |
| *計畫執行期間:             | 至                     |                                            | 词選擇<br>行地點:       | ┙」調選擇          |             |
|                      |                       |                                            | 1910-12           |                |             |
|                      | +++= 3Z               | 1116 12                                    | 1 1 m - 219 1 - 5 | 2.7. 2000      | 1. 1. 1. 1. |
| 由结束/器体。              | 177天地                 |                                            |                   |                |             |
| 申請者/單位:              |                       |                                            |                   |                |             |
| 申請者/單位:<br>總經費金額(元): | 0                     |                                            | 自本會申請金額(元): 0     |                |             |

# (一)輸入「申請者身份類別」→點選「民間團體(國內)」

| Appendix       Appendix       Appendix <t< th=""><th>登出</th></t<>                                                                                                    | 登出    |
|----------------------------------------------------------------------------------------------------|-------|
|                                                                                                    | 11.12 |
| #基本目標       ※中請計畫:       107年度客求委員會推展客家學師         *業務預別:       ····································                                                                                                    |       |
| 中請單號:     未上傳     飲申請計畫:     107年度客麥委員會推展各家學術》<br>納相助(當又發展第)       *案務預別:     ····································                                                                                                    |       |
| <ul> <li>* 業務類別: 捕助要 ●</li> <li>* 申請者書名稱:</li> <li>●</li> <li>申請者量名稱:</li> <li>●</li> <li>中請年版: 106 ●</li> <li>●</li> <li>●</li> <li< td=""><td>衍文化活</td></li<></ul> | 衍文化活  |
| * 申請計畫名稱:                                                                                                    |       |
| 單一計畫     >       申請年度:     106       >     應(市)別/鄉鎮市區別:       講選擇     >       *計畫執行期間:     1                                                                                                    | 重複    |
| 申請年度: 106 		 〕 賤(市)別/鄉鎮市區別: 請選擇 		 〕請選擇 *計畫執行期間:                                                                                                    |       |
| *計畫執行期間:                                                                                                    | K     |
|                                                                                                    |       |
| 申請者/單位: 林吳通                                                                                                    |       |
| 總經費金額(元): 0 自本會申請金額(元): 0                                                                                                    |       |

# (二)輸入「申請計畫名稱」(依貴單位欲申請活動名稱填寫)

| 040000                                                                                                    |                                              |                   |                         |                      |              |             |
|----------------------------------------------------------------------------------------------------|----------------------------------------------|-------------------|-------------------------|----------------------|--------------|-------------|
| ← (→) 🥘 http://staff.hakka.gov.tw                                                                                                    | /HakkaBonusGrandFronte                       | nd/BS08_A_ 🔎 👻 🌈  | staff.hakka.gov.tw      | ×                    |              |             |
| 檔案(F) 編輯(E) 檢視(V) 我的最愛(A)                                                                                                    | 工具(T) 說明(H)                                  |                   |                         |                      |              |             |
| 눩 🎒 客委會-員工入口網 🧕 Mail200                                                                                                    | 0郵件系統 📘 客委會全球資                               | ころ 📄 名家委員会 🍯      | 新公文資訊系統 ខ               | 獎補助系統-客委會後台 <i>誉</i> | 獎補助系統-線上申辦   |             |
| Sec.                                                                                                    | £                                            |                   |                         | L.                   | 1000         |             |
| () 客家                                                                                                    | *** ` 133                                    | 補助                | 至新                      | な ミュ 🖸 🦷             | 您好 受进 登出     |             |
|                                                                                                    |                                              |                   |                         | C Pt into            | A Starter    |             |
| │ 獎補助線上申辦                                                                                                    | ┃ 廣播節目                                       |                   |                         |                      |              |             |
| 線上由講                                                                                                    |                                              |                   |                         |                      | Siddle _ =   | 🛃 🗛 🛄 式 🥥 🗄 |
|                                                                                                    |                                              |                   |                         |                      |              |             |
| 申請單號:                                                                                                    | 未上傳                                          | 欲申                | 請計畫:                    | 107年度客家委員會推開         | 國客家學術文化活     |             |
|                                                                                                    | 1                                            |                   |                         | 到相助(金子、张仲、来)         | <u>16</u> 20 |             |
| *業務類別:                                                                                                    | 補助費                                          | *申                | 青者身分類別:                 | 民間團體(國内)             | <b></b>      |             |
|                                                                                                    |                                              | N - 1. 1943       | Sec. Cal.               | All all and a second |              |             |
| * 申請計畫名稱:                                                                                                    | 學術文化-民間團體                                    |                   |                         | 1 hterner 6          | 檢查是否重複       |             |
| St. St. Basia                                                                                                    |                                              | Aline 2           |                         |                      |              |             |
|                                                                                                    | 里一計畫                                         | ¥ in the second   |                         |                      |              |             |
| 申請年度: 107                                                                                                    | ~                                            | 縣(市)別/鄉鎮市區別:      | 詩選擇                     | ✔ 請選擇                | ~            |             |
|                                                                                                    |                                              |                   | 新北市                     | ✓新莊區                 | <b></b>      |             |
| *計畫執行期間: 「                                                                                                    | <b>王</b> 王 王 王 王 王 王 王 王 王 王 王 王 王 王 王 王 王 王 | ■ *計畫執行地點         | i:                      | mint dt              |              |             |
|                                                                                                    |                                              |                   | 計畫執行地點不可                | 「為空白                 |              |             |
| 由违孝/屬位·                                                                                                    | 林県通                                          |                   | <u>665 - 19</u> - 46724 | 12541 1              |              |             |
| 中间有/单位。                                                                                                    | 117242                                       | 645 B (1977)      |                         |                      |              |             |
| 總經費金額(元)                                                                                                    | : 0                                          | 自2                | (命申請金額(元): 0            |                      |              |             |
| 自籌款金額(元)                                                                                                    | : 0                                          | 向其他機關/圖           | 置位申請金額(元): 0            |                      |              |             |
| 儲存」送件                                                                                                    | 列印                                           |                   |                         |                      |              |             |
|                                                                                                    |                                              |                   |                         |                      |              |             |
| and a fill of a second second s                                                                                                    |                                              | 本網站之著作權為中華民       | 國客家委員會所有                |                      | 1. 1. 4. 4   |             |
| and a start of the start of the | 1                                            | 也址:242 新北市新莊區中平路4 | 39號北棟17樓,聯絡我            | ff)                  | and the      |             |

# 點選「檢查是否重複」

| 04.500.00                 |                           |                                                        |                                          |                                       | <u>ا</u>            |              |
|---------------------------|---------------------------|--------------------------------------------------------|------------------------------------------|---------------------------------------|---------------------|--------------|
| + Staff.hakka.gov.tw,     | /HakkaBonusGrandFron      | tend/BS08_A_ 🔎 🗕 🙆 🧟                                   | staff.hakka.gov.tw                       | ×                                     | ĥ                   | * 🕸          |
| 檔案(F) 編輯(E) 檢視(V) 我的最愛(A) | 工具(T) 說明(H)               |                                                        |                                          |                                       |                     |              |
| 🚖 💣 客委會-員工入口網 🧿 Mail2000  | 郵件系統 [ 客委會全球              | x資訊網 📙 客家委員會 資 新                                       | 公文資訊系統 🧭 獎補                              | 制助系統-客委會後台 🧭                          | 島補助 <u>系統-線上</u> 申辦 |              |
|                           | . · · · ·                 |                                                        | 7 4+                                     |                                       | SEF CONTRACTOR      |              |
| 客家-<br>Haboa Aff          | 素員會<br>in Council 、<br>アス | 竹用 印                                                   | <b>杀</b> 統                               | · · · · · · · · · · · · · · · · · · · | 通 登出                |              |
| 獎補助線上申辦                   | 廣播節目                      |                                                        |                                          |                                       |                     |              |
| 線上申請                      | 611/2 A.                  |                                                        | 3.5 147                                  |                                       | CA 2                | <b>1</b> 🔊 : |
|                           |                           |                                                        |                                          |                                       |                     |              |
| 申請單號:                     | 未上傳                       | 欲申請                                                    | 計畫:                                      | 107年度客家委員會推展著<br>動補助(藝文發展類)           | 客家學術文化活             |              |
| *業務類別:                    | 補助費                       | *申請:                                                   | 者身分類別:                                   | 民間團體(國内)                              |                     |              |
|                           |                           | <u> 19 - E. B. B. B. B. B. B. B. B. B. B. B. B. B.</u> | 20 M 14                                  |                                       |                     |              |
| *申請計畫名稱:                  | 學術文化-民間團體                 |                                                        |                                          |                                       | 查是否重複               |              |
|                           | 軍一計畫                      | Villing 2                                              |                                          | his States                            |                     |              |
| 107                       | 37.18.214                 |                                                        | 1. 1. 1. 1. 1. 1. 1. 1. 1. 1. 1. 1. 1. 1 |                                       |                     |              |
| 甲酮年度: 107                 | and the second            | \$\$(m)/59/3854(mbb/59):                               | 阿进馆                                      | 1 時港協                                 | - Carlos            |              |
| *計書執行期間・                  | <b>*</b> [                |                                                        | 新北市                                      | ✔ 新莊區                                 | <b></b> \           |              |
| H125.771374141            | NO STATIST                |                                                        | 計畫執行地點不可為                                | 空白 / / /                              | 1996                |              |
| 由荡 <u>老/留</u> 位,          | 林県通                       |                                                        |                                          | and the                               |                     |              |
| 中朝刊/北田.                   | 1194.42                   |                                                        |                                          |                                       |                     |              |
| 總經費金額(元)                  | : 0                       | 自本會                                                    | 會申請金額(元): 0                              |                                       |                     |              |
| 自豑款金額(元)                  | : 0                       | 向其他機關/單位                                               | 位申請金額(元): 0                              |                                       | •                   |              |
| 儲存 送件                     | 列印                        |                                                        |                                          |                                       |                     |              |
|                           |                           | 本網站之著作權為中華民國                                           | 客家委員會所有                                  |                                       | 1.1.5 1             |              |
|                           |                           | 地址:242 新北市新莊區中平路439                                    | 號北棟17樓,聯絡我們                              |                                       | * J/a *             | market and   |

### 確認計畫名稱沒有重複→點選「確定」

| 0.0.5-0.0.                                                                                                    |                          |                                                    |                                                                                                    |           |
|----------------------------------------------------------------------------------------------------|--------------------------|----------------------------------------------------|----------------------------------------------------------------------------------------------------|-----------|
| + Mitte://staff.hakka.gov.tw/H                                                                                   | akkaBonusGrandFrontend/B | S08_A_ O - X O staff.hakka.gov.tw                  | ×                                                                                                    | ☆ ☆       |
| 檔案(F) 編輯(E) 檢視(V) 我的最愛(A) ]                                                                                      | [具(T) 說明(H)              |                                                    |                                                                                                    |           |
| 눩 🕘 客委會-員工入口網 🧿 Mail2000郵                                                                                        | 件系統 📙 客委會全球資訊線           | 🛚 📙 客家委員會 🎒 新公文資訊系統 🎒 🖗                            | 獎補助系統-客委會後台 🎒 獎補助系統                                                                                                    | 统-線上申辦    |
|                                                                                                    | · · · · · · · · · · ·    |                                                    | + / <b>S</b>                                                                                                    |           |
| 客家奏<br>Institut Affeire                                                                                          | ""                       | <b>浦 切</b> 糸 彩                                     |                                                                                                    | ж. 1      |
| 樊補助線上申辦                                                                                                    | 廣播節目                     |                                                    | and the second second s |           |
| Station States States States States States States States States States States States States States States States | C(1)/2/2-5-2-            |                                                    | al an an an                                                                                                    |           |
| 蘇上甲請                                                                                                    |                          |                                                    |                                                                                                    | 6/2X/7479 |
| 申請單號:                                                                                                    | 未上傳                      | 欲申請計畫:                                             | 107年度客家委員會推展客家學術交<br>動補助(藝文發展類)                                                                                                    | (化活       |
| *業務類別:                                                                                                    | 補助費 >                    | *申請者身分類別:                                          | 民間團體(國内) イ                                                                                                    |           |
|                                                                                                    |                          | 網貝訊息                                               | 11/201 1 1988 1                                                                                                    | - 1 N N N |
| *申請計畫名稱:                                                                                                    | 學術文化-民間團體                | ▲ 計●夕採め方番店                                         | 檢查是否重                                                                                                    |           |
|                                                                                                    | M-t+t                    |                                                    |                                                                                                    |           |
| 177 <b>4 - 1</b> 71                                                                                              |                          |                                                    | her Ballander                                                                                                    | NDA X     |
| 申請年度: 107                                                                                                    | <u> </u>                 | # <u>確定</u>                                        | ✓ 請選擇 ~                                                                                                    |           |
|                                                                                                    | <u> </u>                 | 新北市                                                | ✔】新莊區                                                                                                    | ·         |
| *計畫執行期間:                                                                                                    | 至                        | *計畫執行地點:                                           |                                                                                                    | . Galine  |
|                                                                                                    |                          |                                                    | and the M                                                                                                    |           |
| 申請者/單位:                                                                                                    | 林吴通                      | · · · · · · · · · · · · · · · · · · ·              |                                                                                                    |           |
| 總經費金額(元):                                                                                                    | 0                        | 自本會申請金額(元): 0                                      | $\mathbf{X}$                                                                                                    |           |
| 自籌款金額(元):                                                                                                    | 0                        | 向其他機關/單位申請金額(元): 0                                 |                                                                                                    |           |
| 儲存送件                                                                                                    | 列印                       |                                                    |                                                                                                    |           |
| and a strength of the                                                                                            | 地址:                      | 本網站之著作權為中華民國客家委員會所有<br>242 新北市新莊區中平路439號北棟17樓,聯絡我( | n <b>.</b> , ,                                                                                                    | 1 t       |

# (三)利用下拉式選單選取「計畫執行期間」(活動時間)

| ඥ(F) 编輯(E)<br>蒼客委査-員 | 檢視(V) 我的最愛(A)<br>⊤入口網                                                    | 工具(T) 説明<br>郵件系統 📄 8                        | (H)<br>客委會全球資訊                                                                                                    | (細 ) 名家委員:                                                                                                    | 會                                                                                                    | 弊補助系統-客委會後台 ∕叠〕                 | 攀補助系統-線上申!                   | 雏         |
|----------------------|--------------------------------------------------------------------------|---------------------------------------------|----------------------------------------------------------------------------------------------------|----------------------------------------------------------------------------------------------------|----------------------------------------------------------------------------------------------------|---------------------------------|------------------------------|-----------|
|                      |                                                                          | LAT' L                                      | 奬                                                                                                    | 補馬                                                                                                    | 助系統                                                                                                    | 充 '点」                           | 恋好<br>吳通                     |           |
|                      | 獎補助線上申辦                                                                  | 廣播節目                                        |                                                                                                    |                                                                                                    |                                                                                                    |                                 |                              |           |
|                      | 線上申請                                                                     |                                             |                                                                                                    |                                                                                                    |                                                                                                    |                                 | ale -                        | # 🛃 A 🗆 🛋 |
|                      | 申請單號:                                                                    | 未上傳                                         |                                                                                                    |                                                                                                    | 欲申請計畫:                                                                                                    | 107年度客家委員會推展<br>動補助(藝文發展類)      | 客家學術文化活                      |           |
|                      | *業務類別:                                                                   | 補助費                                         |                                                                                                    |                                                                                                    | *申請者身分類別:                                                                                                    | 民間團體(國內)                        | <b>~</b>                     |           |
|                      |                                                                          |                                             |                                                                                                    |                                                                                                    |                                                                                                    |                                 |                              |           |
|                      | * 申請計畫名稱:                                                                | 學術文化-民                                      | 間團體                                                                                                    | 1 - 20<br>- 2005                                                                                                    |                                                                                                    |                                 | 會是否重複                        |           |
|                      | * 申請計畫名稱:                                                                | 學銜文化-民<br>單一計畫                              | 間團體<br>                                                                                                    |                                                                                                    |                                                                                                    |                                 | 會是否重複                        |           |
|                      | * 申請計畫名稱:<br>申請年度: 107                                                   | 學術文化-民<br>單一計畫                              |                                                                                                    | ✓ ▶ ● ● < | 區別:                                                                                                    | →<br>時選援                        | <u>⊜</u> 查是否重複               |           |
|                      | *申請計畫名稱:<br>申請年度: 107<br>*計畫執行期間: [                                      | 學術文化-民                                      |                                                                                                    | ▶<br>(市)別/燃鎮市                                                                                                    | 區別:<br><u> 時選運</u><br>新北市<br>執行地點:                                                                                      | →                               | <u>≹香是否重複</u><br>▼           |           |
|                      | *申請計畫名稱:<br>申請年度: 107<br>*計畫執行期間: [<br>申請者/單位:                           | <b>學</b> 術文化-民作<br><u>單一計畫</u>              | 間囲2種<br>、<br>、<br>、<br>、<br>、<br>、<br>、<br>、<br>、<br>、<br>、<br>、<br>、                                                                                                    | y                                                                                                    | 區別:<br><b>時獲灌</b><br>新 <u>北市</u><br>計畫執行地點不?<br>計畫執行地點不?                                                                | ✓ 請選藩<br>✓ 新荘區                  | <u>À査是否重複</u><br>→<br>→<br>→ |           |
|                      | *申請計畫名稱:<br>申請年版: 107<br>*計畫執行期間: [<br>申請者/單位:<br>總經費金額(元):              | 學術文化民/<br><sup>1</sup><br>一計畫<br>林吳邁<br>: 0 | 間囲種<br>マ<br>マ<br>二月<br>マ<br>二月<br>マ<br>二月<br>・<br>、<br>2<br>二月<br>・<br>、<br>2<br>二月<br>・<br>1<br>1<br>1<br>2<br>二月<br>・<br>1<br>1<br>1<br>1<br>2<br>1<br>1<br>1<br>1<br>1<br>1<br>1<br>1<br>1<br>1<br>1<br>1<br>1                                                                                                    | 錄(市)別/燃鎮市<br>2018 ×<br>三四五六<br>1 2 3<br>7 8 9 10<br>7 8 9 10<br>1 4 15 15 17                                                                                                    | <ul> <li>         區別: 員選運              新北市             新北市</li></ul>                                                    |                                 | ○ 日本 100 mm                  |           |
|                      | *申請計畫名稱:<br>申請牟康: 107<br>*計畫執行期間: [<br>申請者/單位:<br>總經費金額(示):<br>自聽致全額(示): | 学術文化-民川<br>屋一計畫<br>林奥通<br>: 0<br>: 0        | 開展雑<br>マ ニ月,<br>マ こ 一月,<br>マ こ 一月,<br>マ こ 一月,<br>マ こ 一月,<br>マ こ 一月,<br>マ こ 一月,<br>マ こ 一月,<br>マ こ 一月,<br>マ こ 一月,<br>マ こ 一月,<br>マ こ 一月,<br>マ こ 一月,<br>マ こ 一月,<br>マ こ 一月,<br>マ こ 一月,<br>マ こ 一月,<br>マ こ ー,<br>マ こ ー, | 驟(市)別/感望市           2018         ×           三四五六         ×           1 2 3         ×           7 8 9 10         14 15 16 17           14 15 16 17         21 22 23 24 हt           28         26                                                                                                    | <ul> <li>區別: 再選擇</li> <li>新北市</li> <li>新北市</li> <li>計畫執行地點不</li> <li>自本會申請金額(元): 0</li> <li>他機關/單位申請金額(元): 0</li> </ul> | → 開催滞<br>→ 開催滞<br>→ 新正面<br>可称空白 | ▲ 重 景 否 重 維                  |           |

| (F) 編輯(E) | 檢視(V) 我的最愛(A)<br>下入口綱                                                  | 工具(T) 説明(H)<br>郵件系統 📄 客委會全新                                                                                                    |                                       | → Stant.nakka.gov.tw 新公文資訊系統 /                                                                                  | V ^ 》 本語 新聞 新聞 新聞 新聞 新聞 新聞 新聞 新聞 新聞 新聞 新聞 新聞 新聞 | ● 攀補助系統-線上申辦           | 100 2 |
|-----------|------------------------------------------------------------------------|----------------------------------------------------------------------------------------------------|---------------------------------------|----------------------------------------------------------------------------------------------------|-------------------------------------------------|------------------------|-------|
|           | San All                                                                | ******                                                                                                    | 補助                                    | 系系                                                                                                    | 充 '点」                                           | 您好<br>朱吳通<br><u>会出</u> |       |
|           | 獎補助線上申辦                                                                | 廣播節目                                                                                                    |                                       |                                                                                                    |                                                 |                        |       |
|           | 線上申請                                                                   |                                                                                                    |                                       |                                                                                                    |                                                 |                        | ALIE  |
|           | 申請單號:                                                                  | 未上傳                                                                                                    | 欲                                     | 申請計畫:                                                                                                    | 107年度客家委員會推)<br>動補助(藝文發展類)                      | 展客家學術文化活               |       |
|           | *業務類別:                                                                 | 補助費                                                                                                    | *#                                    | 請者身分類別:                                                                                                    | 民間團體(國內)                                        | ~                      |       |
|           |                                                                        |                                                                                                    |                                       |                                                                                                    | all all a little                                |                        |       |
|           | *申請計畫名稱:                                                               | 學術文化-民間團體                                                                                                    | 1                                     | - 1911 - 11                                                                                                    |                                                 | 檢查是否重複                 |       |
|           | * 申請計畫名稱:                                                              | 學術文化-民間團體<br>單一計畫                                                                                                    |                                       | 128                                                                                                    | 12.5                                            | 檢查是否重複                 |       |
|           | *申請計畫名稱:<br>申請年度: <u>107</u>                                           | 學術文化-民間團體                                                                                                    | ▶ ▶ ▶ ▶ ▶ ▶ ▶ ▶ ▶ ▶ ▶ ▶ ▶ ▶ ▶ ▶ ▶ ▶ ▶ | 請選擇                                                                                                    | ✓ 請選擇                                           | 檢查是否重複<br>             |       |
|           | *申請計畫名稱:<br>申請年度: <u>107</u><br>*計書執行期間:                               | 學術文化-民間團體       單一計畫                                                                                                    | ▶<br>驟(市)別/感題市區別:                     |                                                                                                    | ✓ 誘道援                                           | <b>检查是否重複</b>          |       |
|           | *申請計畫名稱:<br>申請年度: <u>107</u><br>*計畫執行期間: [                             | 学術文化-民間團體            副一計畫             マ                                                                                                    | \$(由)別/感鎮市區別:                         | 請選擇<br>新北市<br>監:<br>2018 × 他點不                                                                                  | ✓ 開選援<br>● 新莊區                                  | 絵査是否重複                 |       |
|           | *申請計畫名稱:<br>申請年度: 107<br>*計畫執行期間:<br>申請者/單位:                           | 学術文化-民間團體       第一計畫       「「」」」       「」」」       「」」」       「」」」       「」」」       「」」」       「」」」       「」」」       「」」」       「」」」       「」」」       「」」」       「」」」       「」」       「」」       「」」       「」」       「」」       「」」       「」」       「」」       「」」       「」」       「」」       「」」       「」」       「」」       「」」       「」」       「」」       「」」       「」」       「」」       「」」       「」」       「」」       「」」       「」」       「」」       「」」       「」」       「」       「」       「」       「」       「」       「」       「」       「」       「」       「」       「」       「」       「」       「」       「」       「」       「」       「」       「」       「」       「   < | ▼<br>糠(市)別/爾鎮市區別:                     | 請選擇<br>新北市<br>至 四 五 × 2018 × 2016<br>天 三 四 五 × 3                                                                | ✓ 開選援<br>✓ 新粧區                                  | ☆                      |       |
|           | *申請計進名稱:<br>申請年度: 107<br>*計畫執行期間:<br>申請者/單位:<br>總經費金額(元):              | 学術文化-民間團體       単一計畫       ・       ・       ・       ・       ・       ・       ・       ・       ・       ・       ・       ・       ・       ・       ・       ・       ・       ・       ・       ・       ・       ・       ・       ・       ・       ・       ・       ・       ・       ・       ・       ・       ・       ・       ・       ・       ・       ・       ・       ・       ・       ・       ・       ・       ・       ・       ・       ・       ・       ・       ・       ・       ・       ・       ・       ・       ・       ・       ・       ・       ・       ・       ・       ・       ・       ・                                                                                         | ▶                                     | →<br>→<br>→<br>→<br>→<br>→<br>→<br>→<br>→<br>→<br>→<br>→<br>→<br>→                                              | ✓ 随道様<br>✓ 新莊區                                  | 絵査是否重複                 |       |
|           | *申請計畫名稱:<br>申請年度: 107<br>*計畫執行期間:<br>申請者/單位:<br>總經費金額(元):<br>自義家金額(元): | 学術文化-民間團種       単一計畫       ・       ・       ・       ・       ・       ・       ・       ・       ・       ・       ・       ・       ・       ・       ・       ・       ・       ・       ・       ・       ・       ・       ・       ・       ・       ・       ・       ・       ・       ・       ・       ・       ・       ・       ・       ・       ・       ・       ・       ・       ・       ・       ・       ・       ・       ・       ・       ・       ・       ・       ・       ・       ・       ・       ・       ・       ・       ・       ・       ・       ・       ・       ・       ・       ・       ・                                                                                         | ▼<br>驟(市)別/螺鎮市區別:                     | 時選擇<br>新北市<br>新北市<br>2018 × 854<br>天<br>三 四 五 六<br>1 2 3<br>7 8 9 10<br>14 15 16 17<br>21 22 23 24<br>): (<br>7 | ✓ 誘環理<br>✓ 新班區<br>可為空白                          | 絵査是否重複                 |       |

# 點選「儲存」

| B(F) 检想(A) 我的優                                                                                                    | gov.tw/HakkaBonusGr<br>愛(Δ) 工具(T) 說明(                                                                               | randFrontend/BS08_A                                                                                                    | _ ♀ ♥ 🥝 🤤 staff.hakka.gov.tw                                                                                                    | ×                                                                                                    | Ű                                                                                                    |
|----------------------------------------------------------------------------------------------------|----------------------------------------------------------------------------------------------------|----------------------------------------------------------------------------------------------------|----------------------------------------------------------------------------------------------------|----------------------------------------------------------------------------------------------------|----------------------------------------------------------------------------------------------------|
| 會-員工入口網 🦲 Ma                                                                                                    | (変(A) 工共(1) 説明(<br>ail2000鄄件系統 📙 智                                                                                  | (1)<br>客委會全球資訊網 📙 8                                                                                                    | 客家委員會 🍯 新公文資訊系統 🎒                                                                                                    | 獎補助系統-客委會後台 🎒 獎補助:                                                                                                    | k統-線上申辦                                                                                                    |
| 伯上由課                                                                                                    | 815 444                                                                                                    | 1/A 33                                                                                                    | 201 C. S.                                                                                                    | Stall Const 1                                                                                                    | 16 35 9                                                                                                    |
| ≫K上甲詞                                                                                                    |                                                                                                    |                                                                                                    |                                                                                                    |                                                                                                    |                                                                                                    |
| 申請單號:                                                                                                    | 未上傳                                                                                                    |                                                                                                    | 欲申請計畫:                                                                                                    | 107年度客家委員會推展客<br>動補助(藝文發展類)                                                                                                    | 家學術文化活                                                                                                    |
| *業務類別:                                                                                                    | 補助費                                                                                                    | <b>~</b> }                                                                                                    | *申請者身分類別:                                                                                                    | 民間團體(國內)                                                                                                    | ✓ < <sup>[]]</sup> < <sup>[]</sup>                                                                                                    |
|                                                                                                    | 2                                                                                                    |                                                                                                    | 1 Martin                                                                                                    | 100                                                                                                    | 2. 3. 11.                                                                                                    |
| *申請計畫名稱:                                                                                                    | 湯華英清唱劇【智                                                                                                    | 客家風情】&客語創作夠                                                                                                    | 樂曲校園巡迴演出音樂會                                                                                                    |                                                                                                    | E是否重複                                                                                                    |
|                                                                                                    | 單一計畫                                                                                                    | <b>v</b>                                                                                                    |                                                                                                    |                                                                                                    |                                                                                                    |
| 申請年度: 10                                                                                                    | 6                                                                                                    | ▼ 縣(市)別                                                                                                    | //鄉鎮市區別: 桃園市                                                                                                    | ✔ 龍潭區                                                                                                    | <b>v</b>                                                                                                    |
|                                                                                                    | Winds -                                                                                                    | J. Carlos                                                                                                    |                                                                                                    |                                                                                                    |                                                                                                    |
| *計畫執行期間:                                                                                                    | 2017/02/06 🛅 🔮                                                                                                    | 至 2017/04/06 📺                                                                                                    | *計畫執行地點: 林森國小禮堂                                                                                                    | • 中枢區                                                                                                    | ×                                                                                                    |
|                                                                                                    |                                                                                                    |                                                                                                    |                                                                                                    |                                                                                                    |                                                                                                    |
| 申請者/單位:                                                                                                    | 林吳通                                                                                                    |                                                                                                    |                                                                                                    |                                                                                                    |                                                                                                    |
| 總經費金額(元                                                                                                    | ): 0                                                                                                    |                                                                                                    | 自本會申請金額(元):                                                                                                    | 0                                                                                                    |                                                                                                    |
| 自籌款金額(元                                                                                                    | ): 0                                                                                                    |                                                                                                    | 向其他機關/單位申請金額(元):                                                                                                    | 0                                                                                                    |                                                                                                    |
| 儲存送件                                                                                                    | 列印                                                                                                    |                                                                                                    |                                                                                                    |                                                                                                    |                                                                                                    |
| $\smile$                                                                                                    |                                                                                                    |                                                                                                    |                                                                                                    |                                                                                                    |                                                                                                    |
|                                                                                                    |                                                                                                    | 本網站に<br>1世世・242 新士                                                                                                    | 之著作權為中華民國客家委員會所有<br>·市新莊區中亚路430號計補17樓,聯約                                                                                                    | 8-33-4月                                                                                                    | 1.1.4                                                                                                    |
|                                                                                                    | 電話:(0)                                                                                                    | 2)8995-6988 傅真:                                                                                                    | (02) 8995-6987 客服信箱:hbgf(                                                                                                    | @mail2.hakka.gov.tw                                                                                                    |                                                                                                    |
| 「確定                                                                                                    |                                                                                                    |                                                                                                    |                                                                                                    |                                                                                                    |                                                                                                    |
| 「確定                                                                                                    | J                                                                                                    |                                                                                                    |                                                                                                    |                                                                                                    |                                                                                                    |
| 「確定                                                                                                    | gov.tw/HakkaBonusGr                                                                                                 | randFrontend/BS08_A                                                                                                    | D - X O staff.hakka.gov.tw                                                                                                    | ×                                                                                                    |                                                                                                    |
| ○ http://staff.hakka. ◎ http://staff.hakka. ◎ fittp://staff.hakka. ◎ fittp://staff.hakka. ◎ fittp://staff.hakka.                                                                                                    | gov.tw/HakkaBonusGr<br>愛(A) 工具(1) 聪明<br>ail2000娶作条统 [] 著                                                            | randFrontend/BS08_A<br>(H)<br>答委會全球資訊網                                                                                                    | - タ・X 〇 staff.hakka.gov.tw<br>客家委員會 ⑧ 新公文資訊系统 ⑧                                                                                                    | ×<br>英補助系統-客委會後台 🧭 英補助                                                                                                    | <br>(<br><br><br><br>                                                                                                    |
| <ul> <li> <b>確</b>定<br/><b>http://staff.hakka.</b> </li> <li> <b>http://staff.hakka.</b> </li> <li> <b>http://staff.hakka.</b> </li> <li> <b>http://staff.hakka.</b> </li> </ul>                                                                                                    | gov.tw/HakkaBonusGr<br>愛(A) 工具(T) 説明(<br>ali2000蓼件系統 [] 著                                                           | randFrontend/BSO8_A<br>(H)<br>客委會全球資訊網 【一 和                                                                                                    | _ 〇 ~ X 〇 staff.hakka.gov.tw<br>客家委員會 🥘 新公文資訊系統 🎒                                                                                                    | ×<br>樊補助系統·客委會後台 🥑 獎補助<br>4.*                                                                                                    | ▲统-線上申算<br>2                                                                                                    |
| C 在 定 C 体現(V) 我的局<br>會・月工入口網 ◎ MI                                                                                                    | gov.tw/HakkaBonusGr<br>愛(A) 工具(1) 說明<br>ail2000翌件条统 译 著                                                             | randFrontend/BSO8_A<br>(H)<br>善委會全球資訊網 [] 译<br>獎 補                                                                                                    | _ P · X O staff.hakka.gov.tw<br>Exx委員會 @ 新公文資訊系統 @<br>助系祭                                                                                                    | ×<br>英辅助系统-客委會後台 ② 英辅助<br>流<br>()<br>()<br>()<br>()<br>()<br>()<br>()<br>()<br>()<br>()<br>()<br>()<br>()                                                                                                    | 日<br>(<br>)<br>(<br>)<br>(<br>)<br>(<br>)<br>(<br>)<br>(<br>)<br>(<br>)<br>(<br>)<br>(<br>)<br>(                                                                                                    |
| <ul> <li>         ・ 一 確 定         ・         ・         ・</li></ul>                                                                                                    | gov.tw/HakkaBonusGr<br>愛(A) 工具(T) 説明(<br>ail2000製件系統 一 留<br>Mere Const<br>度描節目                                      | andFrontend/BSOB_A<br>(H)<br>基委會全球資訊網 []] 和<br>獎 補                                                                                                    | D · X O staff.hakka.gov.tw<br>音末委員會 @ 新公文資訊系統 @<br>助 系 经                                                                                                    | ×<br>築補助系統-容委會後台 @) 発補助<br>統<br>・<br>な<br>・<br>な<br>、<br>、<br>、<br>、<br>、<br>、<br>、<br>、<br>、<br>、<br>、<br>、<br>、                                                                                                    | に<br>後統-線上申辦<br>登出                                                                                                    |
| ← <b>確定</b><br>← http://staff.hakka.<br>④ http://staff.hakka.<br>④ http://staff.hakka.<br>④ http://staff.hakka.<br>● http://staff.hakka.<br>● http://st | gov.tw/HakkaBonusGr<br>經(A) 工具(T) 說明<br>ail2000翌件条统 译 著<br>法許可<br>廣播節目                                              | randFrontend/BSOB_A<br>(H)<br>整要會全球資訊網 [] 译<br>獎 補                                                                                                    | _ P ~ X O staff.hakka.gov.tw<br>客家委員會 ⑧ 新公文資訊系統 ⑧<br>助 系 ダ                                                                                                    | ×<br>愛補助系統-答愛會後台 ② 弊補助<br>統 (水)、 ② 旅<br>林奥                                                                                                    |                                                                                                    |
| <ul> <li>C 在 定</li> <li>C 体 定</li> <li>C 体 定</li> <li>C 体 况(v) 我的最<br/>會 - 頁工入口網 ② M</li> <li>C 体 現(v) 我的局<br/>會 - 頁工入口網 ② M</li> <li>C 体 現(v) 我的局</li> <li>C 体 現(v) 我的局</li> <li>C 体 見(v) 我的局</li> <li>C 体 現(v) 我的局</li> <li>C 体 見(v) 我的局</li> <li>C 体 現(v) 我的局</li> <li>C 体 現(v) 我的局</li> <li>C 体 現(v) 我的局</li> <li>C 体 現(v) 我的局</li> <li>C 体 現(v) 我的局</li> <li>C 体 現(v) 我的局</li> <li>C 体 現(v) 我的局</li> <li>C 体 現(v) 我的局</li> <li>C 体 現(v) 我的局</li> <li>C 体 現(v) 我的局</li> <li>C 体 現(v) 我的局</li> <li>C 体 現(v) 我的局</li> <li>C 体 現(v) 我的局</li></ul>                                                                                                    | gov.tw/HakkaBonusGr<br>愛(A) 工具(T) 說明(<br>ail2000對件条統 译 留<br>於 在 Carelo                                              | randFrontend/BSO8_A<br>(H)<br>警委會全球資訊網 📄 1<br>述条 補                                                                                                    | A S S S S S S S S S S S S S S S S S S S                                                                                                    | ×<br>築補助系統·客委會後台 ② 築補助<br>統<br>、<br>な<br>、<br>な<br>、<br>、<br>、<br>、<br>、<br>、<br>、<br>、<br>、<br>、<br>、<br>、<br>、                                                                                                    | に<br>(編:-線上申録<br>(登出)<br>(第一)<br>(第一)<br>(第)<br>(第)<br>(第)<br>(第)<br>(第)<br>(第)<br>(第)<br>(第                                                                                                    |
| <ul> <li>▲ http://staff.hakka.</li> <li>■ http://staff.hakka.</li> <li>■ http://staff.hakka.</li> <li></li></ul>                                                                                                    | gov.tw/HakkaBonusGr<br>愛(A) 工具(T) 說明(<br>ali2000塑件系統 通 留<br>使指節目<br>末上傳                                             | andFrontend/BSO8_A<br>(H)<br>端安會全球資訊網 [_] 和<br>獎美 補                                                                                                    |                                                                                                    | ×<br>英補助系統-答委會後台 ④ 英補助<br>交 ・ ・ ・ ・ ・ ・ ・ ・ ・ ・ ・ ・ ・ ・ ・ ・ ・ ・ ・                                                                                                    |                                                                                                    |
| <ul> <li>▲ thtp://staff.hakka.</li> <li>④ http://staff.hakka.</li> <li>④ http://staff.hakka.</li> <li>④ thtp://staff.hakka.</li> <li>● # # # # # # # # # # # # # # # # # # #</li></ul>                                                                                                    | gov.tw/HakkaBonusGr<br>建定(A) 工具(T) 說明<br>ail2000製件系統 [] 译<br>安藤前日                                                   | randFrontend/BSO8_A<br>(H)<br>室委會全球資訊網 📄 1<br>述委 補                                                                                                    | <u>タ・×</u><br>の staff.hakka.gov.tw<br>客家委員會  新公文資訊系統                                                                                                    | ×<br>築補助系統-客委會後台 ② 柴補助<br>該た シューシー 単端<br>加加<br>107年度客家委員會推展客<br>動補助(菌文 3展秀)<br>民間團體(國穴)                                                                                                    |                                                                                                    |
| <ul> <li>▲ http://staff.hakka.</li> <li>④ http://staff.hakka.</li> <li>④ http://staff.hakka.</li> <li>④ http://staff.hakka.</li> <li>● http://staff.hakka.</li> <li>● http://staff.hakka.</li> <li></li></ul>                                                                                                    | gov.tw/HakkaBonusGr<br>愛(A) 工具(T) 裁明<br>ail2000製件系統 译 名<br>废描節目<br>未上傳<br>補助要                                       | andFrontend/BSO8_A<br>(H)<br>基委會全球資訊網 []<br>整要 補                                                                                                    | ・       ・       く) staff/hakka.gov.tw                 新公文資訊系统 ②                  助方                                                                                                    | ×<br>業補助系統・客委會後台 ② 英補助<br>読<br>な<br>107年度客家委員會推展客<br>動補助(範文發展類)<br>民間團體(國內)                                                                                                    | A       A       A       家學術文化活                                                                                                    |
| 中請單號:         * 申請計畫名稱:                                                                                                    | gov.tw/HakkaBonusGr<br>愛(A) 工具(T) 成明<br>all2000塑件系统 ( )<br>文字員會<br>度振節目<br>未上傳<br>補助要<br>湯磁英清唱劇 ( )                 | andFrontend/BSO8_A<br>(H)<br>警察會全球資訊網 ()<br>学<br>(大)<br>(大)<br>(大)<br>(本)<br>(本)<br>(本)<br>(本)<br>(本)<br>(本)<br>(本)<br>(本)<br>(本)<br>(本                                                                                                    | タマX       〇 staff.hakka.gov.tw         客家委員會       新公文資訊系統         動 系       ④         助 系       ④         飲申請計畫:       ●         網頁訊息       ●         (蘇存成功)       ●                                                                                                    | ×<br>整補助系統-客委會後台 ② 弊補助<br>銃<br>107年度客家委員會推展客<br>動補助(苞文發展類)<br>民間圓體(國內)                                                                                                    | (日)       (日)                                                                                                    |
| <ul> <li>▲ http://staff.hakka.</li> <li>④ http://staff.hakka.</li> <li>④ http://staff.hakka.</li> <li>④ Mutor</li> <li>● Mutor</li> <li>● Mutor</li></ul>                                                                                                    | gov.tw/HakkaBonusGr<br>愛(A) 工具(T) 說明(<br>ail2000對件条統                                                                | randFrontend/BSO8_A<br>(H)<br>警察會全球資訊網 ()<br>学<br>(株)<br>(株)<br>(株)<br>(株)<br>(株)<br>(株)<br>(株)<br>(株)<br>(株)<br>(株)                                                                                                    | - 오 · × 〇 staff.hakka.gov.tw<br>客家委員會 ③ 新公文資訊条統 ④<br>助 系 ④<br>飲申請計畫:                                                                                                    | ×<br>築補助糸統・客委會後台 ② 柴補助<br>銃 ・、、、 ② 柴補助<br>加<br>な<br>107年度客家委員會推展客<br>動補助(磁文發展類)<br>民間團體(國內)                                                                                                    | ()<br>()<br>()<br>()<br>()<br>()<br>()<br>()<br>()<br>()                                                                                                    |
| <ul> <li>▲ http://staff/hakka.</li> <li>④ http://staff/hakka.</li> <li>④ http://staff/hakka.</li> <li>● 使現(V) 我的展<br/>會・員工入口網 ④ M</li> <li>● 使補助線上申請</li> <li>● 建補助線上申請</li> <li>● 申請申號 :</li> <li>• 申請計畫名稱 :</li> </ul>                                                                                                    | gov.tw/HakkaBonusGr<br>愛(A) 工具(T) 說明(<br>ali2000壑件系統 [] 名<br>法 意意<br>度 描節目<br>末上傳<br>/ 描助要<br>[] 墨莖英清唱劇 [ 2<br>單一計畫 | andFrontend/BS08_A<br>(H)<br>略安會全球資訊網 [_] 4<br>獎及 補<br>客家風情] &客語創作                                                                                                    |                                                                                                    | ×<br>築補助系統-客委會後台 ④ 柴補助<br>文価                                                                                                    |                                                                                                    |
| 確定         http://staff.hakka.         (1) 檢想(V) 我的講         (2) 檢想(V) 我的講         (2) 檢想(V) 我的講         (2) 使想(V) 我的講         (2) 使想(V) 我的講         (2) 使想(V) 我的講         (2) 使用         (2) 使用         (3) 使用         (4) 使用         (5) 使用         (5) 使用                                                                                                    | gov.tw/HakkaBonusGr<br>蒙(A) 工具(T) 說明<br>ail2000劉件泰統 ( ) 4<br>度插節目<br>末上傳<br>補助費<br>澤電英清唱劇 ( )<br>單一計畫               | andFrontend/BS08_A<br>(H)<br>醫委會全球資訊網<br>(中)<br>(中)<br>(中)<br>(中)<br>(中)別<br>(中)別                                                                                                    | - タ・× 〇 staffhakka.gov.tw<br>客末委員會 ③ 新公文資訊系統 ④<br>助 家申請計畫:<br>綱頁訊息<br>●<br>「<br>「<br>「<br>「<br>「<br>「<br>「<br>」<br>「<br>」<br>「<br>」<br>「<br>」<br>「<br>」<br>「<br>」<br>「<br>」<br>」<br>」<br>」<br>」<br>」<br>」<br>」<br>」<br>」<br>」<br>」<br>」                                                                                                    | ×<br>整補助系統·客委會後台 ② 英補助<br>読<br>107年度客家委員會推展客<br>動補助(菌文 3)展類)<br>民間團體(國穴)<br>全<br>推<br>一<br>一<br>一<br>一<br>一<br>一<br>一<br>一<br>一<br>一<br>一<br>一<br>一                                                                                      | <ul> <li></li></ul>                                                                                                    |
| • http://staff.hakka.             • http://staff.hakka.             • http://staff.hakka.             • etilde            • etilde <td>gov.tw/HakkaBonusGr<br/>(安(A) 工具(T) 說明(<br/>ail2000對件系統 1 第 4<br/>度描節目<br/>未上傳<br/>標語英演唱劇 ( 2<br/>(平一計畫<br/>6</td> <td>randFrontend/BSO8_A<br/>(+)<br/>整要會全球資訊網 ()<br/>文<br/>(+)<br/>整要 (中)<br/>(+)<br/>(+)<br/>(+)<br/>(+)<br/>(+)<br/>(+)<br/>(+)<br/>(+)<br/>(+)<br/>(+</td> <td>● * × ○ staff.hakka.gov.tw           客家委員會 ② 新公文資訊条統 ②           助 京            助 京            第一時計畫:           網頁訊息           「「」」」           「」」「」」           「」」           「」」           「」」           「」」           「」」           「」」           「」」           「」」           「」」           「」」           「」」           「」」           「」」           「」」           「」」           「」」           「」」           「」」           「」」           「」」           「」」           「」」           「」」           「」」           「」」           「」」           「」」           「」」           「」」           「」」           「」」           「」」           「」」           「」」           「」」           「」」           「」」           「」」           「」」           「」」           「」」           「」」     &lt;</td> <td>×<br/>築補助条統・客委會後台 ② 柴補助<br/>交流 (シューシー) 一部<br/>107年度客家委員會推展客<br/>動補助(藝文發展類)<br/>民間團體(國內)<br/>一位<br/>2<br/>一般<br/>電<br/>一人<br/>一般<br/>電<br/>一人<br/>一般<br/>電<br/>一人<br/>一般<br/>電<br/>一人<br/>一般<br/>四<br/>一人<br/>一人<br/>一人<br/>一人<br/>一人<br/>一人<br/>一人<br/>一人<br/>一人<br/>一人</td> <td></td>                                                                                                    | gov.tw/HakkaBonusGr<br>(安(A) 工具(T) 說明(<br>ail2000對件系統 1 第 4<br>度描節目<br>未上傳<br>標語英演唱劇 ( 2<br>(平一計畫<br>6              | randFrontend/BSO8_A<br>(+)<br>整要會全球資訊網 ()<br>文<br>(+)<br>整要 (中)<br>(+)<br>(+)<br>(+)<br>(+)<br>(+)<br>(+)<br>(+)<br>(+)<br>(+)<br>(+                                                                                                    | ● * × ○ staff.hakka.gov.tw           客家委員會 ② 新公文資訊条統 ②           助 京            助 京            第一時計畫:           網頁訊息           「「」」」           「」」「」」           「」」           「」」           「」」           「」」           「」」           「」」           「」」           「」」           「」」           「」」           「」」           「」」           「」」           「」」           「」」           「」」           「」」           「」」           「」」           「」」           「」」           「」」           「」」           「」」           「」」           「」」           「」」           「」」           「」」           「」」           「」」           「」」           「」」           「」」           「」」           「」」           「」」           「」」           「」」           「」」           「」」           「」」     <                                                                                                    | ×<br>築補助条統・客委會後台 ② 柴補助<br>交流 (シューシー) 一部<br>107年度客家委員會推展客<br>動補助(藝文發展類)<br>民間團體(國內)<br>一位<br>2<br>一般<br>電<br>一人<br>一般<br>電<br>一人<br>一般<br>電<br>一人<br>一般<br>電<br>一人<br>一般<br>四<br>一人<br>一人<br>一人<br>一人<br>一人<br>一人<br>一人<br>一人<br>一人<br>一人 |                                                                                                    |
| 中時日本         中時日本         中時日本         *辛務類別:         * 申請日書名稱:         中時日本         * 申請年度:         10         * 計畫執行期間:                                                                                                    | gov.tw/HakkaBonusGr<br>愛(A) 工具(T) 說明(<br>ali2000夢件条統 ( ) 平<br>度指節目                                                  | randFrontend/BS08_A       (H)       客菜金牙菜菜用鍋       「       「       「       「       「       「       「       「       「       「       「       「       「       「       「       「       「       「       「       」       」       」       」       」       」       」       」       」       」       」       」       」       」       」       」       」       」       」       」       」       」       」       」       」       」       」       」       」       」       」       」       」       」       」       」       」       」       」       」       」       」       」       」       」 | <ul> <li>タマX 〇 staff/hakka.gov.tw</li> <li>客末委員會 ④ 新公文資訊系統 ④</li> <li>助 京东 ④</li> <li>助 京东 ⑤</li> <li>(数申請計畫:</li> <li>(数申請計畫:</li> <li>(場質市區別: 修園市</li> <li>(株園市</li> <li>*計畫執行地點::</li> <li>(株面市</li> <li>(株面市</li> <li>(株面市</li> <li>(株面市</li> <li>(株面市</li> <li>(株面市</li> <li>(株面市</li> <li>(株面市)</li> <li>(株面)</li> <li>(株面)</li> <li>((1))</li> <li>((1))</li> <li>((1))</li> <li>((1))</li> <li>((1))</li> <li>((1))</li> <li>((1))</li> <li>((1))</li> <li>((1))</li> <li>((1))</li> <li>(1))</li> <li>(1))</li> <!--</td--><td>×<br/>発補助系統-客委會後台 ④ 発補助</td><td><ul> <li>(□)</li> <li>(4)</li> <li>(5)</li> <li>(5)</li> <li>(6)</li> <li>(7)</li> <li>(7)</li></ul></td></ul> | ×<br>発補助系統-客委會後台 ④ 発補助                                                                                                    | <ul> <li>(□)</li> <li>(4)</li> <li>(5)</li> <li>(5)</li> <li>(6)</li> <li>(7)</li> <li>(7)</li></ul> |
| 中時二次       中時二次         ●       http://staff.hakka.         ●       ●         ●       ●         ●       ●         ●       ●         ●       ●         ●       ●         ●       ●         ●       ●         ●       ●         ●       ●         ●       ●         ●       ●         ●       ●         ●       ●         ●       ●         ●       ●         ●       ●         ●       ●         ●       ●         ●       ●         ●       ●         ●       ●         ●       ●         ●       ●         ●       ●         ●       ●         ●       ●         ●       ●         ●       ●         ●       ●         ●       ●         ●       ●         ●       ●         ●       ●         ●       ●         ●       ●     <                                                                                                    | gov.tw/HakkaBonusGr<br>蒙(A) 工具(T) 說明<br>ali2000型件条统                                                                 | andFrontend/BSO8_A<br>(H)<br>啓委會全球資訊網<br>(中)<br>学<br>(中)<br>客家風情] &客語創作<br>(中)別<br>(中)別<br>(中)別<br>(中)別                                                                                                    | - タ・× 〇 staffhakka.gov.tw<br>客末委員會 ③ 新公文資訊系統 ④<br>助 家申請計畫:                                                                                                    | ×<br>空補助系統·客委會後台 ② 監補助<br>銃 ・ (大 ()) ③ ()<br>()<br>()<br>()<br>()<br>()<br>()<br>()<br>()<br>()                                                                                                    | <ul> <li>4.約.線上申辦</li> <li>3.約.線上申辦</li> <li>3.1.1.1.1.1.1.1.1.1.1.1.1.1.1.1.1.1.1.1</li></ul>                                                                                                    |
| 中時県()/staffhakka.         (2) 始現(V) 我的場合         (2) 始現(V) 我的場合         (2) 始現(V) 我的場合         (2) 始現(V) 我的場合         (2) 始現(V) 我的場合         (2) 特別(V) 我的場合         (2) 特別(V) 我的場合         (2) 特別(V) 我的場合         (2) 特別(V) 我的場合         (2) 特別(V) 我的場合         (2) 特別(V) 我的場合         (2) 特別(V) 我的場合         (2) 特別(V) 我的場合         (2) 特別(V) 我的場合         (2) 特別(V) 我的場合         (2) 特別(V) 我的場合         (2) 特別(V) 我的場合         (2) 特別(V) 我的場合         (2) 特別(V) 我的場合         (3) 特別(V) 我的場合         (4) 特別(V) 我的場合         (4) 特別(V) 我的場合         (4) 特別(V) 我的場合         (4) 特別(V) 我的場合         (4) 特別(V) 我的場合         (4) 特別(V) 我的場合         (4) 特別(V) 我的場合         (5) 特別(V) 我的場合         (4) 特別(V) 我的場合         (5) 特別(V) 我的場合         (5) 特別(V) 我的場合         (5) 特別(V) 我的場合         (5) 特別(V) 我的場合         (5) 特別(V) 我的場合         (5) 特別(V) 我的場合         (5) 特別(V) 我的場合         (5) 特別(V) 我的場合         (5) 特別(V) 我的場合         (5) 特別(V) 我的場合         (5) 特別(V) 我的場合         (5                                                                                                    | gov.tw/HakkaBonusGr<br>愛(A) 工具(T) 說明(<br>ail2000影件系統                                                                | randFrontend/BSO8_A<br>(H)<br>客委會全球資訊網 ()<br>第<br>(中)<br>(中)<br>客家風情] &客語創作<br>(一)<br>(中)<br>(中)<br>(中)<br>(中)<br>(中)<br>(中)<br>(中)<br>(中)<br>(中)<br>(中                                                                                                    | ・計畫執行地點:         ・計畫執行地點:         ・計畫執行地點:         ・計畫執行地點:         ・         ・         日本の本の本の本の本の本の本の本の本の本の本の本の本の本の本の本                                                                                                    | ×<br>築補助系統・客委會後台 ② 柴補助<br>交流 ( 、 、 、 ① 米<br>第<br>107年度客家委員會推展客<br>動補助(茲文發展類)<br>一<br>民間團體(國內)<br>位<br>2<br>( 中壢區                                                                                                    | <ul> <li>(□)</li> <li>(□)</li></ul> |
| 中時日本       1         中時日本       1         1       1         1                                                                                                    | gov.tw/HakkaBonusGr<br>愛(A) 工具(T) 說明(<br>ali2000夢件系統 [] 至<br>度指節目<br>度目前目                                           | andFrontend/BS08_A       (H)       客菜金全球資訊網       「       「       「       「       「       「       「       「       「       「       「       「       「       「       「       「       「       「       「       」       」       」       」       」       」       」       」       」       」       」       」       」       」       」       」       」       」       」       」       」       」       」       」       」       」       」       」       」       」       」       」       」       」       」       」       」       」       」       」       」       」       」       」       」  | 〇 staff/hakka.gov.tw         客末委員會 இ 新公文資訊系統 இ         助方 充久 第         助方 充久 第         (密申請計畫:         第日第一次         「「「「」」」」」」         (密申請計畫:         「「「」」」」         「「」」」         「「」」」」         「「」」」         「「」」」」         「「」」」」         「「」」」」         「」」」         「」」」         「」」」」         「「」」」」         「」」」」         「」」」」         「」」」」         「」」」」         「」」」」         「」」」         「」」」         「」」」         「」」」」         「」」」」         「」」」」         「」」」」         「」」」         「」」」         「」」」         「」」」         「」」」         「」」」         「」」」         「」」」         「」」」         「」」」         「」」」         「」」」         「」」」         「」」」         「」」」         「」」」         「」」」         「」」」         「」」」                                                                                                    | ×<br>業補助系統・客奏會後台 ④ 英補助<br>文                                                                                                    | <ul> <li>(□)</li> <li>(□)</li></ul> |

### (四)將電腦螢幕往下拉→分別依序填寫

## 1、登錄「(1)、申請者資訊」→請依個人資料逐項填寫

| 🗲 🛞 🙋 http://staff.hakka.gov.tw/HakkaBonusGrandFrontend/BS08_A_ 🔈 🗝 🖒 🎊 staff.hakka.gov.tw 🛛 🖌 🛣                                                                                                    |
|----------------------------------------------------------------------------------------------------|
| · 編編(F) · 編編(E) · 檢視(V) 我的最變(A) 工具(T) 說明(H)                                                                                                    |
| 🊖 🖉 客委會-員工入口網 🥯 Mail2000野件系统 🔝 客委會全球資訊網 📄 客家委員會 🎒 新公文資訊系統 🍘 築補助系統-客委會後台 🎒 疑補助系統-線上申辦                                                                                                    |
|                                                                                                    |
| 目籌款金額(元): 0.0%) 向其他機關/單位申請金額(元): 0.0%)                                                                                                    |
| <b>经存 送</b> 梓 列印                                                                                                    |
| (1)、中語者資訊) (2)、計畫內容 (3)、經費 (4)、幣件上標 (5)、案件處理流程                                                                                                    |
| 中国 平位全部: 林長陽                                                                                                    |
|                                                                                                    |
| <i>统</i> 一新聞: 12345678                                                                                                    |
| 中語人思知 等任                                                                                                    |
| <b>影结人尚中論人</b>                                                                                                    |
| 中语武器组入技术                                                                                                    |
| <b>福</b> 稱:<br>译初人                                                                                                    |
| 電話:[02-89955088<br>構造者::02-89955088<br>構造者::021-12345<br>構成者::021-12345<br>構成者::021-12345<br>構成者::021-12345<br>構成者::02-8955079<br>構成者::02-8955079 |
| 副品地址: 「新元市 ✓ 「新石區 ✓<br>中平現439號力増17億<br>ほた                                                                                                    |
| 本捐出之首作權動中却民國意志委員會所有                                                                                                    |
| 地址:242新元非新正音中容系5-5%以推27例 単級合門<br>電話:(02)8955-6988 構算:(02)8955-6987 書配目電:hbgfem312Jakka.gov.hv<br>審課度用に11.0以上接/ieferiox:Chrome:費買書:重量預算期所意為1024*768                                                                                                    |

# 2、填寫「(2)、計畫內容」

| ) 編輯(E) 檢視<br>() 客委會-員工入 | (V) 我的寂寞(A) 1年(I) 説明(H)<br>1頃 🥘 Mail2000影件系統 [ 密委會全球資訊調 [ 密索委員會 🎒 新公文資訊系統 🎒 樊博助系統・客委會後台 🦉 樊博助系統・                                                                                                    | 線上申辦       |
|--------------------------|----------------------------------------------------------------------------------------------------|------------|
|                          | 總經费金額(元): 20,000 自本會申請金額(元): 20,000 (100%)                                                                                                    |            |
|                          | 自籌款金額(元): 0(0%) 向其他機關/單位申請金額(元): 0(0%)                                                                                                    |            |
|                          | 儲存 送件 列印                                                                                                    | ## 🏊 🕂 🔳 🚝 |
|                          | (1)、申請者資訊 (2)、計畫內容 (3)、經費 (4)、附件上傳 (5)、案件處理流程                                                                                                    |            |
|                          | 詩進內容摘要: 講你實單位計畫填註                                                                                                    | -          |
|                          | 社區勁員規創:                                                                                                    |            |
|                          | 預開放益(執行本計盡對客家文化的基本)時位賣量位計畫填註<br>響):                                                                                                    |            |
|                          | 是否向參與者收費?:<br>收费標準\$:                                                                                                    |            |
|                          | 内         人交・男:         〇         人、女:         〇         人         人         ○         人         次         ○         人         次         ○         人         次         ○         人         第二         ○         人         志工:         ○         人         志工:         ○         人         ※         ○         人         ※         ○         ○         ○         ○         ○         ○         ○         ○         ○         ○         ○         ○         ○         ○         ○         ○         ○         ○         ○         ○         ○         ○         ○         ○         ○         ○         ○         ○         ○         ○         ○         ○         ○         ○         ○         ○         ○         ○         ○         ○         ○         ○         ○         ○         ○         ○         ○         ○         ○         ○         ○         ○         ○         ○         ○         ○         ○         ○         ○         ○         ○         ○         ○         ○         ○         ○         ○         ○         ○         ○         ○         ○         ○         ○         ○                                           |            |
|                          | 活動宣導計畫:                                                                                                    |            |
|                          | 預期困難何在?是否有解決方案?: 時位實單位計畫導註                                                                                                    |            |
|                          | 列舉3項近三年重要活記錄(以A4規格論)     (1)活動名稱:「請依貴單位傍況填註」,舉辦時間     (3)活動名稱:「請依貴單位傍況填註」,舉辦時間     (3)活動名稱:「估貴單位傍況填註」×     (3)活動名稱:「估貴單位傍況填註」×     (4)時間     (3)活動名稱:「估貴單位傍況填註」×     (4)時間     (3)活動名稱:「估費單位傍況填註」×     (4)時間     (3)活動名稱:「估費單位傍況填註」×     (4)時間     (3)活動名稱:「估費單位傍況填註」×     (4)時間     (3)活動名稱:「估費單位傍況填註」×     (4)時間     (3)活動名稱:「估費單位傍況填註」×     (4)時間     (3)活動名稱:「估費單位傍況填註」×     (4)時間     (3)活動名稱:「估費單位傍況填註」×     (4)時間     (3)     (3)活動名稱:「估費單位傍況填註」×     (4)時間     (3)     (3)     (4)     (4)     (4)     (4)     (4)     (4)     (4)     (4)     (4)     (4)     (4)     (4)     (4)     (4)     (4)     (4)     (4)     (4)     (4)     (4)     (4)     (4)     (4)     (4)     (4)     (4)     (4)     (4)     (4)     (4)     (4)     (4)     (4)     (4)     (4)     (4)     (4)     (4)     (4)     (4)     (4)     (4)     (4)     (4)     (4)     (4)     (4)     (4)     (4)     (4)     (4)     (4)     (4)     (4)     (4)     (4)     (4)     (4)     (4)     (4)     (4)     (4)     (4)     (4)     (4)     (4)     (4)     (4)     (4)     (4)     (4)     (4)     (4)     (4)     (4)     (4)     (4)     (4) </td <td></td> |            |
|                          |                                                                                                    |            |

## 計畫內容逐筆填寫完畢→點選「儲存」

| 總經費金額(元): 20,000<br>自籌款金額(元): 0(0%)<br>儲存 送件 列印 | 自本會申請金額(元): 20,000 (100%)<br>向其他機關/單位申請金額(元): 0 (0%) |           |
|-------------------------------------------------|------------------------------------------------------|-----------|
| (1)、申請者資訊 (2)、計畫內容                              | (3)、經費 (4)、附件上傳 (5)、蜜件處理流程                           | 🎬 褖 中 🔲 🗉 |
| 計畫內容摘要:                                         | 請依貴單位計畫填註                                            |           |
| 社區動員規劃:                                         | 蒔侬費單位計畫清註                                            |           |
| 預期效益(執行本計盡對客家文化的影<br>響):                        | 請依貴單位計畫搞註                                            |           |
| 是否向參與者收費?:                                      | 是 ✓<br>收费標准\$:                                       |           |
| 預期本計畫總參與人數:                                     | 0 人交,男:0 人、女:0 人<br>執行本案専職人員:0 人、黄職人員:0 人、志工:0 人     |           |
| 活動直導計畫:                                         | 轉依貴單位計畫填註                                            |           |
| 預期困難何在?是否有解決方案?:                                | 購 依 <b>貴 凝</b> 位計 靈 填註                               |           |
| 列舉3項近三年重要活紀錄(以A4提格簡述並影印剪報或評論,每一活動各一             | (1)活動名稱: 講你貴輩位情况填註, 舉辦時間<br>(2)活動名稱: 講你貴單位情况填註, 舉辦時間 |           |

# 3、輸入活動「(3)、經費」概況→點選「新增」開始登錄

|                                                                               | 補助資                                               | *申                                             | 青者身分類別:                                                   | 民間團體(國內)               | ~        |  |
|-------------------------------------------------------------------------------|---------------------------------------------------|------------------------------------------------|-----------------------------------------------------------|------------------------|----------|--|
| *申請計畫名稱:                                                                      | 學術文化-民間團                                          | 體                                              |                                                           |                        | 檢查是否重複   |  |
|                                                                               | 單一計畫                                              |                                                |                                                           | China a                |          |  |
| 申請年度: 107                                                                     | 7                                                 | ▶ 縣(市)別/鄉鎮市區別:                                 | 新北市                                                       | ✔ 新莊區                  | <b>_</b> |  |
|                                                                               |                                                   |                                                | 新北市                                                       | ✔ 新莊區                  | ~        |  |
| 申請者/單位:<br>總經费金額(元)                                                           | 林吴遥<br>): 0                                       | ĖΖ                                             | (元): 0                                                    | (0%)                   |          |  |
| 申請者/單位:<br>總經费金額(元)<br>自籌款金額(元)                                               | 林窦通<br>): 0<br>): 0(0%)                           | 自7<br>向其他機關/I                                  | (1) 金會申請金額(元): 0<br>(3) 位申請金額(元): 0                       | (0%)<br>(0%)           |          |  |
| 申請者/單位:<br>總經費金額(元)<br>自飾款金額(元)<br>儲存 送件                                      | 林泉邁<br>): 0<br>): 0(0%)<br>列印                     | 自2<br>向其他機關/I                                  | (元): 0<br>(五)(元): 0<br>(五)(元): 0                          | (0%)<br>(0%)           |          |  |
| 申請者/單位:<br>總經奏金額(元)<br>自勝款金額(元)<br>儲存 選件<br>(1)、申請者資訊                         | 林吴通<br>): 0<br>): 0(0%)<br>列印<br>, (2)、計畫內容(      | 白乙<br>向其他機關/I<br>(3)、經費 (4)、附件上傳               | (5)、案件處理流程                                                | (0%)<br>(0%)<br>E      |          |  |
| 申請者/單位:<br>總經與金額(元)<br>自錄款金額(元)<br>儲存 送件<br>(1)、申請者資訊<br>經費;貸 新聞              | 林员通<br>): 0<br>): 0(0%)<br>列印<br>, (2)、計畫內容(      | 自2<br>向其他機關/5<br>(3)、經典 (4)、附件上傳               | (五) 金額(元): 0<br>(2位申請金額(元): 0<br>(5)、案件處理派和<br>(5)、案件處理派和 | (0%)<br>(0%)           |          |  |
| 申請者/單位:<br>總經奏金額(元)<br>自籌款金額(元)<br>儲存 送件<br>(1)、申請者資訊<br>經費,貸 新雄<br>經費,袋 經費來發 | 林吴遥<br>): 0<br>): 0(0%)<br>列印<br>(2)、計畫内省(<br>類別) | 白2<br>向其他機關/I<br>(3)、經費 (4)、附件上傳<br>年度 經費主額(元) | (5)、案件處理流程<br>電位協調                                        | (0%)<br>(0%)<br>星<br>星 |          |  |

# 利用下拉式選單點選「經費年度」

| 単請年度: 107 		 ▶ 滕(市)別/爛鎮市區別: 新北市 		 新田區<br>*計畫執行期間: 2018/02/01 □ 至 2018/02/28 □ *計畫執行地點:<br>中語者/單位: 林吳邁 |  |
|----------------------------------------------------------------------------------------------------|--|
| 申請年度: 107 		 ▶ 驟(市)別/鄉鎮市區別: 新北市 	 ▶ 新莊區                                                                |  |
| *計畫執行期間: 2018/02/01 圖 至 2018/02/28 圖 *計畫執行地點: 新北市 ∨ 新莊區 ∨<br>中平路439號北標17傳<br>申請者/單位: 标樂邁               |  |
| *計畫執行期間: 2018/02/01 圖 至 2018/02/28 圖 *計畫執行地點: 甲干强439號北傳17樓<br>甲干器439號北傳17樓                             |  |
| 申請者/單位: 林吳邁                                                                                            |  |
| 申請者/單位: 林吳邁                                                                                            |  |
| 中间有/单亚。 竹头泡                                                                                            |  |
|                                                                                                    |  |
|                                                                                                    |  |
| 聽經獎玉額(元): 0 目本暫申請≩額(元): 0 (0%)                                                                         |  |
| 自籌款金額(元): 0(0%) 向其地懷顯/第位申請金額(元): 0(0%)                                                                 |  |
|                                                                                                    |  |
| 儲存 送件 列印                                                                                               |  |
| (1)、由語者資訊 (2)、計畫內容 (3)、經書 (4)、附件上傳 (5)、案件處理法程                                                          |  |
|                                                                                                    |  |
|                                                                                                    |  |
| <sup>7</sup> 提供牛族: 100 - 1107 - 107                                                                    |  |
| 100                                                                                                    |  |
| *經费來源類別: 108 V                                                                                         |  |
| *經费來源類別:<br>109<br>110                                                                                 |  |
| *經典來源類別: 105<br>109<br>20000<br>《經典金額: 20000<br>(元)                                                    |  |
| *經典來源類別:     108       109     110       *經典金額:     20000                                              |  |
| *經典來源類別: 105<br>109<br>*經典金額: 2000 (元)<br>備註: (元)                                                      |  |
| *經典來源類別: 105<br>109<br>110<br>*經典金額: 20000 (元)<br>備註: (元)                                              |  |
| *經典來羅類別: 108<br>109<br>·經典金額: 20000 (元)<br>備註: (元)<br>(硫存 取消                                           |  |

# 利用下拉式選單點選「經費來源類別」

|         |                                                                                               |                                                                                                    |                                                                                                    |                                                   | 1 I have merely and |                            |       |
|---------|-----------------------------------------------------------------------------------------------|----------------------------------------------------------------------------------------------------|----------------------------------------------------------------------------------------------------|---------------------------------------------------|---------------------|----------------------------|-------|
|         |                                                                                               | 單一計畫                                                                                                    | v ////////////////////////////////////                                                                                                    |                                                   | Burn Cont           |                            |       |
| <b></b> | 3請年度: 107                                                                                     |                                                                                                    | 蜂(市)別/鄉鎮市區別:                                                                                                    | 新北市                                               | ✓ 新莊區               | <b></b>                    |       |
|         |                                                                                               |                                                                                                    |                                                                                                    | 新北市                                               | ✓ 新莊區               | ✓                          | 1.1.1 |
| *8      | 計畫執行期間: 2018                                                                                  | 8/02/01 🛅 至                                                                                                    | 2018/02/28 📷 *計畫執行地                                                                                                    | 點: 中平路439號北極                                      | 東17樓                |                            |       |
|         |                                                                                               |                                                                                                    | 11 . 30 . 1                                                                                                    |                                                   |                     |                            |       |
|         | 668                                                                                           | a start and a start of the start of the star |                                                                                                    |                                                   | March 1             | <u>a statistica da sta</u> |       |
| 申       | 3請者/單位: 材                                                                                     | 林吳涌                                                                                                    |                                                                                                    |                                                   |                     |                            |       |
|         |                                                                                               |                                                                                                    |                                                                                                    |                                                   |                     |                            |       |
|         | 1200                                                                                          |                                                                                                    |                                                                                                    |                                                   |                     |                            |       |
|         | 總經费金額(元):                                                                                     | 0                                                                                                    | É                                                                                                    | 本會申請金額(元): 0                                      | (0%)                |                            |       |
|         | 總經費金額(元):                                                                                     | 0                                                                                                    | É                                                                                                    | 本會申請金額(元): 0                                      | (0%)                |                            |       |
|         | 總經费金額(元):<br>自籌款金額(元):                                                                        | 0 (0%)                                                                                                    | 自向其他機關/                                                                                                    | 本會申請金額(元): 0<br>單位申請金額(元): 0                      | (0%)                |                            |       |
|         | 總經費金額(元):<br>自籌款金額(元):                                                                        | 0 0 (0%) 30(67)                                                                                                    | 自向其他機關/                                                                                                    | 本會申請金額(元): 0<br>單位申請金額(元): 0                      | (0%)<br>(0%)        |                            |       |
|         | 總經费金額(元):<br>自籌款金額(元):<br>儲存<br>送件                                                            | 0<br>0 (0%)<br>列印                                                                                                    | 自向其他機關/                                                                                                    | 本會申請金額(元): 0<br>單位申請金額(元): 0                      | (0%)                |                            |       |
|         | 總經费金額(元):<br>自籌款金額(元):<br>儲存<br>送件                                                            | 0<br>0 (0%)<br>列印<br>2)、計畫肉森                                                                                                    | 自<br>向其他機關/<br>(3)、編集 (4)、解在上編                                                                                                    | 本會申請金額(元): 0<br>單位申請金額(元): 0<br>(5)、安姓處理法(5)      | (0%)<br>(0%)        |                            |       |
|         | 總經费金額(元):<br>自籌款金額(元):<br>儲存 送件<br>(1)、申請者資訊                                                  | 0<br>0 (0%)<br>列印<br>(2)、計畫內容                                                                                                    | 白<br>向其他機關/<br>(3)、 <b>我费 (4)、附件上傳</b>                                                                                                    | 本會申請金額(元): 0<br>單位申請金額(元): 0<br>(5)、案件處理流程        | (0%)<br>(0%)        |                            |       |
|         | 總經費金額(元):<br>自募款金額(元):<br><b>儲存 送件</b><br>(1)、申請者資訊                                           | 0<br>0(0%)<br>列印<br>(2)、計畫內容                                                                                                    | 自<br>向耳他機關/<br>(3)、程表 (4)、附件上傳                                                                                                    | 本會申請金額(元): 0<br>單位申請金額(元): 0<br>(5)、案件處理流者        | (0%)<br>(0%)<br>g   |                            |       |
|         | 總經費金額(元):<br>自善款金額(元):<br>低存<br>(1)、申請者資訊<br>*經費年度:                                           | 0<br>0 (0%)<br>列印<br>(2)、計畫內容<br>106                                                                                                    | 自<br>向其他機關/<br>(3)、握費 (4)、附件上傳                                                                                                    | 本會申請金額(元): 0<br>單位申請金額(元): 0<br>(5)、案件處理流有        | (0%)<br>(0%)<br>g   |                            |       |
|         | 總經費金額(元):<br>自篡款金額(元):<br><b>儲存 送件</b><br>(1)、申請者資訊<br>*經費年度:                                 | 0<br>0 (0%)<br><b>列印</b><br>(2)、計畫內容<br>106                                                                                                    | 自<br>向其他機關/<br>(3)、費費 (4)、附件上傳                                                                                                    | 本會申請金額(元): 0<br>單位申請金額(元): 0<br>(5)、案件處理流者        | (0%)<br>(0%)        |                            |       |
|         | 總經典金額(元):<br>自募款金額(元):<br>低存 送件<br>(1)、申請客實訊<br>*經費年度:<br>*經費年度:                              | 0<br>0(0%)<br>列印<br>(2)、計畫內容<br>106                                                                                                    | 白<br>向其他機關/<br>(3)、 <b>表表 (4)、附件上傳</b>                                                                                                    | 本會申請金額(元): 0<br>單位申請金額(元): 0<br>(5)、案件處理流行        | (0%)<br>(0%)        |                            |       |
| Ì       | 總經費金額(元):<br>自舊款金額(元):<br><b>茲存 送件</b><br>(1)、申請者實訊<br>*經費年度:<br>•經費來源强例:                     | 0<br>0 (0%)<br><b>列印</b><br>(2)、計畫內容<br>106<br>申読重位書                                                                                                    | 自<br>向其他機關/<br>(3)、握要 (4)、附件上傳<br>(3)必要 (3)<br>(3)<br>(3)<br>(3)<br>(3)<br>(3)<br>(3)                                                                                                    | 本會申請金額(元): 0<br>單位申請金額(元): 0<br>(5)、案件處理流行        | (0%)<br>(0%)<br>R   |                            |       |
|         | 總愿费金額(元):<br>自筹款金額(元):<br><b>儲存 送件</b><br>(1)、申請者實訊<br><sup>4</sup> 經費年度:<br>短度來源預例<br>*經費金額: | 0<br>0 (0%)<br><b>列印</b><br>(2)、計畫內容<br>[106<br>日時夏音音<br>異心中表員<br>聚心中表員                                                                                                    | 自<br>向其他機關/<br>(3)、程費 (4)、附件上傳<br>[5]/2/2<br>[5]/2/2<br>[6]<br>[5]/2/2<br>[6]                                                                                                    | 本會申請金額(元): 0<br>單位申請金額(元): 0<br>(5)、案件處理流社<br>(元) | (0%)<br>(0%)<br>E   |                            |       |
|         | 總經典金額(元):<br>自尊款金額(元):<br>銘存 送件<br>(1)、申請者資訊<br>*經費年度:<br>•經費年度:<br>•經費金額:                    | 0<br>0 (0%)<br><b>列印</b><br>(2)、計畫內容<br>106<br>單時還會計<br>票他中央展<br>縣(市)取消                                                                                                    | 自<br>向其他機關/<br>(3)、 <b>君费 (4)、附件上傳</b><br>(3)、 <b>君费 (4)、附件上傳</b><br>(3)<br>(3)<br>(3)<br>(3)<br>(4)<br>(3)<br>(4)<br>(3)<br>(4)<br>(3)<br>(4)<br>(3)<br>(4)<br>(3)<br>(4)<br>(3)<br>(4)<br>(3)<br>(4)<br>(3)<br>(4)<br>(3)<br>(4)<br>(4)<br>(4)<br>(4)<br>(4)<br>(4)<br>(4)<br>(4)<br>(4)<br>(4 | 本會申請金額(元): 0<br>單位申請金額(元): 0<br>(5)、案件處理流者        | (0%)<br>(0%)        |                            |       |
|         | 總經費金額(元):<br>自勢款金額(元):<br><b>弦存 送件</b><br>(1)、申請 <b>者實訊</b><br>*經費年度:<br>                     | 0<br>0 (0%)<br><b>列印</b><br>(2)、計畫內容<br>106<br>目前還包<br>其他中央現<br>報(而)政府<br>民間過歌                                                                                                    | 自<br>向其他機關/<br>(3)、 <b>有费</b> (4)、附件上傳<br>(3)必要<br>調約必要<br>機關<br>調約<br>公所補助                                                                                                    | 本會申請金額(元): 0<br>單位申請金額(元): 0<br>(5)、案件處理流符<br>(元) | (0%)<br>(0%)<br>E   |                            |       |
|         | 總愿费金額(元):<br>自筹款金額(元):<br>建存 送件<br>(1)、申請者資訊<br>「經費年度:<br>「經費本源預例」<br>・經費金額:<br>偶註:<br>四223   | 0<br>0 (0%)<br><b>列印</b><br>(2)、計畫內容<br>106<br>日時夏堂社<br>聚他中央第<br>概(值市政府<br>展間海歌<br>異世(明勤)(                                                                                                    | 自<br>向其他機關/<br>(3)、君費 (4)、附件上傳<br>(3) (4)、附件上傳<br>(4)<br>(4)<br>(4)<br>(4)<br>(4)<br>(4)<br>(4)<br>(4)<br>(4)<br>(4)                                                                                                    | 本會申請金額(元): 0<br>單位申請金額(元): 0<br>(5)、案件處理流社<br>(元) | (0%)<br>(0%)<br>E   |                            |       |

# 輸入「金額」(本系統若需輸入數字時,務必取消各式中文輸入法)

| *申請計畫名稱: 學術文化-民間團體 檢查是否重複                                                                                                    |  |
|----------------------------------------------------------------------------------------------------|--|
|                                                                                                    |  |
| 申請年度: 107 > 糠(市)別/攤鎮市區別: 新北市 > 新莊區 >                                                                                                    |  |
| *計畫執行期間: 2018/02/01 📷 至 2018/02/28 🔤 *計畫執行地點:<br>中平語439號北環17樓                                                                                                    |  |
| 申読者/單位: 林吳通                                                                                                    |  |
| 總經費金額(元): 0 自本會申請金額(元): 0(0%)                                                                                                    |  |
| 自籌款金額(元): 0 (0%) 向其他機關/單位申請金額(元): 0 (0%)                                                                                                    |  |
|                                                                                                    |  |
| 儲存 送件 列印                                                                                                    |  |
| <ul> <li>G在 送件 列印</li> <li>(1)、申請者資訊 (2)、計畫內容 (3)、經費 (4)、附件上傳 (5)、蜜件處理流程</li> </ul>                                                                                                    |  |
| 儲存     送件     列印       (1)、申請者資訊     (2)、計畫內容     (3)、經費     (4)、附件上傳     (5)、蜜件處理流程       *經費年度:     106     ✓                                                                                           |  |
| G存     送件     列印       (1)、申請者資訊     (2)、計畫內答     (3)、經典     (4)、附件上傳     (5)、蜜作處理流程       *經費年度:     106     >       * 經費年源:     106     >                                                               |  |
| 儲存     送件     列印       (1)、申請者資訊     (2)、計畫內容     (3)、經費     (4)、附件上傳     (5)、紫件處理流程       *經費年度:     106     ✓       *經費年源:     106     ✓       *經費年源號別:     申請貴會補助     ✓       *經費金額:     20000     (元) |  |

# 點選「儲存」

| 山湖 🥑 Mail2000s                                                                                                    | ◎仟系統 ▲ 答委會<br>學術文化-民間團態                                                                       | 「全球資訊網」「各家委員會」<br>「「」」<br>」             | 🥔 新公文資訊系統 🥔 💈                                         | 獎補助系統-答委會征        | 授合     受付     使補助     等     使     使     使     使     使     使     在     是否 | 8統-線上甲辦<br>重複 | Z R S |
|----------------------------------------------------------------------------------------------------|-----------------------------------------------------------------------------------------------|-----------------------------------------|-------------------------------------------------------|-------------------|--------------------------------------------------------------------------|---------------|-------|
|                                                                                                    | 13313                                                                                         | North Contraction                       |                                                       |                   |                                                                          |               |       |
| <b>\$</b> 29]]                                                                                                    | 単一計畫                                                                                          |                                         | 1 State 1                                             | an an Area        |                                                                          | 1. 40         |       |
| 申請年度: 107                                                                                                    | 1.1.1.1.1.1.1.1.1.1.1.1.1.1.1.1.1.1.1.1.                                                      | ▶ 縣(市)別/鄉鎮市區                            | 別: 新北市                                                | ✔ 新莊區             |                                                                          | <b>⊻</b>      |       |
| 38312                                                                                                    | <u> 19</u> 8                                                                                  |                                         | 新北市                                                   | ✔ 新莊區             |                                                                          | <b>~</b>      |       |
| *計畫執行期間: 20                                                                                                    | 18/02/01 🏢 至                                                                                  | 2018/02/28 📷 *計畫執                       | 行地點: 中平路439號北棟                                        | 17樓               | 1.1.1.1.1.1.1                                                            |               |       |
| 申請者/単位:<br>總經費金額(元):                                                                                                    | 林美通<br>0                                                                                      |                                         | 自本會申請金額(元): 0(                                        | (0%)              |                                                                          |               |       |
| 申請者/単位:<br>總經費金額(元):<br>自籌款金額(元);                                                                                                    | 林美通<br>0<br>0(0%)                                                                             | 向其他                                     | 自本會申請金額(元): 0(<br>醫羅/單价申請金額(元): 0(                    | (0%)              |                                                                          |               |       |
| 甲納名/単址:<br>總經費金額(元):<br>自籌款金額(元):<br>儲存 送件                                                                                                    | 林美通<br>0<br>0 (0%)<br><b>列印</b>                                                               | 向其他                                     | 自本會申請金額(元): 0(<br>機關/單位申請金額(元): 0(                    | (0%)              |                                                                          |               |       |
| <ul> <li>申請者/重型:</li> <li>總經費金額(元):</li> <li>自籌款金額(元):</li> <li>儲存 送件</li> <li>(1)、申請者資訊</li> </ul>                                                 | <ul> <li>杯头通</li> <li>0</li> <li>0 (0%)</li> <li>列印</li> <li>(2)、計畫內容</li> </ul>              | 向其他<br>(3)、經費 (4)、附件                    | 自本會申請金額(元): 0(<br>農職/單位申請金額(元): 0(<br>上傳 (5)、蜜件處理流程   | (0%)<br>(0%)<br>F |                                                                          |               |       |
| 申納有/单址:<br>總經費金額(元):<br>自勢款金額(元):<br>儲存<br>送件<br>(1)、申請者資訊<br>*經费年度:                                                                                | <ul> <li>林美迪</li> <li>0</li> <li>0 (0%)</li> <li>列印</li> <li>(2)、計畫內容</li> <li>106</li> </ul> | 向其他<br>(3)、經費 (4)、附件                    | 自本會申請金額(元): 0(<br>溫顯/單位申請金額(元): 0(<br>上傳 (5)、蜜件處理激程   | (0%)<br>(0%)<br>₽ |                                                                          |               |       |
| <ul> <li>申納者/車U:</li> <li>總經費金額(元):</li> <li>自等数金額(元):</li> <li>儲存 送件</li> <li>(1)、申請者資訊</li> <li>*經费年度:</li> <li>*經费來源類別:</li> </ul>               | ○ (0%)<br>(0%)<br>列印<br>(2)、計畫內容<br>106<br>申請責任                                               | 向其他<br>(3)、經費<br>(4)、附件                 | 自本會申請金額(元): 0(<br>遺職/單位申請金額(元): 0(<br>上傳 (5)、蜜件處理派者   | (0%)<br>(0%)<br>2 |                                                                          |               |       |
| <ul> <li>申請者/単U:</li> <li>總經費金額(元):</li> <li>自節款金額(元):</li> <li>第存 逆件</li> <li>(1)、申請者資訊</li> <li>*經费年度:</li> <li>*經费年度:</li> <li>*經费金額:</li> </ul> | 林美通<br>0<br>0(0%)<br>列印<br>(2)、計畫内容<br>106<br>日頃賞覧<br>20000                                   | 向其他<br>(3)、 <b>怨費</b> (4)、附件<br>、<br>補助 | 自本會申請金額(元): 0 (<br>農職/單位申請金額(元): 0 (<br>上傳 (5)、案件處理派名 | (0%)<br>(0%)      |                                                                          |               |       |
| 申納有/里虹:<br>總經費金額(元):<br>自籌款金額(元):<br>儲存 送件<br>(1)、申請者資訊<br>*經费年度:<br>*經费來源淵別:<br>*經费金額:<br>機註:                                                      | 林美達<br>0<br>0(0%)<br><b>列印</b><br>(2)、計畫内容<br>106<br>単調賞者<br>2000                             | 向其他<br>(3)、經費<br>(4)、附件<br>~<br>補助      | 自本會申請金額(元): 0 (<br>農職/單位申請金額(元): 0 (<br>上傳 (5)、案件處理流名 | (0%)<br>(0%)<br># |                                                                          |               |       |

## →即完成新增1筆經費

| 😝 🎒 客委會-員: | 檢視(V) 我的最愛(A)    | 工具(T) 說明(H) |            |             |                                        |                   |                                       |       |
|------------|------------------|-------------|------------|-------------|----------------------------------------|-------------------|---------------------------------------|-------|
|            | 工入口網 🥘 Mail2000動 | ·件系統 唐客委會全  | と球資訊網      | 名家委員會 🎒 🖗   | 所公文資訊系統 🎒 獎補<br>11日 - 37 J - 38 J - 39 | 助系統-客委會後台         |                                       |       |
|            |                  |             | 194-1      |             |                                        | 12342 ( 3)        |                                       |       |
|            | *申請計畫名稱:         | 學術文化-民間團體   |            |             | 1                                      | - Pallina - L     | 檢查是否重複                                |       |
|            |                  | 1. 11 M. M. | 1. 23      |             |                                        | the second second | 1.2.2.5                               |       |
|            |                  | 單一計畫        | ~          |             |                                        |                   |                                       |       |
|            | 申請年度: 107        | ~           | · 縣        | (市)別/鄉鎮市區別: | 新北市                                    | ✔ 新莊區             | <b>~</b>                              | Chi M |
|            |                  |             |            |             | 新生生                                    | AL REAL IN        |                                       |       |
|            | *計畫執行期間: 201     | 8/02/01 至   | 2018/02/28 |             | : 中平路439號北棲17                          | * (1701 HI III    |                                       |       |
|            |                  |             |            |             |                                        |                   |                                       |       |
|            | 申請者/單位:          | 林吴通         | 110        |             |                                        |                   |                                       |       |
|            |                  |             |            |             |                                        |                   |                                       |       |
|            | 總經費金額(元):        | 20,000      |            | 自本          | ·會申請金額(元): 20,00                       | 0 (100%)          |                                       |       |
|            | 自籌款金額(元):        | 0 (0%)      |            | 向其他機關/單     | 位申請金額(元): 0(0%                         | )                 |                                       |       |
|            | 儲存 送件            | 列印          |            |             |                                        |                   |                                       |       |
|            | (1)、申請者資訊        | (2)、計畫內容    | (3)、經費     | (4)、附件上傳    | (5)、案件處理流程                             |                   |                                       |       |
|            |                  |             |            |             |                                        |                   |                                       |       |
|            | 經費預算 新增          |             |            |             |                                        |                   |                                       |       |
|            | 編號 經費來源類別        | 1           | 在度 \$      | ◎毒金額(元)     | 單位說明                                   | 6                 | 理                                     |       |
|            | 1 申請貴會補          | 助           | 106        | 20,000      |                                        | 5                 | <b> 輯 删除</b>                          |       |
|            |                  |             |            |             |                                        |                   | F-81 1-8                              |       |
|            |                  |             |            |             |                                        |                   | T 26 1 26                             |       |
|            |                  |             |            |             |                                        |                   | · · · · · · · · · · · · · · · · · · · |       |
|            |                  |             | *          | ·網社之藝作權為由蒂尼 | 周支安杀吕会新方                               |                   | 4                                     |       |

# 若有向其他單位申請補助,請逐一登錄

| 申請年度: 106 ◇ 築(市)別/螺鑽市區別: 桃園市 ◇ 桃園區 ◇ 桃園區 ◇ 桃園區 ◇ 桃園區 ◇ 桃園區 ◇ 桃園區 ◇ 桃園區 ◇ 桃園區 ◇ 藤園酒 ◇ 藤園酒 ◇ 藤園□ ◇ 藤園酒 ◇ 藤園酒 ◇ 藤園□ ◇ 藤園□ ◇ 藤園□ ◇ 藤園□ ◇ 藤園□ ◇ 藤園□ ◇ 藤園□ ◇ 藤園□ ◇ 藤園□ ◇ 藤園□ ◇ 藤園□ ◇ 藤園□ ◇ 藤園□ ◇ 藤園□ ◇ 藤園□ ◇ 藤園□ ◇ 藤園□ ◇ 藤園□ ◇ 藤園□ ◇ 藤園□ ◇ 藤園□ ◇ 藤園□ ◇ 藤園□ ◇ 藤園□ ◇ 藤園□ ◇ 藤園□ ◇ 藤園□ ◇ 藤園□ ◇ 藤園□ ◇ 藤園□ ◇ 藤園□ ◇ 藤園□ ◇ 藤田 ◇ ★ ■ ◇ ★ ■ ◇ ★ ■ ◇ ★ ■ ◇ ★ ■ ◇ ★ ■ ◇ ★ ■ ◇ ★ ■ ◇ ★ ■ ◇ ★ ■ ◇ ★ ■ ◇ ★ ■ ◇ ★ ■ ◇ ★ ■ ◇ ★ ■ ◇ ★ ■ ◇ ★ ■ ◇ ★ ■ ◇ ★ ■ ◇ ★ ■ ◇ ★ ■ ◇ ★ ■ ◇ ★ ■ ◇ ★ ■ ◇ ★ ■ ◇ ★ ■ ◇ ★ ■ ◇ ★ ■ ◇ ★ ■ ◇ ★ ■ ◇ ★ ■ ◇ ★ ■ ◇ ★ ■ → ■ ◇ ★ ■ ◇ ★ ■ ▲ → ▲ ■ ◇ ★ ■ ▲ ◇ ★ ■ ◇ ★ ■ ▲ → ■ ◇ ★ ■ ▲ → ■ ◇ ★ ■ ▲ → ■ ◇ ★ ■ ▲ → ■ ◇ ★ ■ ◇ ★ ■ ▲ → ■ ◇ ★ ■ ∧ ★ ■ ∧ ★ ■ ▲ → ■ ∧ ■ ▲ → ▲ ■ → ■ → ■ → ■ → ■ → ■ → ■ → ■ |  |
|----------------------------------------------------------------------------------------------------|--|
| *計畫執行期間: 2017/07/20 至 2017/08/01 *計畫執行地點:<br>                                                                                                    |  |
| *計畫執行期間: 2017/07/20 至 2017/08/01 *計畫執行地點:                                                                                                    |  |
| 中請者/單位:  星頃藝術團                                                                                                    |  |
| 申請者/單位: 星頃藝術園                                                                                                    |  |
| 申請者/單位: 星颖藝術團                                                                                                    |  |
| 申請者/單位: 屋額整術圈                                                                                                    |  |
|                                                                                                    |  |
|                                                                                                    |  |
| 總經費金額(元): 5,866,000 自本會申請金額(元): 400,000 (6.8%)                                                                                                    |  |
|                                                                                                    |  |
| 自籌款金額(元): 4,866,000 (83%) 向其他機關/單位申請金額(元): 600,000 (10.2%)                                                                                                    |  |
| RIG                                                                                                    |  |
| 21-0                                                                                                    |  |
| <ol> <li>(1)、申請者資訊</li> <li>(2)、計畫內容</li> <li>(3)、經费</li> <li>(4)、附件上傳</li> <li>(5)、案件處理流程</li> </ol>                                                                                                    |  |
|                                                                                                    |  |
|                                                                                                    |  |
|                                                                                                    |  |
| 經费預算 新增                                                                                                    |  |
| 經費預算 新措<br>編號 經費學禁酒詞 在度 經費金額(示) 單位深間 首連                                                                                                    |  |
| 经费预算 新增<br>编號 经费用实际所用   年度   要要金额(元)   單址論問   管理      管理                                                                                                    |  |
| <ul> <li>经费预算 新增</li> <li>蜂蜜 提集中共振用 年度 提考金額(元) 单位公判 管理</li> <li>1 申請其他單位申請經費 106 300,000 文化部</li> </ul>                                                                                                    |  |
| <ul> <li>         5長発覚 新告     </li> <li>         第3&lt;         餐房学芸玩所         午底 餐房全額(元)         單位常見         1         申請其他單位申請經費         106         300,000         文化部         2         申請其他單位申請經費         106         300,000         外交部NGO         —————————————————————————————</li></ul>                                                                                                    |  |
| <ul> <li>              日表現意             新常             新常      </li> <li>             新会         </li> <li>             日本語名(1)         </li> <li>             日本語名(1)         </li> </ul>                                                                                                    |  |
| <ul> <li>         経費 預算         新常         年度 程度が気がが         年度 程度が気がが         年度 程度が気がが         中請其他單位申請經費         106 300,000         文化部         2 申請其他單位申請經費         106 300,000         外交部NGO         3 自籌經費         106 4,866,000         4 預定申請經費         105 400,000         4 預定申請經費     </li> </ul>                                                                                                    |  |
| 振費         新常           編號         慶寿や芸術房         年度         夏貴金郎(元)         単位説明         管理           1         申請其他單位申請經費         106         300,000         文化部            2         申請其他單位申請經費         106         300,000         外交部NGO            3         自籌經費         106         4,866,000             4         預定申請紹愛費         105         400,000                                                                                                    |  |

# 4、檔案上傳「(4)、附件上傳」

| 申請年度:       107       Y       種(由別)//// 感報 (D)       新北市       Y       新北市       Y       新北市       Y       新北市       Y       新北市       Y       新北市       Y       新北市       Y       新北市       Y       Y       新北市       Y       Y       新北市       Y       Y                                                                                                    |       |                                                                                                    | 計 <u>业                                    </u>                                                                                                    | Side 1                   | San Series                                                                                                |                                                                                                    |                     |
|----------------------------------------------------------------------------------------------------|-------|----------------------------------------------------------------------------------------------------|----------------------------------------------------------------------------------------------------|--------------------------|----------------------------------------------------------------------------------------------------|----------------------------------------------------------------------------------------------------|---------------------|
| *計載铁行照時:       2018/02/01 图 至 2018/02/28 图 *計載铁行版話: </th <th></th> <th>申請年度: 107</th> <th>▶ 「「「」「」「「」」 「「」 「」 「」 「」 「」 「」 「」 「」 「」</th> <th>新北市</th> <th>✓ 新莊區</th> <th></th> <th></th>                                                                                                    |       | 申請年度: 107                                                                                                    | ▶ 「「「」「」「「」」 「「」 「」 「」 「」 「」 「」 「」 「」 「」                                                                                                    | 新北市                      | ✓ 新莊區                                                                                                    |                                                                                                    |                     |
| *計載執行期開:       2018/02/01 (1) 至 (2018/02/28 (1)) * 計畫執行地點:       中干報4398號上爆17度         #       #         #       #         #       #         #       #         #       #         #       #         #       #         #       #         #       #         #       #         #       #         #       #         #       #         #       #         #       #         #       #         #       #         #       #         #       #         #       #         #       #         #       #         #       #         #       #         #       #         #       #         #       #         #       #         #       #         #       #         #       #         #       #         #       #         #       #         #       #         #       #                                                                                                    |       | 3131 <u>36.</u>                                                                                                    |                                                                                                    | 新北市                      | ✔ 新莊區                                                                                                    | <ul> <li></li> </ul>                                                                                  | 1. 151              |
| Preserve Media   Restruction Restruction   Restruction Restruction   Restruction Restruction   Restruction Restruction   Restruction Restruction   (1) endersite (1) endersite   (1) endersite (1) endersite   (1) endersite <th></th> <th>*計畫執行期間: 2018/02/</th> <th>101 🏢 至 2018/02/28 📑 *計畫執行地點</th> <th>: 中平路439號北桥</th> <th>東17樓</th> <th></th> <th>3 ( iii iii iii iii</th>                                                                                                    |       | *計畫執行期間: 2018/02/                                                                                                    | 101 🏢 至 2018/02/28 📑 *計畫執行地點                                                                                                    | : 中平路439號北桥              | 東17樓                                                                                                    |                                                                                                    | 3 ( iii iii iii iii |
| Preserve ::       Media         Media Arrow ::       Arrow ::         Media Arrow ::       Arrow :: </th <th></th> <th></th> <th></th> <th></th> <th></th> <th></th> <th></th>                                                                                                    |       |                                                                                                    |                                                                                                    |                          |                                                                                                    |                                                                                                    |                     |
| Presk Presk Mesk     Berker Merk Mesk     Berker Merk Mesk     Berker Merk Mesk     Mesk Mesk     Mesk Mesk        Mesk Mesk                                                                                                    |       |                                                                                                    |                                                                                                    |                          |                                                                                                    |                                                                                                    |                     |
| Peind / PEU:       M 200         ABER & SER (Thi: 20,000)       As de ministration (This intermediated (This intermediated (This in                                                           |       |                                                                                                    |                                                                                                    |                          | their D. C.                                                                                               | <u> </u>                                                                                              |                     |
| MEREMENT: 2000       Externation in the second second                        | 100 8 | 申請者/單位: 杯奧題                                                                                                    |                                                                                                    |                          |                                                                                                    |                                                                                                    |                     |
| Hardward Hardward Hard |       |                                                                                                    |                                                                                                    |                          |                                                                                                    |                                                                                                    |                     |
|                                                                                                    |       |                                                                                                    |                                                                                                    |                          |                                                                                                    |                                                                                                    |                     |
| Heta tag (c); 2 (2000)             Heta tag (c); 2 (2000)             Hest tag (c); 2 (2000)             Hest tag (c); 2 (2000)             Hest tag (c); 2 (2000)             Hest tag (c); 2 (2000)             Hest tag (c); 2 (2000)             Hest tag (c); 2 (2000)             (1) • e Hest tag (c); 3 · & & & & & & & & & & & & & & & & & &                                                                                                    |       | (# (E # A # ( - ) ) ) ) ) ) )                                                                                                    | **                                                                                                    | A+++ A (F) -> ->         | 0 000 (1000)                                                                                              |                                                                                                    |                     |
| destate     destate       destate     destate                                                                                                    |       | 總經費金額(元): 20,0                                                                                                    | 00 自本                                                                                                    | 會申請金額(元): 2              | 0,000 (100%)                                                                                              |                                                                                                    |                     |
| EBSTACESSER     0.0000       CAR     OR       (1) · · · · · · · · · · · · · · · · · · ·                                                                                                    |       | MORE PASE UN (OU) 1 2010                                                                                                    |                                                                                                    | - E 1 10 22 00 (7 0) 1 2 |                                                                                                    |                                                                                                    |                     |
| 田田田田田田田田田田田田田田田田田田田田田田田田田田田田田田田田田田田田                                                                                                    |       |                                                                                                    |                                                                                                    | (++++ < +=/=) 0          | (00()                                                                                                    |                                                                                                    |                     |
| 留存     资件     列目       (1)、申請者資訊     (2)、計畫內音     (3)、經費     (4)、附件上傳     (5)、蜜件處理流程       「解件上傳檢決評(1 笔例文件)     (3)、經費     (4)、附件上傳     (5)、蜜件處理流程       「解告上傳檢決評(1 笔例本 透過試整:未透過     (4)、附件上傳     (5)、蜜件處理流程       「現文     公要文件     申請書上傳     (1)       1     「四回」     (1)     (1)       2     打畫書」     (1)     (1)       3     客宴要員會推展客案學順文化活動補助計     (1)     (1)       (1)、     (1)     (1)     (1)                                                                                                    |       | 自籌款金額(元): 0(09                                                                                                    | 6) 向其他機關/單                                                                                                    | [位申請金額(元): 0             | (0%)                                                                                                    |                                                                                                    |                     |
| 保存     政府     列印       (1)、申請者實訊     (2)、計畫肉膏     (3)、包貫     (4)、附件上傳     (5)、案件處理法程       *附件上傳檢核導冊(範例文件)     (                                                                                                    |       |                                                                                                    |                                                                                                    |                          |                                                                                                    |                                                                                                    |                     |
| (1) • 申請者資訊       (2) • 計畫內容       (3) • 經費       (4) • 附件上傳       (5) • 案件處理流程         * 所件上傳始快週(10) *       ////////////////////////////////////                                                                                                    |       | 【「儲存」 【送件 】 【列                                                                                                    | 印                                                                                                    |                          |                                                                                                    |                                                                                                    |                     |
| (1)・申請者資訊       (2)、計畫內否       (3)、經費       (4)、附牟上傳       (5)、紫牛蟲理原程         *       *       *       (5)、紫牛蟲理原程         *       *       *       *       *         *       *       *       *       *         *       *       *       *       *       *         *       *       *       *       *       *         *       *       *       *       *       *       *       *         *       *       *       *       *       *       *       *       *       *       *       *       *       *       *       *       *       *       *       *       *       *       *       *       *       *       *       *       *       *       *       *       *       *       *       *       *       *       *       *       *       *       *       *       *       *       *       *       *       *       *       *       *       *       *       *       *       *       *       *       *       *       *       *       *       *       *       *       *                                                                                                    |       |                                                                                                    |                                                                                                    |                          |                                                                                                    |                                                                                                    |                     |
| (1)     中計算量     (1)     (1)     (1)     (1)     (1)     (1)     (1)       (1)     (1)     (1)     (1)     (1)     (1)     (1)     (1)     (1)       (1)     (1)     (1)     (1)     (1)     (1)     (1)     (1)     (1)       (1)     (1)     (1)     (1)     (1)     (1)     (1)     (1)     (1)       (1)     (1)     (1)     (1)     (1)     (1)     (1)     (1)     (1)       (2)     (1)     (1)     (1)     (1)     (1)     (1)     (1)     (1)       (2)     (1)     (1)     (1)     (1)     (1)     (1)     (1)     (1)       (2)     (1)     (1)     (1)     (1)     (1)     (1)     (1)     (1)       (2)     (1)     (1)     (1)     (1)     (1)     (1)     (1)     (1)       (2)     (1)     (1)     (1)     (1)     (1)     (1)     (1)     (1)       (2)     (1)     (1)     (1)     (1)     (1)     (1)     (1)       (2)     (1)     (1)     (1)     (1)     (1)     (1)     (1)       (2)     (1)     (1)                                                                                                    |       |                                                                                                    | _                                                                                                    |                          |                                                                                                    |                                                                                                    |                     |
| *附件上傳檢核導冊(範例文件)       (-) 必要文件:3件,已上傳:0件,透過就意:未過過       説明:必要文件書金載上傳才能送件:       項次     必要文件       日     (日) 前書式       1     (日) 前書式       2     (日) 書式       3     客客委員會推廣客案傳師文化活動補助計       1     (日) 市       3     客客委員會推廣客案傳師文化活動補助計       1     (日) 市       1     (日) 市 <td>[</td> <td>(1)、由時書資訊 (2)</td> <td>、計畫內容 (3)、經費 (4)、附件上傳</td> <td>(5)、安件虚理法</td> <td>19</td> <td></td> <td></td>                                                                                                    | [     | (1)、由時書資訊 (2)                                                                                                    | 、計畫內容 (3)、經費 (4)、附件上傳                                                                                                    | (5)、安件虚理法                | 19                                                                                                    |                                                                                                    |                     |
| **時年上傳磁技術(10)上傳)上傳<br>()-) * 必要文件: 3年 (2)上傳<br>限用: 必要文件: 3年 (2)上傳<br>1 · · · · · · · · · · · · · · · · · · ·                                                                                                    |       | (1)、申請者資訊 (2)                                                                                                    | 、計畫內容 (3)、經費 (4)、附件上傳                                                                                                    | (5)、案件處理流移               | 程                                                                                                    |                                                                                                    |                     |
| (-)・必要文件::3件、已上傳:0件、過感就意:未通過       説明:必要文件需全數上傳才能送件。       項次     必要文件       申訪者上傳       1     「「田田田吉田」」0本       2     「「田田田吉田」」0本       3     客家要員會推展客家學師文化活動補助計       1     「田田吉田」」0本       1     「日田田吉田」」0本       2     「日田田吉田」」0本       1     「日田市吉田」」0本       2     「日田市吉田」」0本       1     「日田市吉田」」0本       1     「日田市吉田」」0本       1     「日田市吉田」」0本       1     「日田」」       1     「日田」」       1     「日」」       1 <td< td=""><td></td><td>(1)、申請者資訊 (2)</td><td>、計畫內容 (3)、經費 (4)、附件上傳</td><td>(5)、案件處理流和</td><td>程</td><td></td><td></td></td<>                                                                                                    |       | (1)、申請者資訊 (2)                                                                                                    | 、計畫內容 (3)、經費 (4)、附件上傳                                                                                                    | (5)、案件處理流和               | 程                                                                                                    |                                                                                                    |                     |
| 説明: 必要文件<br>項次 必要文件<br>1                                                                                                    |       | <ul> <li>(1)、申請者資訊 (2)</li> <li>*附件上傳檢核清冊(範例)</li> </ul>                                                                                                    | 、計畫內容 (3)、經費 (4)、附件上傳<br>文件)                                                                                                    | (5)、案件處理流和               | 程                                                                                                    |                                                                                                    |                     |
| 項次     必要文件     申請書上傳     管理       1     近回自算手,0cx     上傳       2     打畫書,dor     上傳       3     客家委員會提展客案學順文化活動補助計,世語文件檢修完, x     上傳                                                                                                    |       | <ul> <li>(1)、申請者資訊</li> <li>(2)</li> <li>*附件上傳檢核清冊(範例):</li> <li>(一)、必要文件:3件,已,</li> </ul>                                                                                                    | <ul> <li>、計畫內容 (3)、經費 (4)、附件上傳</li> <li>(4)、附件上傳</li> <li>(4)、附件上傳</li> <li>(4)、附件上傳</li> <li>(4)、附件上傳</li> <li>(4)、附件上傳</li> </ul>                                                                                                    | (5)、案件處理流移               | 程                                                                                                    |                                                                                                    |                     |
| 現文     必要文件     甲毒素上得     管理       1     上間中読まりのべ     上得       2     計畫書,dor     上得       3     客家委員會推展客家學師文化活動補助計 中語文件檢検表企x     上傳       (二)、自行上傳加分響素、可選擇性上傳、自行上傳文件:0件(不影響檢檢)     項文     加分幅案       項文     加分幅案     管理                                                                                                    |       | <ul> <li>(1)、申請者資訊</li> <li>(2)</li> <li>*附件上傳检核清冊(範例)</li> <li>(一)、必要文件:3件,已</li> <li>說明:必要文件需全數上條</li> </ul>                                                                                                    | <ul> <li>、計畫內容 (3)、經興 (4)、附件上傳</li> <li>(4)、附件上傳</li> <li>(4)、附件上傳</li> <li>(4)、附件上傳</li> <li>(4)、附件上傳</li> <li>(4)、附件上傳</li> <li>(4)、附件上傳</li> <li>(4)、附件上傳</li> </ul>                                                                                                    | (5)、案件處理流程               | 程                                                                                                    |                                                                                                    |                     |
| 1     上海       2     七書書.do       3     客家委員會推展客家學師文化活動補助計 中語文件检检売以       上海       (二)、自行上傳加分檔案,可選擇性上傳,自行上傳文件:0件(不影響檢核)       項次     加分檔案                                                                                                    |       | <ul> <li>(1)、申請者資訊</li> <li>(2)</li> <li>*附件上傳檢核清冊( 範例)</li> <li>(一)、必要文件:3件,已</li> <li>說明:必要文件:3年,会數上修</li> </ul>                                                                                                    | <ul> <li>、計畫內容 (3)、經費 (4)、附件上傳<br/>次件)</li> <li>上傳: ○件,通過狀態:未通過<br/>對才能送件。</li> </ul>                                                                                                    | (5)、案件處理流行               | 程                                                                                                    |                                                                                                    |                     |
| 1     1     1     1     1     1     1     1     1     1     1     1     1     1     1     1     1     1     1     1     1     1     1     1     1     1     1     1     1     1     1     1     1     1     1     1     1     1     1     1     1     1     1     1     1     1     1     1     1     1     1     1     1     1     1     1     1     1     1     1     1     1     1     1     1     1     1     1     1     1     1     1     1     1     1     1     1     1     1     1     1     1     1     1     1     1     1     1     1     1     1     1     1     1     1     1     1     1     1     1     1     1     1     1     1     1     1     1     1     1     1     1     1     1     1     1     1     1     1     1     1     1     1     1     1     1     1     1     1     1     1     1     1     1     1     1                                                                                                        |       | (1)、申請者實訊 (2)<br>*附件上傳檢核清冊(範例)<br>(一)、必要文件:3件,已<br>說明:必要文件需全數上的<br>項次 必要文件                                                                                                    | <ul> <li>、計畫內容 (3)、經費 (4)、附件上傳</li> <li>(4)、附件上傳</li> <li>(7)、近代,通過就意:未通過</li> <li>(7) 前述件・</li> </ul>                                                                                                    | (5)、案件處理流                | 程申請者上傳                                                                                                    | 管理                                                                                                    |                     |
| 2          注意書.dor           上傳         3     客家委員會推展客家學师文化活動補助計 申請文件檢核去少x       上一頁 1 下一頁       (二)、自行上傳加分檔室,可選擇性上傳,自行上傳文件:0件(不影響檢核)       項次     加分檔案                                                                                                    |       | <ul> <li>(1)、申請者資訊</li> <li>(2)</li> <li>*附件上傳检核清冊(範例)</li> <li>(一)、必要文件:3件,已<br/>說明:必要文件儒全數上(<br/>現文)</li> <li>必要文件</li> </ul>                                                                                                    | <ul> <li>、計畫內容 (3)、經費 (4)、附件上傳<br/>文件)</li> <li>上傳: 0件・通過試意:未通過<br/>為才能送件・</li> </ul>                                                                                                    | (5)、案件處理流行               | 程                                                                                                    | <sup>會理</sup>                                                                                         |                     |
| 2     11     1/1       3     客家委員會推展客家學師文化活動補助計     11       1     下一頁     1       1     下一頁     1       1     小一頁     1       1     小一頁     1       1     小一頁     1       1     小一頁     1                                                                                                    |       | (1)、申請者資訊         (2)           *附件上傳检核清冊(範例)         (                                                                                                    | <ul> <li>、計畫內容 (3)、經興 (4)、附件上傳<br/>文件)</li> <li>上傳:0件,通過就意:未通過<br/>身才能送件。</li> </ul>                                                                                                    | (5)、案件處理流                | 程                                                                                                    | 管理上傳                                                                                                  |                     |
| 3     客家委員會推展客家學師文化活動補助計●型描文件检核完全×     上傳       上一頁 1 下一頁     下一頁       (二)、自行上傳加分響客,可選擇性上傳,自行上傳文件:0件(不影響檢核)       項文     加分響案                                                                                                    |       | (1)、申請者資訊 (2)<br>*附件上傳检核清冊(範例)<br>(一)、必要文件:3件,已<br>證明:必要文件需全數上回<br>項次 必要文件<br>1 [1]即申請:2000                                                                                                    | <ul> <li>、計畫內容 (3)、經費 (4)、附件上傳<br/>文件)</li> <li>上傳:0件,通過狀意:未通過<br/>身才能送件。</li> </ul>                                                                                                    | (5)、案件處理流(               | 程<br>申请者上備                                                                                                | 管理上傳                                                                                                  |                     |
| 3<br>客家委員會推展客家學動文化為製細胞計▲理画文件植物差<br>上一頁 1 下一頁<br>(二)、自行上傳加分檔案・可選擇性上傳・自行上傳文件:0件(不影響檢核)<br>項文 加分檔案 住理<br>1 1 1 1 1 1 1 1 1 1 1 1 1 1 1 1 1 1 1                                                                                                     |       | (1)、申請者實訊 (2)<br>*附件上傳給核清冊(等例<br>(一)、必要文件:3件,已<br>訊明:必要文件儒全數上的<br>現文 必要文件<br>1 如即申述:000<br>2 计重用(100                                                                                                    | <ul> <li>、計畫內容 (3)、經興 (4)、附件上傳<br/>文件)</li> <li>上傳:0件,通過狀意:未通過<br/>身才能送件。</li> </ul>                                                                                                    | (5)、蜜件處理流行               | 程<br>申請書上傳                                                                                                | 管理<br>上標<br>上標                                                                                        |                     |
| 上一頁1     下一頁       (二)、自行上傳加分檔案,可選擇性上傳,自行上傳文件:0件(不影響檢核)       項次     加分檔案       管理                                                                                                    |       | <ol> <li>(1)、申請者資訊</li> <li>(2)</li> <li>*附件上傳检核清冊(稿例):</li> <li>(一)、必要文件:3件,已<br/>説明:必要文件:3件,已<br/>説明:必要文件:3件,<br/>成要文件</li> <li>(二)、必要文件</li> <li>(二)、必要文件</li> <li>(二)、必要文件</li> <li>(二)、公要文件</li> <li>(二)、公要文</li> <li>(二)、公要文</li> <li>(二)、公要文</li></ol> | <ul> <li>、計畫內容 (3)、經興 (4)、附件上傳<br/>文件)</li> <li>上傳:0件,通過就意:未通過<br/>身才能送件。</li> </ul>                                                                                                    | (5)、案件處理流(               | 4 中訴者上傳                                                                                                   | <b>管理</b><br>上標<br>上標                                                                                 |                     |
| 上一頁     1     下一頁       (二)、自行上傳加分編案,可選擇性上傳,自行上傳文件:0件(不影響檢核)        項次     加分編案       管理                                                                                                    |       | (1)、申請者實訊 (2)<br>*附件上傳給核清冊(等例<br>(一)、必要文件;3件,已<br>訊明:必要文件儒全數上的<br>現文 必要文件<br>1 昭即時第一000<br>2 [1書書:doi:<br>3 客家委員會推展]                                                                                                    | <ul> <li>、計畫內容 (3)、經興 (4)、附件上傳<br/>文件)</li> <li>上傳:0件,通過狀意:未通過<br/>身才能送件。</li> <li>(4)、附件上傳</li> <li>(4)、附件上傳</li> <li>(4)、附件上傳</li> <li>(5)</li> <li>(5)</li> <li>(5)</li> <li>(5)</li> <li>(5)</li> <li>(5)</li> <li>(6)</li> <li>(7)</li> <li>(7)</li> <li>(7)</li> <li>(7)</li> <li>(7)</li> <li>(7)</li> <li>(7)</li> <li>(7)</li> <li>(7)</li> <li>(3)、經興 (4)、附件上傳</li> <li>(4)、附件上傳</li> <li>(4)、附件上傳</li> <li>(4)、附件上傳</li> <li>(4)、附件上傳</li> <li>(4)、附件上傳</li> <li>(4)、附件上傳</li> <li>(4)、附件上傳</li> <li>(4)、附件上傳</li> <li>(4)、附件上傳</li> <li>(4)、附件上傳</li> <li>(5)</li> <li>(5)</li> <li>(5)</li> <li>(4)、附件上傳</li> <li>(4)、附件上傳</li> <li>(4)、附件上傳</li> <li>(4)、附件上傳</li> <li>(4)、附件上傳</li> <li>(4)、附件上傳</li> <li>(4)、附件上傳</li> <li>(4)、附件上傳</li> <li>(5)</li> <li>(5)</li> <li>(4)、計量</li> <li>(5)</li> <li>(5)</li> <li>(4)、附件上傳</li> <li>(4)、附件上傳</li> <li>(4)、附件上傳</li> <li>(5)</li> <li>(5)</li> <li>(4)、附件上傳</li> <li>(4)、附件上傳</li> <li>(4)、附件上傳</li> <li>(4)、附件上傳</li> <li>(4)、附件上傳</li> <li>(4)、附件上傳</li> <li>(4)、附件上傳</li> <li>(4)、附件上傳</li> <li>(4)、附件上傳</li> <li>(4)、附件上傳</li> <li>(4)、新件上傳</li> <li>(4)、新件上傳&lt;</li></ul> | (5)、案件處理流行               | 程<br>中读士上编                                                                                                | 管理<br>上傳<br>上傳                                                                                        |                     |
| 「二」、自行上傳加分檔案・可選擇性上傳・自行上傳文件:0件(不影響檢核)       頃次     加分檔案       自行上傳文件:0件(不影響檢核)                                                                                                    |       | (1)、申請者資訊         (2)           *附件上傳檢核清冊(範例:<br>(一)、必要文件:3件,已<br>該明:必要文件:3件,已<br>說明:必要文件需全數上印<br>項文         (3)           項文         必要文件           1         送助申請志,000           2         計畫書,000           3         客家委員會推展表                                                                                                    | <ul> <li>、計畫內容 (3)、經興 (4)、附件上傳<br/>文件)</li> <li>上傳:0件・通過就意:未通過<br/>身才能送件。</li> <li></li> <li></li>     &lt;</ul>                                                                                                    | (5)、案件處理流行               | 程<br>中語書上傳                                                                                                | <b>管理</b><br>上海<br>上傳<br>上傳                                                                           |                     |
| (二)、自行上傳加分編案,可選擇性上傳,自行上傳文件:0件(不影響檢核)       項次     加分編案       目前     日本                                                                                                    |       | (1)、申請者實訊         (2)           *幣件上導給核運用(等例,<br>(一)、必要文件;3件,已<br>訊明:必要文件         (第),<br>(一)、必要文件           項次         必要文件           項次         必要文件           1         (10)申請定           2         (1)書書(a)           3         客家委員會推展                                                                                                    | <ul> <li>、計畫內容 (3)、經興 (4)、附件上傳<br/>文件)</li> <li>上傳:(件,通過狀意:未通過<br/>身才能送件。</li> <li>(4)、附件上傳</li> <li>(4)、附件上傳</li> <li>(4)、附件上傳</li> <li>(5)</li> <li>(5)</li> <li>(5)</li> <li>(5)</li> <li>(5)</li> <li>(5)</li> <li>(5)</li> <li>(5)</li> <li>(5)</li> <li>(5)</li> <li>(5)</li> <li>(6)</li> <li>(7)</li> <li>(7)</li> <li>(7)</li> <li>(7)</li> <li>(3)、經興 (4)、附件上傳</li> <li>(4)、附件上傳</li> <li>(4)、附件上傳</li> <li>(4)、附件上傳</li> <li>(4)、附件上傳</li> <li>(4)、附件上傳</li> <li>(5)</li> <li>(5)</li> <li>(5)</li> <li>(6)</li> <li>(7)</li> <li>(7</li></ul>                                                                           | (5)、案件處理流行               | 程<br>中時士上條                                                                                                | 管理<br>上傳<br>上傳                                                                                        |                     |
| (二)、自行上傳加分權案,可選擇性上傳,自行上傳文件:0件(不影響檢核)       項次     加分權案       管理                                                                                                    |       | (1)、申請者資訊         (2)           *附件上傳檢核清冊(範例:<br>(一)、必要文件:3件,已<br>該明:必要文件:3件,已<br>該明:必要文件:3全數上印<br>項文         必要文件:<br>項文           項文         必要文件:3年)、公要文件:<br>1           2         計畫書,doo:<br>3           3         客家委員會推展其                                                                                                    | <ul> <li>、計畫內容 (3)、經興 (4)、附件上傳<br/>文件)</li> <li>上傳:0件・通過就意:未通過<br/>身才能送件。</li> <li></li> <li></li>     &lt;</ul>                                                                                                    | (5) · 案件處理流行             | 程<br>中語書上傳                                                                                                | 野音<br>第上<br>第上<br>第二<br>第二<br>第二<br>第二<br>第二<br>第二<br>第二<br>第二<br>第二<br>第二<br>第二<br>第二<br>第二          |                     |
| ழ் <b>次 加分檔案 管理</b>                                                                                                    |       | (1)、申請者實訊         (2)           *常件上導給核運用(第四,<br>(一)、必要文件:3件,已<br>請明:必要文件需全數上<br>項次         公要文件           項次         必要文件           1         昭助申請定           2         訂畫書(dor<br>)           3         客家委員會推展                                                                                                    | <ul> <li>、計畫內容 (3)、經興 (4)、附件上傳<br/>文件)</li> <li>上傳:0件,通過狀意:未通過<br/>身才能送件。</li> <li></li> <li></li>     &lt;</ul>                                                                                                    | ) (5) · 案件處理版(           | 程<br>中時士上條                                                                                                | 野<br>第二<br>第二<br>第二<br>第二<br>月<br>二<br>月<br>二<br>8<br>二                                               |                     |
| 現文 加分檔案 管理                                                                                                    |       | <ol> <li>(1)、申請者資訊</li> <li>(2)</li> <li>*附件上傳檢核滿冊(範例)</li> <li>(一)、必要文件:3件,已</li> <li>(三)、必要文件:3件,已</li> <li>(三)、必要文件</li> <li>(三)、自行上傳加分響案,</li> </ol>                                                                                                    | <ul> <li>、計畫內容 (3)、經興 (4)、附件上傳<br/>文件)<br/>上傳:0件,通過就是:未通過<br/>易才能送件。</li> <li></li> <li></li></ul>                                                                                                    | (5) · 案件處理流行             | 程<br>中前君上傳                                                                                                | サッチャッチ (1997)<br>生得<br>上得<br>上得<br>上得<br>二月<br>1 (1997)<br>二月<br>1 (1997)                             |                     |
|                                                                                                    |       | (1)、申請者實訊         (2)           *常件上導給核評価(第次)         (-)、必要文件:3件,已           (-)、必要文件:3件,已         (-)、自行上傳加分檔案,                                                                                                    | <ul> <li>、計畫內容 (3)、經興 (4)、附件上傳<br/>文件)</li> <li>上傳:0件,通過就意:未通過<br/>男才部送件。</li> <li>(4)、附件上傳<br/>(4)、附件上傳<br/>(4)、附件上傳<br/>(4)、附件上傳<br/>(4)、附件上傳<br/>(4)、附件上傳<br/>(4)、附件上傳<br/>(4)、附件上傳<br/>(4)、附件上傳<br/>(4)、附件上傳<br/>(4)、附件上傳<br/>(5)、<br/>(5)、<br/>(5)、<br/>(5)、<br/>(5)、<br/>(5)、<br/>(5)、<br/>(5)、</li></ul>                                                                                                    | (5) · 案件處理版(             | 程<br>中時士上條                                                                                                | 野音<br>第二<br>第二<br>第二<br>第二<br>月<br>二<br>月<br>二<br>月                                                   |                     |
|                                                                                                    |       | <ol> <li>(1)、申請者資訊</li> <li>(2)</li> <li>*附件上傳檢核滿冊(範例)</li> <li>(一)、必要文件:3件,已</li> <li>説明:必要文件:3件,已</li> <li>現文</li> <li>必要文件</li> <li>1</li> <li>四即申請手,000</li> <li>2</li> <li>日書書,000</li> <li>3</li> <li>客家委員會推展到</li> <li>(二)、自行上傳加分響案,<br/>項文</li> </ol>                                                                                                    | <ul> <li>、計畫內容 (3)、經異 (4)、附件上傳<br/>文件)<br/>上傳:0件,通過就是:未通過<br/>易才能送件。</li> <li></li> <li></li></ul>                                                                                                    | (5) · 案件處理流行             | 程<br>中前型上傳<br>一                                                                                           | 現日<br>単二<br>単二<br>単二<br>単二<br>単二<br>単二<br>単二<br>単二<br>単二<br>単二                                        |                     |
| 1 月行上傳 上傳                                                                                                    |       | (1)、申請者實訊         (2)           *常件上導給核請((1))         (2)           *常件上導給核請(1)         (2)           (一)、必要文件:3件,已         (3)           (四)、公要文件         (1)           (四)、公要文件         (1)           (1)         (2)           (1)         (2)           (2)         (1)           (2)         (1)           (3)         客家委員會推展           (1)、自行上導加分響家,<br>項次                                                                                                    | <ul> <li>、計畫內容 (3)、經興 (4)、附件上傳<br/>文件)</li> <li>上傳:C件,通過就是:未通過<br/>身才部送件。</li> <li></li> <li></li>     &lt;</ul>                                                                                                    | (5)、案件處理流(               | 程<br>中訪士上傳<br>「<br>管理                                                                                     | 野<br>第二<br>第二<br>第二<br>第二<br>月<br>一<br>二<br>王<br>同<br>一<br>二                                          |                     |
|                                                                                                    |       | (1)、申請者資訊         (2)           *附件上傳卷依第(3)(件, 三)         (第)(二)、必要文件(3)(件, 三)           (一)、必要文件(3)(件, 三)         (第)(二)           (二)、必要文件(3)(中)         (第)(二)           (二)、自行上傳加分檔案、         (二)、自行上傳加分檔案、           1         (二)、自行上傳加分檔案、           1         (二)、自行上傳加分檔案、                                                                                                    | <ul> <li>、計畫內容 (3)、經興 (4)、附件上傳<br/>文件)</li> <li>上傳:0件,透過就意:未通過<br/>身才能送件。</li> <li>客客學碼文化活動補助計 (2)請文件檢檢委)</li> <li>可選擇性上傳,自行上傳文件:0件(不影響檢檢)</li> <li>加分檔案<br/>自行上傳</li> </ul>                                                                                                    | (5)、案件處理版(               | 程<br>中前去上傳<br>日<br>日<br>日<br>日<br>日<br>日<br>日<br>日<br>日<br>日<br>日<br>日<br>日<br>日<br>日<br>日<br>日<br>日<br>日 | 9<br>2<br>5<br>7<br>7<br>7<br>7<br>7<br>7<br>7<br>7<br>7<br>7<br>7<br>7<br>7<br>7<br>7<br>7<br>7<br>7 |                     |
|                                                                                                    |       | (1)、申請者資訊         (2)           *附件上傳检核清冊(範例:<br>(一)、必要文件:3件,已<br>說明:必要文件需全數上印<br>項文         (3)           項文         必要文件           1         近即申請支。000           2         計畫書。000           3         客家委員會推展到           (二)、自行上傳加分檔案,現文           1         1                                                                                                    | <ul> <li>、計畫內容         <ol> <li>(3)、經費</li></ol></li></ul>                                                                                                    | (5) · 案件處理策              | 程<br>(中)為士上傳<br>(日)<br>(日)<br>(日)<br>(日)<br>(日)<br>(日)<br>(日)<br>(日)<br>(日)<br>(日)                        | <ul> <li>台理</li> <li>上得</li> <li>上傳</li> <li>上傳</li> <li>上傳</li> <li>上傳</li> <li>二頁 2 下一頁</li> </ul>  |                     |

# 逐一點選「上傳」(僅以「上傳補助申請表」為例)

|                                                                                                    | 單一計畫                                                                                                    | ~                                                                                                    |                                                                                                    |                                       |            |                                                                              |               |
|----------------------------------------------------------------------------------------------------|----------------------------------------------------------------------------------------------------|----------------------------------------------------------------------------------------------------|----------------------------------------------------------------------------------------------------|---------------------------------------|------------|------------------------------------------------------------------------------|---------------|
| 申請年度:                                                                                                    | 107                                                                                                    | ♥ 縣(市)                                                                                                    | 別/鄉鎮市區別:                                                                                                    | 新北市                                   | ✔ 新莊區      | ~                                                                            |               |
|                                                                                                    |                                                                                                    |                                                                                                    |                                                                                                    | 新北市                                   | ✓ 新莊區      | <b>~</b>                                                                     |               |
| *計畫執行期間                                                                                                    | 1: 2018/02/01                                                                                                    | 至 2018/02/28                                                                                                    | *計畫執行地點:                                                                                                    | 中平路439號北棟17                           | e<br>e     |                                                                              | 63 ( <b>1</b> |
|                                                                                                    |                                                                                                    |                                                                                                    |                                                                                                    |                                       |            |                                                                              |               |
| 申請者/單位:                                                                                                    | 林吳通                                                                                                    | 11119 18                                                                                                    |                                                                                                    |                                       |            | <u></u>                                                                      |               |
| 1 1 2 2 2                                                                                                    | 1.1.11                                                                                                    |                                                                                                    |                                                                                                    |                                       |            |                                                                              |               |
| 總經費金                                                                                                    | 額(元): 20,000                                                                                                    |                                                                                                    | 自本                                                                                                    | 會申請金額(元): 20,00                       | 0 (100%)   |                                                                              |               |
|                                                                                                    |                                                                                                    |                                                                                                    |                                                                                                    |                                       |            |                                                                              |               |
|                                                                                                    |                                                                                                    |                                                                                                    |                                                                                                    |                                       |            |                                                                              |               |
| 目器叙述                                                                                                    | 額(元): 0(0%)                                                                                                    |                                                                                                    | 回共101成開/里1                                                                                                    | 立申請金額(元): 0(0%                        | )          |                                                                              |               |
| 目詩叙述                                                                                                    | 額(元): 0(0%)<br>送件 列印                                                                                                    |                                                                                                    | 同共同機關/車                                                                                                    | 立申請金額(元): 0(0%                        | 9          |                                                                              |               |
| 目 調 叙 金<br>儲存                                                                                                    | 額(元): 0(0%)<br>送件 列印                                                                                                    |                                                                                                    |                                                                                                    | 立申請金額(元): 0 (0%                       | 1          |                                                                              |               |
| 目勝叙登<br>儲存<br>(1)、申請·                                                                                                    | 額(元): 0 (0%)<br>送件 列印<br>皆資訊 (2)、計畫內有                                                                                                    | 窨 (3)、經費                                                                                                    | (4)、附件上傳                                                                                                    | □申請金額(元): 0(0% (5)、案件處理流程             | <b>.</b>   |                                                                              |               |
| 目書款至<br>儲存<br>(1)、申請<br>*附件上傳                                                                                                    | 額(元): 0 (0%)<br>送件 列印<br>皆資訊 (2)、計畫內有<br>会核清冊(範例文件)                                                                                                    | 역 (3)、經費                                                                                                    | 间共间被制/单                                                                                                    | 立申請金額(元): 0 (0%) (5)、案件處理流程           | ]          |                                                                              |               |
| 日期数量<br><b>就存</b><br>(1)、申請<br>*附件上傳<br>(一)、必要<br>50日:公司                                                                                                    | <ul> <li>翻(元): 0 (0%)</li> <li>送件 列印</li> <li>适件 (2)、計畫內i     <li>益核清冊(範例文件)     <li>文件:3件,已上傳:0件     <li>文件至今的上傳才能送件     </li> </li></li></li></ul>                                                                                                    | <ul> <li>済 (3)、經費</li> <li>, 通過狀態:未通過</li> </ul>                                                                                                    | 间共他被酬/单<br>(4)、附件上傳                                                                                                    | 立申請金額(元): 0(0%<br>(5)、案件處理流程          |            |                                                                              |               |
| 国事政策<br><b>儲存</b><br>(1)、申請:<br>*附件上傳<br>(一)、必要<br>説明:必要                                                                                                    | 該件     列印       送件     列印        (2)、計畫內引       金枝清冊(範例文件)     文件:3件,已上傳:0件,<br>文件:3件,已上傳:0件,<br>文件需全數上傳才能送件                                                                                                    | 容 (3)、經費<br>,通過狀態:未通過<br>。                                                                                                    | 间共他被酬/单<br>(4)、附件上傳                                                                                                    | 立申請金額(元): 0(0%)<br>(5)、案件處理流程         | ,<br>由转发上体 | <b>6</b> 70                                                                  |               |
| 日当数3<br><b>儲存</b><br>(1)、申請:<br>*附件上傳<br>(一)、必要<br>說明:必要<br>項文 必                                                                                            | 額(元): 0(0%)<br>送件 列印<br>着資訊 (2)、計畫內i<br>会核清冊(範例文件)<br>文件:3件,已上傳:0件<br>文件需全數上傳才能送件<br>要文件                                                                                                    | <ul> <li>容 (3)、經費</li> <li>→ 通過狀態:未通過</li> <li>●</li> </ul>                                                                                                    | 间共记版酬/单<br>(4)、附件上傳                                                                                                    | 立申請金額(元): 0(0%<br>(5)、案件處理流程          | 中請者上傳      | 管理                                                                           |               |
| 日日要改生<br>【【字<br>【】)、申請<br>"附件上冊<br>〔一) 必要<br>説明: 必要<br>項次 必<br>1 】                                                                                          | <ul> <li>額(元): 0(0%)</li> <li>ジ(1)</li> <li>ジ(2)、計畫内i</li> <li>(2)、計畫内i</li> <li>(2)、計畫内i</li> <li>(4)、(4)、(4)、(4)、(4)</li> <li>(5)、(4)、(4)、(4)、(4)</li> <li>(5)、(4)、(4)、(4)、(4)</li> <li>(5)、(4)、(4)、(4)</li> <li>(5)、(4)、(4)、(4)</li> <li>(5)、(4)、(4)、(4)</li> <li>(5)、(4)、(4)、(4)</li> <li>(5)、(4)、(4)、(4)</li> <li>(5)、(4)、(4)、(4)</li> <li>(5)、(4)、(4)、(4)</li> <li>(5)、(4)、(4)、(4)</li> <li>(5)、(4)、(4)、(4)</li> <li>(5)、(4)、(4)、(4)</li> <li>(5)、(4)、(4)</li> <li>(5)、(4)、(4)</li> <li>(5)、(4)、(4)</li> <li>(5)、(4)、(4)</li> <li>(5)、(4)、(4)</li> <li>(5)、(4)、(4)</li> <li>(5)、(4)、(4)</li> <li>(6)、(4)、(4)</li> <li>(6)、(4)、(4)</li> <li>(7)、(4)、(4)</li> <li>(7)、(4)、(4)</li> <li>(7)、(4)、(4)</li> <li>(7)、(4)、(4)</li> <li>(7)、(4)、(4)</li> <li>(7)、(4)、(4)</li> <li>(7)、(4)、(4)</li> <li>(7)、(4)、(4)</li> <li>(7)、(4)</li> <li>(7)、(4)</li> <li>(7)</li> <li>(7)</li></ul>                                         | 容 (3)、經費<br>• 通過狀態:未通過<br>。                                                                                                    | 间共记100mm/加加<br>(4)、附件上傳                                                                                                    | 立申請金額(元): 0(0%<br>(5)、案件處理流程          | 中請者上傳      | 管理                                                                           |               |
| 日野菜注<br>【茶<br>(1)、申請<br>*附件上傳<br>(一)・必要<br>説明: 必要<br>項次 必<br>1 新<br>2 新                                                                                     | <ul> <li>額(元): 0(0%)</li> <li>芝作 列印</li> <li>靖寶訊 (2)、計書内i</li> <li>金枝清冊(範例文件)</li> <li>文件:3件、已上傳:0件</li> <li>文件需全數上傳才能送件</li> <li>要文件</li> <li>助申請表.docx</li> <li>畫書.docx</li> </ul>                                                                                                    | 客 (3)、經費<br>•通過狀意:未通過<br>•                                                                                                    | (4) ≤ (10) 数 (10) 数 (10) 数 (10) 数 (10) 数 (10) 数 (10) 数 (10) 数 (10) 数 (10) 数 (10) 数 (10) 数 (10) 数 (10) 数 (10) 数 (10) 数 (10) x (10) x (10) | 立申請金額(元): 0(0%<br>(5)、蜜件處理流程          | 中請者上傳      | 曾理<br>上傳<br>上傳                                                               |               |
| 日日要注<br>【<br>(1)、申請:<br>*附件上傳<br>(一)、必要<br>說明:必要<br>現 次<br>2<br>3<br>3<br>5<br>5<br>5<br>5<br>5<br>5<br>5<br>5<br>5<br>5<br>5<br>5<br>5<br>5<br>5<br>5<br>5 | <ul> <li>額(元): 0(0%)</li> <li>芝作 列印</li> <li>*資訊 (2)、計書内:</li> <li>会核清冊(範例文件)</li> <li>文件:3件,已上傳:0件</li> <li>文件:3件,已上傳:0件</li> <li>文件:3件,已上傳:0件</li> <li>文件:3年,已上傳:0件</li> <li>文件:3年,公本</li> <li>要素(acx</li> <li>事書,docx</li> <li>家委員會推展客案學術文</li> </ul>                                                                                                    | 客 (3)、總費 通過該意:未通過 . 通過該意:未通過 . (3)、約 . (3)、約 . (4)、(5)、(5)、(5)、(5)、(5)、(5)、(5)、(5)、(5)、(5                                                                                                    | (4)、附件上傳<br>(4)、附件上傳<br>文件检核表.docx                                                                                                    | 立申請金額(元): 0(0%<br>(5)、案件處理流程          | 中請表上傳      | <ul> <li>管理</li> <li>上時</li> <li>上時</li> </ul>                               |               |
| 日朝331<br>【京<br>(1)、申請:<br>*附件上傳<br>(一)・必要<br>説明:必至<br>現文<br>2<br>1<br>3<br>3<br>3<br>3<br>3<br>3                                                            | <ul> <li>額(元): 0(0%)</li> <li>芝作 列印</li> <li>清賀訊 (2)、計書内i</li> <li>金枝清冊(範例文件)</li> <li>女件:3件,已上傳:0件</li> <li>文件:第一已上傳:0件</li> <li>文件:4件、一日傳:0件</li> <li>文件:第一日,一日:0日</li> <li>文件:3年,1日</li> <li>(2)、計書内i</li> <li>(2)、計畫内i</li> <li>(2)、計畫内i</li> <li>(2)、計畫内i</li> <li>(2)、計畫内i</li> <li>(2)、計畫内i</li> <li>(2)、計畫内i</li> <li>(2)、計畫内i</li> <li>(2)、計畫内i</li> <li>(3)、計畫内i</li> <li>(3)、計畫内i</li> <li>(3)、計畫内i</li> <li>(4)、計畫内i</li> <li>(4)、計畫内i</li> <li>(4)、計畫内i</li> <li>(4)、計畫内i</li> <li>(4)、計画内i</li> <li>(4)、計画内i</li> <li>(5)、計画内i</li> <li>(4)、計画内i</li> <li>(4)、計画内i</li></ul> | 音 (3)、提表<br>· 通過試電:未通過<br>·                                                                                                    | (4)、附件上傳<br>(4)、附件上傳<br>文件檢核表.docx                                                                                                    | 立申請金額(元): 0(0%<br>(5)、案件處理流程          | 中請者上傳      | 管理<br>上傳<br>上傳                                                               |               |
| 日日要交流<br>(計 / 中時)<br>*附作上傳<br>(一) · 必要<br>説明 · 必要<br>現 次 2<br>1 消<br>2 前<br>3 ぎ                                                                             | <ul> <li>額(元): 0(0%)</li> <li>芝件 列印</li> <li>ジ(2)、計畫内1</li> <li>(2)、計畫内1</li> <li>(2)、計畫内1</li> <li>(2)、計畫内1</li> <li>(2)、計畫内1</li> <li>(2)、計畫内2</li> <li>(2)、計畫内2</li> <li>(3)、計畫内2</li> <li>(4)、計畫内2</li> <li>(4)、計畫内2</li> <li>(4)、計畫内2</li> <li>(4)、計畫内2</li> <li>(4)、計畫内2</li> <li>(4)、計畫内2</li> <li>(4)、計圖2</li> <li>(4)、計圖2</li> <li>(5)、計圖2</li> <li>(4)、計圖2</li> <li>(4)</li></ul>             | <ul> <li>(3)、缓费</li> <li>通過試意:未通過</li> <li></li> <li></li> <li>化活動補助計畫申請文</li> </ul>                                                                                                    | (4)、附件上傳<br>(4)、附件上傳                                                                                                    | 立申請金額(元): 0(0%<br>(5)、案件處理流程          | 中請者上傳      | <ul> <li>管理</li> <li>上傳</li> <li>上傳</li> <li>上傳</li> <li>上□ 下 □ 1</li> </ul> |               |
| 日日登録<br>儲存<br>(1)、申請<br>「幣所上集<br>(一)・必要<br>週別:必要<br>現次 必<br>1 初<br>2 話<br>3 電                                                                               | 額(広): 0(0%) 芝件 列印 諾賀訊 (2)、計畫內( 諾賀訊 (2)、計畫內( ※(第、3件,已上傳:0件) 文件 高全較上傳才能送件 愛文件 助申請表.docx 書書.docx 家委員會推展客家學術文 上傳加分傳案,可選擇性                                                                                                    | <ul> <li>(3)、提表</li> <li>通過次息:未通過</li> <li></li> <li><!--</td--><td>(4)、附件上傳 (4)、附件上傳 (4)、附件上傳 (4)、附件上傳 (4)、附件上傳 (4)、附件上傳 (4)、附件上傳 (4)、附件上傳</td><td>立申請金額(元): 0(0%<br/>(5)、<b>案件處理</b>流程</td><td>中請者上傳</td><td>管理<br/>上時<br/>上時<br/>上時</td><td></td></li></ul> | (4)、附件上傳 (4)、附件上傳 (4)、附件上傳 (4)、附件上傳 (4)、附件上傳 (4)、附件上傳 (4)、附件上傳 (4)、附件上傳                                                                                                    | 立申請金額(元): 0(0%<br>(5)、 <b>案件處理</b> 流程 | 中請者上傳      | 管理<br>上時<br>上時<br>上時                                                         |               |

## 點選「瀏覽」

| *申請計畫名稱:      |                               |            | 111. 184       | No 1941 - 8 |           |          |  |
|---------------|-------------------------------|------------|----------------|-------------|-----------|----------|--|
| 2. Sugar      | 学術文化-氏間團                      | 1 10 12    |                |             | 1 Maren 1 | 會是否重複    |  |
|               | <b>單一計畫</b>                   | ~          |                |             |           |          |  |
| 申請年度: 107     | 19 MM - 2                     | ▶ 驟(市)別    | 刘/鄉鎮市區別:       | 新北市         | ✔ 新莊區     | ///      |  |
|               |                               |            |                | 新北市         | N HATE    |          |  |
| *計畫執行期間 · 201 | 8/02/01                       | 2018/02/28 | ************** | 新活中         | ▶  新壯區    | <u> </u> |  |
| 儲存送件          | 列印                            |            |                |             |           |          |  |
| (1)、申請者資訊     | (2)、計畫內容                      | (3)、經費     | (4)、附件上傳       | (5)、案件處理流程  |           |          |  |
| 必要文件:補助申請     | 表.docx                        |            |                |             |           |          |  |
|               |                               |            |                |             |           |          |  |
|               |                               |            |                |             |           |          |  |
| * 注意:上修       | 專檔案不得 <del>大於201</del><br>瀏覽。 |            |                |             |           |          |  |
| *注意:上(        | 專檔案不得大於2016<br>瀏覽。            |            |                |             |           |          |  |

請依您的檔案實際存放位置找出檔案(本頁檔案位置僅供參考)→

點選欲上傳的檔案

| A http://staff.hakka.gov.tw/HakkaBonusGrandFro         | ontend/8508 A D - C Astaffhakka.gov.tw X                                                                                                    |
|--------------------------------------------------------|----------------------------------------------------------------------------------------------------|
| 福寨(F) 編輯(E) 檢視(V) 我的最愛(A) 工具(T) 親明(H)<br>▲ 劉 客委會-員工入口綱 | ● 選擇要上傳的編奏<br>● 2000 ● ● 《 張曉平 ▶ !總式表件、範例、空白表格 ● ++> 度學 !然买表件、範例、 ○                                                                                                    |
|                                                        | 组合管理 → 新增資料次 順 → □ 2                                                                                                    |
| *申請計畫名稿: 学術文化-民間團體                                     | ▲ 音樂 ▲ 名稱 修改日期 ▲<br>■ 現訊 → 副 公前期体研究例 2014/5/21 下午 0                                                                                                    |
| <b>単一計畫</b>                                            | ◎ 圖片           ● 圖片         ● 圖片         ● 圖         ● 圖 |
| 申請年度: 107 🗸                                            |                                                                                                    |
| *計畫執行期間: 2018/02/01 📷 至 2                              | ○ DATA (D)         ●         空目表開着開発ス公、私立學校核解影例[20130318]         2016/3/28上午1           2         文教委會講目程表         ●         空自名家委員會推展客家學術文化活動計畫書         2017/6/22下午0           2         ○         ○1文教(\\10.6.1         ●         空自客家委員會推展客家學術文化活動計畫書         2017/6/22下午0           2         ○         ○         ○         ○         ○         ○         ○         ○         ○         ○         ○         ○         ○         ○         ○         ○         ○         ○         ○         ○         ○         ○         ○         ○         ○         ○         ○         ○         ○         ○         ○         ○         ○         ○         ○         ○         ○         ○         ○         ○         ○         ○         ○         ○         ○         ○         ○         ○         ○         ○         ○         ○         ○         ○         ○         ○         ○         ○         ○         ○         ○         ○         ○         ○         ○         ○         ○         ○         ○         ○         ○         ○         ○         ○         ○         ○         ○         ○         ○         ○         ○<                                                                                                 |
| 申請者/單位: 林景通<br>總經費金額(元): 20,000                        | 2015/5/13 上午 1.           2015/5/13 上午 1.                                                                                                    |
| 自籌款金額(元): 0(0%)<br>(儲存 送件 列印                           | 福寨名稱(N):客委會-補助申講表<br>(開設賞櫃(O) 取消<br>」                                                                                                    |
| (1)、申請者資訊 (2)、計畫內容                                     | (3)、經費 (4)、附件上傳 (5)、案件處理流程                                                                                                    |
| 必要文件:補助申請表.dox<br>* 注意:上傳檔案不得六於20 MB                   | J                                                                                                    |
| 電話:(02)8<br>建語使用                                       | 本規註之著作種為中華民國喜家委員會所有<br>地址: 242 新北市新建區中平胆439號/瘦17樓 · 聯結說們<br>3995-6988 · 倚貫: (02) 8995-6987  蒼猴眉音: 計助貸 <sup>(0</sup> ) 新聞記之AskKa.gov.tw<br>HE11.0 以上高作時な、Fhorem 雲間: 一最正要對新版為 1024 * 768                                                                                                    |

# 點選「開啟舊檔」

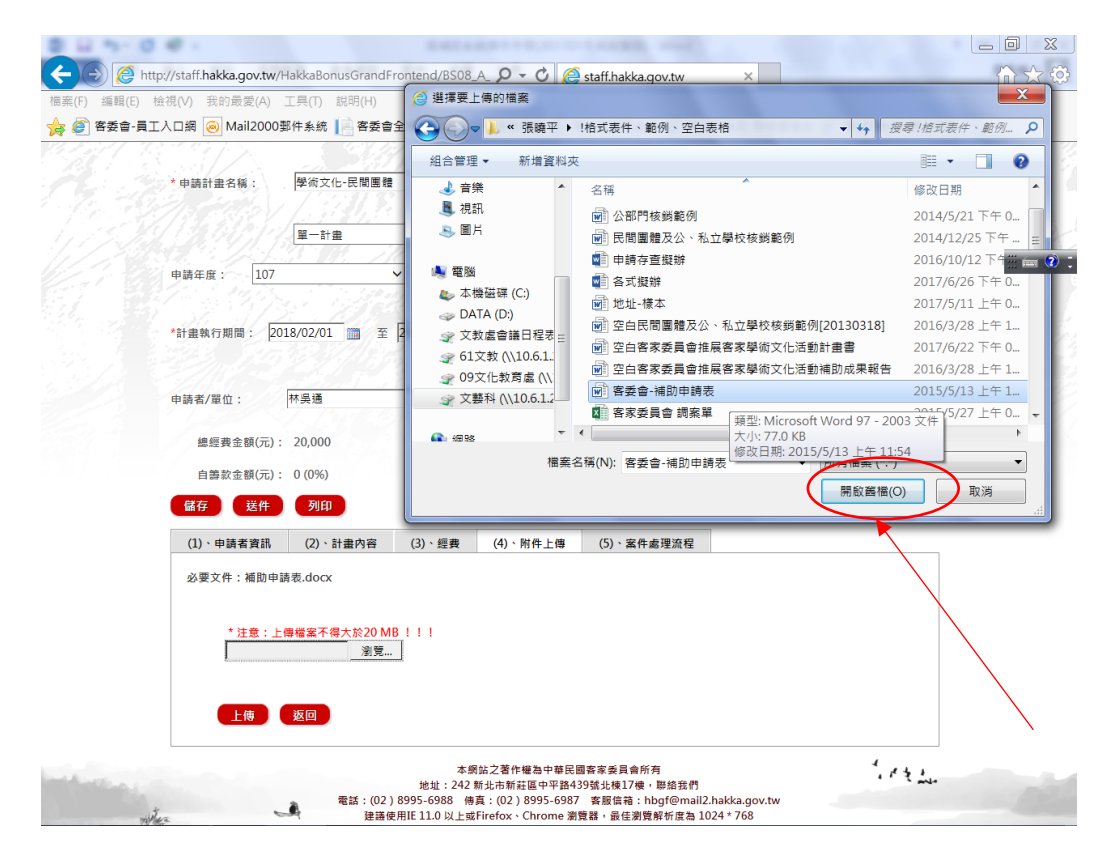

### 選擇「上傳」

| <br>檢視(V) 我的最愛(A) 工具<br>E入口網 🦲 Mail2000郵件 3    | (T) 説明(H)<br>k統                     | 訊網 📙 客家委員會 🎒 🖲   | 所公文資訊系統 🍯 🌢   | 皂補助系統-客委會後台 | 對美補助系統-線上申辦 | 11 11   |
|------------------------------------------------|-------------------------------------|------------------|---------------|-------------|-------------|---------|
| * 由共計事之後 · · · · · · · · · · · · · · · · · · · | 浙文化-民間團體                            | 9 N. 1842        | 1. A.         | <u></u>     | 給本是不重進      |         |
| 410181±10116.  ≠                               |                                     |                  |               | 10001       | WELEY       |         |
|                                                | 一計畫                                 | ▼///*ka{**       |               |             |             | <u></u> |
| 申請年度: 107                                      | ~                                   | 縣(市)別/鄉鎮市區別:     | 新北市           | ▼新莊區        | <b></b>     |         |
|                                                |                                     |                  | 新北市           | ✓新莊區        |             |         |
| *計畫執行期間: 2018/0                                | 2/01 📺 至 2018                       | /02/28 📺 *計畫執行地點 | : 中平路439號北棟   | 17樓         |             |         |
| 申請者/單位: 林勇                                     | 通                                   |                  |               |             |             |         |
| 自籌款金額(元): 0(<br>儲存 送件                          | 0%)<br>列印                           | 向其他機關/單          | 【位申請金額(元): 0( | 0%)         |             |         |
| (1)、申請者資訊 (                                    | 2)、計畫內容 (3)                         | 、經费 (4)、附件上傳     | (5)、案件處理流程    |             |             |         |
| 必要文件:補助申請表。                                    | locx                                |                  |               |             |             |         |
| * 注意:上傳檔<br>Z:\張暁平\!格式                         | <mark>來得大於20 MB!!</mark><br>表件、1 瀏覽 | 1                |               |             |             |         |
|                                                |                                     |                  |               |             |             |         |

### 完成(補助申請表)檔案上傳

| 申請年度: 107                               | 1.118.21                       | ▶ [市          | )別/鄉鎮市區別:    | 新北市                  | ✔ 新莊區         |                   |  |
|-----------------------------------------|--------------------------------|---------------|--------------|----------------------|---------------|-------------------|--|
| *計畫執行期間: 2018                           | 3/02/01 💼 至                    | 2018/02/28    | *計畫執行地點      | 新北市<br>: 中平路439號北棟17 | ✓ 新莊區         | ~                 |  |
| 由詰孝/照价· 床                               | <u>大<u>忠</u>译</u>              | 112           |              |                      | and I         | <u>- 11 - 1</u> 1 |  |
|                                         |                                |               |              |                      |               |                   |  |
| 總經費金額(元):                               | 20,000                         |               | 自4           | (會申請金額(元): 20,0      | 00 (100%)     |                   |  |
| 自籌款金額(元):                               | 0 (0%)                         |               | 向其他機關/雪      | 2位申請金額(元): 0 (09     | 6)            |                   |  |
| 儲存 送件                                   | 列印                             |               |              |                      |               |                   |  |
| (1)、申請者資訊                               | (2)、計畫內容                       | (3)、經费        | (4)、附件上傳     | (5)、案件處理流程           |               |                   |  |
| *附件上傳檢核清冊(<br>(一)、必要文件:3件<br>說明:必要文件需全員 | 節例文件)<br>,已上傳:1件,通<br>教上傳才能送件。 | 過狀態:未通過       |              |                      | /             |                   |  |
| 項次 必要文件                                 |                                |               |              |                      | 申請者上傳         | 管理                |  |
| 1 補助申請表.d                               | locx                           |               |              |                      | 客委會-補助申請表.doc | 副除                |  |
| 2 計畫書.docx                              |                                |               |              |                      | $\overline{}$ | 上傳                |  |
| 3 客家委員會推                                | 展客家學術文化活                       | 助補助計畫申請文      | (件檢核表.docx   |                      |               | 上傳                |  |
|                                         |                                |               |              |                      | 1             | 一頁 1 下一頁          |  |
|                                         |                                |               |              |                      |               |                   |  |
| (二)、自行上傳加分報                             | 家,可選擇性上傳                       | ,自行上傳文件       | · ()件(不影響檢核) |                      |               |                   |  |
| (二)、自行上傳加分報<br>項次                       | 諸案,可選擇性上傳<br>加分                | ,自行上傳文件<br>◎宏 | : 0件(不影響檢核)  |                      | e#            |                   |  |

# 依次完成「申請表」、「計畫書」、「文件檢核表」等3個必傳檔案

| 申請年度: 107                                                                                                    | ✓ 縣(市)別/鄉鎮市區別:                                       | 新北市                      | ✓ 新莊區          | V Magain                                                                                                    |
|----------------------------------------------------------------------------------------------------|------------------------------------------------------|--------------------------|----------------|----------------------------------------------------------------------------------------------------|
| 14 200 50 1 2                                                                                                   | Start Start Start Start                              | 1/22 22                  |                | and and a second                                                                                                    |
| *計書執行期間: 2018/02/01 #                                                                                           | 至 2018/02/28 📖 *計書執行地點                               | 新北市                      | ✓ 新莊區          | <u> </u>                                                                                                    |
| 1198+4(179010) · [2010/02/01 ]                                                                                  |                                                      | ·  中十時459號元体17後          |                |                                                                                                    |
|                                                                                                    |                                                      |                          |                | ALL:                                                                                                    |
| 申請者/單位: 林吳通                                                                                                    |                                                      |                          |                |                                                                                                    |
| · / / / / / / / / / / / / / / / / / / /                                                                         | 白木                                                   | 会由誌全額(示)・ 20.000         | (100%)         | 1                                                                                                    |
| MBAE 9(2 BR(70) - 20,000                                                                                        | 84                                                   | ·百千時並該(76). 20,000       | (10070)        |                                                                                                    |
| 自籌款金額(元): 0(0%)                                                                                                 | 向其他機關/單                                              | 位申請金額(元): 0(0%)          |                |                                                                                                    |
| 儲存送件列印                                                                                                    |                                                      |                          |                |                                                                                                    |
| (1)、申請者資訊 (2)、計畫                                                                                                | 內容 (3)、經費 (4)、附件上傳                                   | (5)、案件處理流程               | ,              |                                                                                                    |
|                                                                                                    |                                                      |                          | /              |                                                                                                    |
| * 附件上傳磁核消冊( 範例文件)<br>(一)、必要文件:3件,已上傳:3                                                                          | 件,通過狀態:通過                                            |                          | <b></b>        |                                                                                                    |
| 說明:必要文件需全數上傳才能該                                                                                                 | 件・                                                   |                          |                |                                                                                                    |
| 項次 必要文件                                                                                                    |                                                      | 申請者上傳                    |                | E.W.                                                                                                    |
| 1 All Dhich Still Mail and a sec                                                                                | (                                                    | 客委會-補助申請表.do             |                | 删除                                                                                                    |
| 1 相助申請农.GOCX                                                                                                    |                                                      |                          |                | #(B2)                                                                                                    |
| 1   桶助申函表.docx     2   計畫書.docx                                                                                 |                                                      | 空白客家委員會推展客               | 家學術文化活動計畫書.doc | and the second second s |
| 1         相助申請表.docx           2         計畫書.docx           3         客家委員會推展客家學術文                              | 化活動補助計畫申請文件檢核表.docx                                  | 空白客家委員會推展客<br>文件檢核表.docx | 家學術文化活動計畫書.doc |                                                                                                    |
| 1         相助甲磺表.00CX           2         計畫書.docx           3         客家委員會推展客家學術文                              | 化活動補助計畫申請文件檢核表.docx                                  | 空白客家委員會推展客<br>文件檢核表.docx | 家學術文化活動計畫書.doc |                                                                                                    |
| 1         相助甲病表(dOCX)           2         計畫書.docx           3         客家委員會推展客家學術文                             | 化活動補助計畫申請文件檢核表.docx                                  | 空白客家委員會推展客<br>文件檢核表.docx | 家學術文化活動計畫書.doc | でで<br>東一子 1                                                                                                    |
| 1         相助中病表, dOCX           2         計畫書, doCX           3         客家委員會推展客家學師文           (二)、自行上傳加分檔案、可選擇 | 化活動補助計畫申請文件檢核表.docx<br>性上傳,自行上傳文件:0件(不影響檢核)          | 空白客家委員會推展客<br>文件檢核表.docx | 家學術文化活動計畫書.doc |                                                                                                    |
|                                                                                                    | (化活動補助計畫申請文件检核表.docx<br>性上傳,自行上傳文件:0件(不影響檢核)<br>加分檔案 | 空白客家委員會推展客<br>文件檢核表.docx | 家學術文化活動計畫書.doc |                                                                                                    |

## 確定各項資料填寫無誤→點選「儲存」→點選「送件」

|   | 申請年度: 107                                                                                                    | <u></u>                                                                                                    | -                                  | 縣(市)別/鄉鎮市區別:                                             | 新北市                                                                                     | ✔ 新莊區                          | ~                                                                                                |           |
|---|----------------------------------------------------------------------------------------------------|----------------------------------------------------------------------------------------------------|------------------------------------|----------------------------------------------------------|-----------------------------------------------------------------------------------------|--------------------------------|--------------------------------------------------------------------------------------------------|-----------|
|   | *計畫執行期間: 20                                                                                                    | 018/02/01                                                                                                    | 至 2018/                            | 02/28 🗐 *計畫執行地點                                          | 新北市<br>占: 中平路439號北棟1                                                                    | ✓ 新莊區<br>7樓                    | ~                                                                                                |           |
|   |                                                                                                    |                                                                                                    | 25-11                              |                                                          |                                                                                         | and St                         | 14/32                                                                                            | - 🛃 A 🗆 🎫 |
|   | 申請者/單位:                                                                                                    | 林吳通                                                                                                    | //                                 |                                                          |                                                                                         |                                |                                                                                                  |           |
|   | 總經費金額(元)                                                                                                    | : 20.000                                                                                                    |                                    | 自                                                        | 本會申請金額(元): 20.(                                                                         | 000 (100%)                     |                                                                                                  |           |
|   |                                                                                                    |                                                                                                    |                                    |                                                          |                                                                                         |                                |                                                                                                  |           |
|   | 日常叙金額(元)                                                                                                    | : 0 (0%)                                                                                                    |                                    | 向其他機關/                                                   | 單位申請金額(元): 0(O                                                                          | 1%)                            |                                                                                                  |           |
|   |                                                                                                    |                                                                                                    |                                    |                                                          |                                                                                         |                                |                                                                                                  |           |
| ( | 儲存送件                                                                                                    | 列印                                                                                                    |                                    |                                                          |                                                                                         |                                |                                                                                                  |           |
| ( | <ul> <li>儲存</li> <li>送件</li> <li>(1)、申請者資訊</li> </ul>                                                                                                    | 列印<br>(2)、計畫P                                                                                                    | 內容 (3)、                            | · 經费 (4)、附件上傳                                            | (5)、案件處理流程                                                                              |                                |                                                                                                  |           |
| ( | <ul> <li>儲存</li> <li>送件</li> <li>(1)、申請者資訊</li> <li>*附件上傳給核清冊</li> </ul>                                                                                                    | <u>列印</u><br>(2)、計畫P<br>H(範例文件)                                                                                                    | 內容 (3)、                            | · 經费 (4)、附件上傳                                            | (5)、案件處理流程                                                                              |                                |                                                                                                  |           |
| ( | 儲存         送件           (1)、申請者資訊           *附件上傳檢核清冊           (一)、必要文件:           公開:                                                                                                    | 列印<br>(2)、計畫印<br>日(範例文件)<br>)件,已上傳:3                                                                                                    | 內容 (3)、<br>件,通過狀態                  | 經费 (4)、附件上傳<br>: 通過                                      | (5)、案件處理流程                                                                              |                                |                                                                                                  |           |
| ( | <ul> <li>儲存</li> <li>送件</li> <li>(1)、申請者資訊</li> <li>*附件上傳檢核清冊</li> <li>(一)、必要文件::</li> <li>説明:必要文件:</li> <li>説明:必要文件</li> <li>項次 必要文件</li> </ul>                                                                                                    | <ul> <li>列印</li> <li>(2)、計畫印</li> <li>(3)、計畫印</li> <li>(4)、計畫印</li> <li>(4)、計畫印</li> <li>(5)、計畫印</li> <li>(5)、計畫印</li> <li>(5)、計畫印</li> <li>(5)、計畫印</li> <li>(5)、計畫印</li> <li>(5)、計畫印</li> <li>(5)、計畫印</li> <li>(5)、計畫印</li> <li>(5)、計畫印</li> <li>(5)、計畫印</li> <li>(5)、計畫印</li> <li>(5)、計畫印</li> <li>(5)、計畫印</li> <li>(5)、計畫印</li> <li>(5)、計畫印</li> <li>(5)、計畫印</li> <li>(5)、計畫印</li> <li>(6)、計畫印</li> <li>(7)、計畫印</li> <li>(7)、計畫</li> <li>(7)、計畫</li> <li>(7)、計畫</li> <li>(7)、計畫</li> <li>(7)、計畫</li> <li>(7)、計畫</li> <li>(7)、計畫</li> <li>(7)、計畫</li> <li>(7)、計畫<!--</td--><td>內容 (3)、<br/>件,通過狀態<br/>;件。</td><td>經费 (4)、附件上傳<br/>: 通過</td><td>(5)、案件處理流程<br/>申請者上傳</td><td></td><td>管理</td><td></td></li></ul> | 內容 (3)、<br>件,通過狀態<br>;件。           | 經费 (4)、附件上傳<br>: 通過                                      | (5)、案件處理流程<br>申請者上傳                                                                     |                                | 管理                                                                                               |           |
| ( | 儲存         送件           (1)、申請者資訊         *例件上傳檢核清冊           (一)、必要文件         :           说明:必要文件         :           頂欠:必要文件         :           1         通助申請表                                                                                                    | 列印<br>(2)、計畫F<br>(3)(4)(2)、計畫F<br>(3)(4)、計畫F<br>(4)(2)、計畫F<br>(4)(4)、計畫F<br>(4)(4)、計畫F<br>(4)(4)、計畫F<br>(4)(4)、計畫F<br>(4)(4)、計畫F<br>(4)(4)、計畫F<br>(4)(4)、計畫F<br>(4)(4)、計畫F<br>(4)(4)、計畫F<br>(4)(4)、計畫F<br>(4)(4)、計畫F<br>(4)(4)、計畫F<br>(4)(4)、計畫F<br>(4)(4)、計畫F<br>(4)(4)(4)(4)<br>(4)(4)(4)(4)(4)(4)<br>(4)(4)(4)(4)(4)(4)(4)(4)(4)(4)(4)(4)(4)(                                                                                                    | 內容 (3)、<br>件 · 通過狀態<br>件 ·         | 經费 (4) · 附件上傳<br>: 通過                                    | <ul> <li>(5)、案件處理流程</li> <li>申請者上傳</li> <li>客委會-補助申請表</li> </ul>                        | .doc                           | 管理                                                                                               |           |
| ( | 儲存         送件           (1)、申請客資訊           *附件上傳檢核调冊           (一)、必要文件           該明:必要文件           減別:必要文件           1           福助申請表           2           計畫書doc                                                                                                    | 列印<br>(2)、計畫<br>(1)<br>(2)、計畫<br>(1)<br>(2)、計畫<br>(2)<br>(2)、計畫<br>(2)、<br>(2)、<br>(2)、<br>(3)<br>(4)<br>(4)<br>(4)<br>(4)<br>(4)<br>(4)<br>(4)<br>(4)<br>(4)<br>(4                                                                                                    | <b>内容 (3)、</b><br>件・通過狀態<br>件・     | · 經费 (4)、附件上傳<br>: 通過                                    | <ul> <li>(5)、案件處理流程</li> <li>申請者上傳</li> <li>客美會一補助申請表</li> <li>空白客家委員會推測</li> </ul>     | .doc<br>宾客家學術文化活動計畫書.doc       | 管理<br>删除<br>c 删除                                                                                 |           |
| ( | <ul> <li>磁存</li> <li>送件</li> <li>(1)、申請者資訊</li> <li>*例件上傳檢核適用</li> <li>*例件上傳檢核適用</li> <li>*例件上傳檢核適用</li> <li>*例件上傳檢核適用</li> <li>*例件上傳檢核適用</li> <li>*例子上傳檢核適用</li> <li>*例子上傳檢核適用</li> <li>*/例子上傳檢核適用</li> <li>*/例子上傳檢核適用</li> <li>*/例子上傳檢核適用</li> <li>*/例子上傳檢核適用</li> <li>*/例子上傳檢核適用</li> <li>*/例子上傳檢核適用</li> <li>*/例子上傳檢核適用</li> <li>*/例子上傳檢核適用</li> <li>*/例子上傳檢核適用</li> <li>*///</li> <li>*///</li> <li>*//</li> <li>*//</li></ul> | <u>列印</u><br>(2)、計畫F<br>(                                                                                                    | 內容 (3)、<br>件,通過狀態<br>件。<br>化活動補助計言 | · 超费 (4)、附件上傳<br>: 通過<br>書申請文件检核表.docx                   | (5)、案件處理流程           申請者上傳           客委員一個助申請表           空白客家委員會推測           文件檢核表dox   | .doc<br>戻客來學嬌文化活動計畫書.doc       | 管理<br>删除<br>c 删除                                                                                 |           |
| ( | <ul> <li>磁存</li> <li>送件</li> <li>(1)、申請者資訊</li> <li>*例件上傳破核调태</li> <li>*例件上傳破核调태</li> <li>(一)、必要文件:</li> <li>説明:必要文件:</li> <li>現次</li> <li>必要文件</li> <li>1</li> <li>福助申請表</li> <li>2</li> <li>計畫書doc</li> <li>3</li> <li>客家委員會</li> </ul>                                                                                                    | 列印<br>(2)、計畫F<br>(11)(11)(2)(2)(2)(2)(2)(2)(2)(2)(2)(2)(2)(2)(2)                                                                                                    | 內容 (3)、<br>件,通過狀態<br>件。<br>化活動補助計畫 | · 經费 (4)、附件上傳<br>: 通過<br>書申請文件檢核表.dox                    | (5)、案件處理流程           申請者上傳           客委會一個助申請表           空白客家委員會推購           文件检核表.docx | .doc<br>戻客家學術文化活動計畫書.doc       | <ul> <li>会理</li> <li>副族</li> <li>c</li> <li>副族</li> <li>副族</li> </ul>                            |           |
| ( | <ul> <li>磁存</li> <li>送件</li> <li>(1)、申請者資訊</li> <li>*例件上傳破核適用</li> <li>*例件上傳破核適用</li> <li>*例件上傳破核適用</li> <li>*例件上傳破核適用</li> <li>*例史文件:</li> <li>第一次</li> <li>必要文件</li> <li>初要文件</li> <li>1 補助申請表</li> <li>2 計畫書.doc</li> <li>3 客家委員會</li> </ul>                                                                                                    | 列印<br>(2)、計畫<br>(3)、計畫<br>(3)<br>(2)、計畫<br>(3)<br>(2)、<br>(2)、<br>(2)、<br>(2)、<br>(2)、<br>(2)、<br>(2)、<br>(2)                                                                                                    | <u>特容</u> (3)、<br>件,通過狀態<br>件。     | · 經费 (4)、附件上傳<br>: 通過<br>畫申請文件检核表.docx                   | (5)、案件處理流程           申請者上時           客美會-補助申請表           空白客家委員會推講           文件檢核表.docx | .doc<br>或客家學術文化活動計畫書.dod<br>上一 | 野舎<br>新聞<br>本<br>5<br>5<br>5<br>5<br>5<br>5<br>5<br>5<br>5<br>5<br>5<br>5<br>5                   |           |
| ( | <ul> <li>磁存</li> <li>送件</li> <li>(1)、申請者資訊</li> <li>*例件上傳破核调태</li> <li>(一)、必要文件:</li> <li>(二)、自行上傳加:</li> </ul>                                                                                                    | <u>列印</u><br>(2)、計量F<br>(3) (2)、計量F<br>(3) (2) (2) (2) (2) (2) (2) (2) (2) (2) (2                                                                                                    | <u>内容</u> (3)、<br>件・通過試験<br>件・     | 2 編奏 (4)、附件上傳<br>: 通過<br>都中請文件检核表.docx<br>(傳文件:0件(不影響檢核) | (5)、案件處理流程           申請者上傳           喜美會-補助申請表           空白客家美員會推講           文件檢核表.docx | .doc<br>展客准學術文化活動計畫書.doc<br>上一 | 要<br>登<br>調<br>総<br>成<br>開<br>総<br>の<br>の<br>の<br>の<br>の<br>の<br>の<br>の<br>の<br>の<br>の<br>の<br>の |           |

資料確定沒有錯誤,並已傳送成功→點選「確定」

| 0 U 1-0 0 - Reserves - Lands                                                                                                    |     |
|----------------------------------------------------------------------------------------------------|-----|
| A http://staff.hakka.gov.tw/HakkaBonusGrandFrontend/BS07                                                                                                    | 俞众尊 |
| 備案(F) 編輯(E) 檢視(V) 我的最愛(A) 工具(T) 說明(H)                                                                                                    |     |
| 滂 🝘 客委會-員工入口網 🧑 Mail2000整件系統 📄 客委會全球資訊網 📔 客家委員會 🍘 新公文資訊系統 🍘 獎補助系統-客委會後台 🍘 獎補助系統-線上申辦                                                                                                    |     |
| の好 一般日本 一般日本 一般日本 一般日本 一般日本 一般日本 一般日本 一般日本                                                                                                    |     |
| 类補助線上中部   與播節目                                                                                                    |     |
| <b>我的申請</b><br>計曲表碼:<br>秋 廠: 全部 ✓<br>( 査約)                                                                                                    |     |
| 中語甲盤     計畫盤     計畫類     中語日期     桃田     前置       BSAS2018020020     學事次化-民間圖書     約買訊息     日月     日月     日月     日月       温音崇高年録【客     出音崇音     日月     日月     日月     日月     日月       【日日     日月     日月     日月     日月     日月     日月       【日日     日月     日月     日月     日月     日月     日月       【日日     日月     日月     日月     日月     日月     日月       【日日     日月     日月     日月     日月     日月     日月       【日日     日月     日月     日月     日月     日月     日月       【日日     日日     日日     日日     日日     日日     日日     日日       【日日     日日     日日     日日     日日     日日     日日     日日       【日     日日     日日     日日     日日     日日     日日     日日       【日     日日     日日     日日     日日     日日     日日     日日       【日     日日     日日     日日     日日     日日     日日     日日       【日     日日     日     日日     日     日     日     日       【日     日     日     日     日     日     日     日 |     |
| 本明は之音作極為中華阿爾安波英具會所有<br>地址:242新示布瓦區中平路439组7機,制品統何<br>電話:(02,18995-6988 傳真:(02,18995-6987 客居国帝; htpd;@mail2.hakka.gov.tw<br>種語使用E 11.0以上或Firefox - Chrome 湖西縣,最佳銀西縣所度為 1024 * 768                                                                                                    |     |

## 系統出現「申請單號」→檔案確定傳送成功

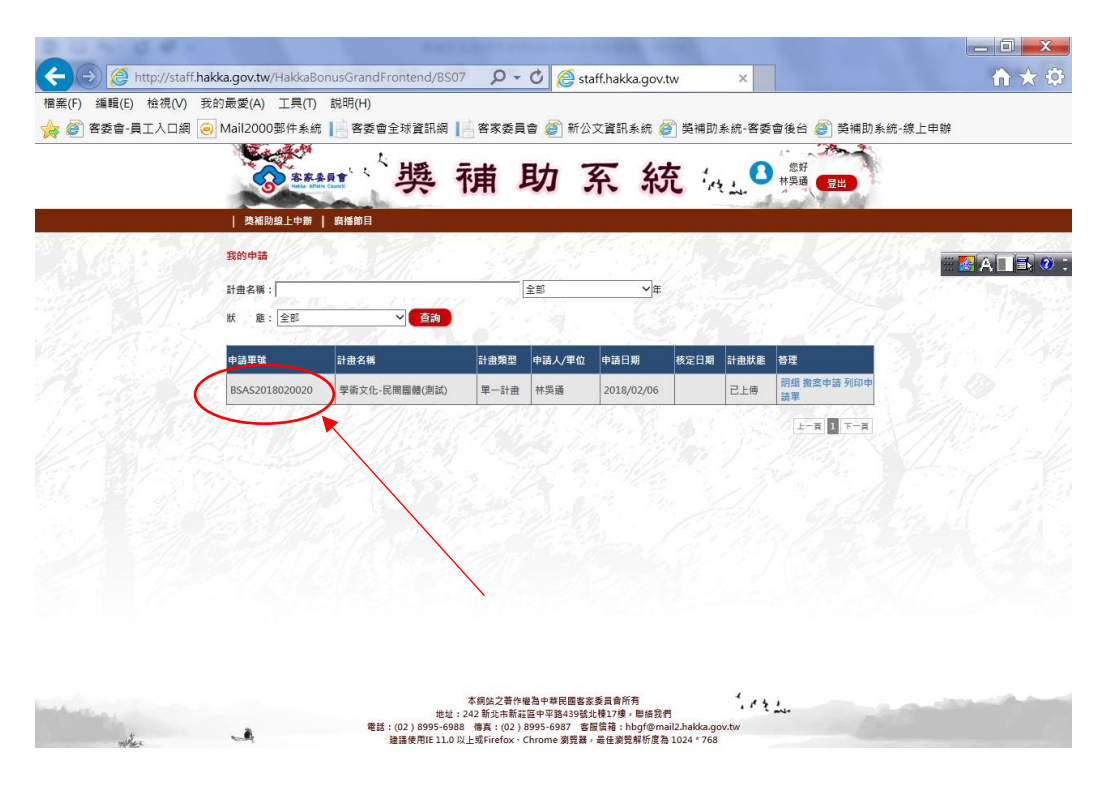